# Manuál programování pro průmyslový šicí stroj

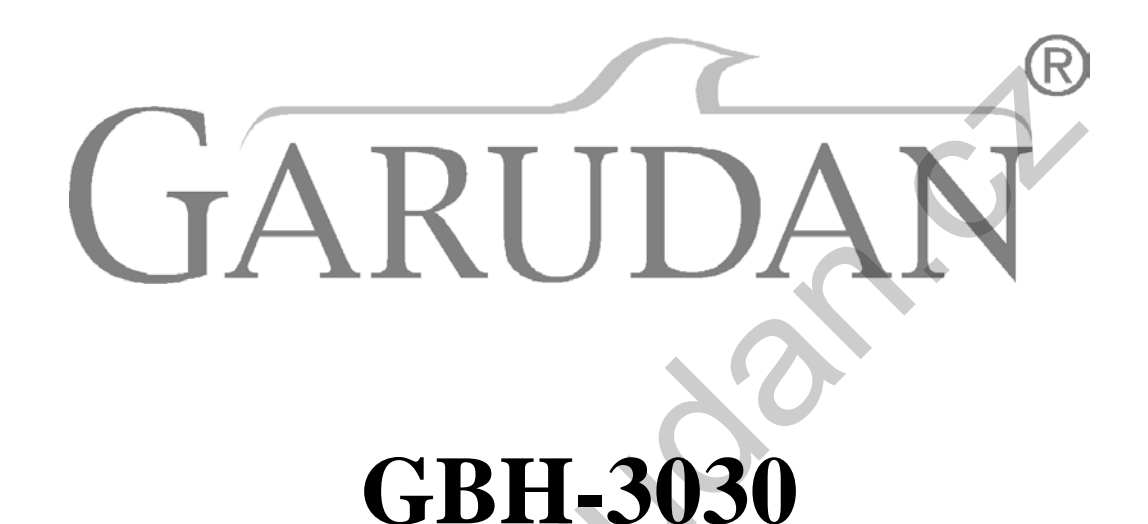

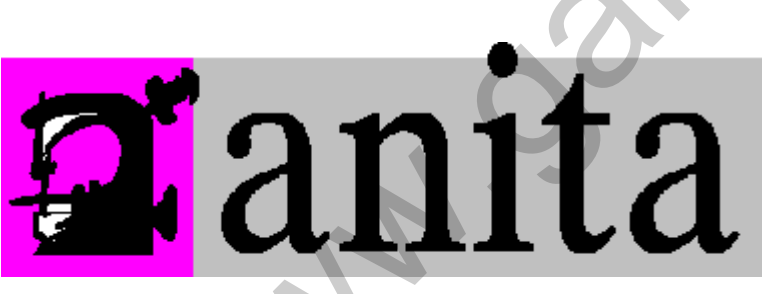

ANITA B s.r.o. Průmyslová 2453/7 680 01 Boskovice Czech Republic fax: +420 516 452 751 tel: +420 516 454 774, e-mail: info@anita.cz

### Předmluva

Doporučujeme všem uživatelům pozorně si přečíst tento manuál, aby byla zajištěna správná manipulace se strojem. V případě, že jakákoli manipulace se strojem ne bude v s ouladu s i nstrukcemi uv edenými v manuálu, neneseme žádnou odpovědnost za případné škody. V případě jakéhokoli problému se s trojem vyhledejte pom oc odborně zaškoleného servisního technika.

www.oandan.

### Bezpečnostní opatření

#### 1. Značky týkající se bezpečnosti & jejich význam

Tento manuál a bezpečností značky by měly vést ke správné manipulaci s výrobkem a zamezit případnému zranění. Níže bezpečnostní značky a jejich význam :

| ▲ Danger         | " "Nebezpečí": Špatná či nedbalá manipulace může způsobit vážná zranění či dokonce        | smrt osob.  |
|------------------|-------------------------------------------------------------------------------------------|-------------|
| <b>A</b> Caution | i ol<br>"Výstraha": Špatná či nedbalá manipulace může způsobit zranění osob a poškození r | nechanismů. |
|                  | "Pozor": obsahu je nutné věnovat zvláštní pozornost                                       | 1           |
| $\Diamond$       | "Zakázáno".                                                                               |             |
| •                | "Nutné". Implikuje úkon, který je nutné provést                                           |             |
| 2. Poznám        | mky k bezpečnosti obsluhy                                                                 |             |

#### 2. Poznámky k bezpečnosti obsluhy

|            | Danger                                                                                                    |
|------------|----------------------------------------------------------------------------------------------------|
| A          | Před otevřením ovládacího boxu nejprve odpojte zdroj napájení, poté vyčkejte alespoň 5 minut. Kontakt s částmi pod vysokým napětím může způsobit zranění osob.      |
|            | Caution                                                                                                    |
|            | Prostředí                                                                                                    |
| 0          | Zabezpečte dostatečnou vzdálenost stroje od zdrojů silných elektrických výbojů, které mohou ovlivnit standardní provoz stroje.                                      |
| 0          | Kolísání napětí by mělo být v rozmezí $\pm 20\%$ jmenovitého napětí. Nadměrné kolísání může ovlivnit standardní provoz stroje, v takovém případě je nutná regulace. |
| 0          | Teplota pracovního prostředí: 5°C~35°C. Teplota přesahující tento rozsah může ovlivnit standardní provoz stroje                                                     |
| 0          | Relativní vlhkost: 45%~85 % pro standardní provoz stroje                                                                                                    |
| •          | Zajistěte dostatečný přísun stlačeného vzduchu. Nedostatečný přísun může způsobit nestandardní provoz stroje.                                                       |
| 0          | V případě bouřky odpojte zdroj napájení, aby byl zaručen standardní provoz stroje.                                                                                  |
|            | Instalace                                                                                                    |
| $\bigcirc$ | Instalaci stroje může provádět pouze odborně zaškolený technik.                                                                                                    |
| $\bigcirc$ | Nezapínejte stroj, dokud není instalace dokončena. Při náhodném zapnutí stroje hrozí zranění obsluhy.                                                               |
|            | Při manipulaci s hlavou šicího stroje používejte obě ruce. Při případném převrácení hrozí zranění obsluhy a mechanické poškození stroje.                            |

|                    | Stroj je nutné správně uzemnit. V opačném případě hrozí zranění a chyby v provozu stroje.                                                                                       |
|--------------------|----------------------------------------------------------------------------------------------------|
| <b>H</b>           | 55 r                                                                                                    |
| Ň                  | Kabely musí být upevněné ve vzdálenosti nejméně 25mm od pohybujících se částí.                                                                                                  |
| U                  |                                                                                                    |
|                    | Připevněte bezpečnostní kryt.                                                                                                    |
| Ð                  |                                                                                                    |
|                    | Šití                                                                                                    |
| $\bigtriangledown$ | Stroj může provozovat pouze odborně vyškolená obsluha                                                                                                    |
| Ň                  | Stroj se smí používat výhradně pro účely šití.                                                                                                    |
| $\bigcirc$         |                                                                                                    |
|                    | Během provozu používejte ochranné brýle, jinak může dojít ke zranění, např. úlomkem jehly.                                                                                      |
| U                  |                                                                                                    |
| A                  | Během následujích operací musí být stroj odpojený od zdroje napájení, jinak může náhodným zapnutím dojít ke zranění 1. Navlékání nitě 2. Výměna jehel; 3. Stroj není v provozu. |
| ۵                  | Při provozu se vyvarujte kontaktu s pohybujícími se částmi, jinak může dojít ke zranění obsluhy nebo k                                                                          |
|                    | poškození stroje.                                                                                                    |
|                    | Pokud se během provozu stroj chová nestandardním způsobem, je nutné ihned stroj vypnout a přivolat                                                                              |
|                    | vyškoleného technika nebo dodavatele, aby problém vyřešil.                                                                                                    |
|                    | V případě jakýchkoli potíží kontaktujte vyškoleného servisního technika nebo dodavatele stroje.                                                                                 |
| •                  |                                                                                                    |
|                    | Udržba & Kontrola                                                                                                    |
| $\bigcirc$         | Opravu, údržbu a servisní kontrolu šicího stroje může provádět pouze vyškolený technik.                                                                                         |
| ŏ                  | Pro opravu, údržbu a kontrolu elektrických částí kontaktujte vyškoleného technika výrobce.                                                                                      |
| U                  |                                                                                                    |
| ٨                  | V následujích případech odpojte stroj od zdroje napájení, jinak může náhodným zapnutím dojít ke zranění                                                                         |
|                    | obsluhy nebo poškození stroje                                                                                                    |
|                    | 2. Výměna spotřebních částí, např. jehel, nožů apod.                                                                                                    |
| ٨                  | Před manipulací s pneumaticky ovládanými částmi stroje je nutné odpojit přívod vzduchu a počkat, až                                                                             |
| <b>∠</b> ≩∖        | tlak klesne na "0".                                                                                                    |
| ٨                  | Pokud je nutné stroj seřizovat zapnutý, dodržujte bedlivě všechny instrukce k bezpečnosti provozu                                                                               |
|                    |                                                                                                    |
|                    | Výrobce není zodpovědný za případné poškození stroje způsobené neoprávněnou manipulací.                                                                                         |
| $\heartsuit$       |                                                                                                    |
|                    |                                                                                                    |

| 1 Všeobecné informace                     | 1  |
|-------------------------------------------|----|
| 1.1 Všeobecné informace                   | 1  |
| 1.2 Funkce a specifikace stroje           | 1  |
| 1.3 Standardizace                         | 2  |
| 1.4 Pravidla bezpečného provozu           | 2  |
| 1.5 Preventivní opatření                  | 4  |
| 1.6 Způsob ovládání                       | 5  |
| 1.7 Seznam vzorů                          | 6  |
| 2 Návod k obsluze                         | 7  |
| 2.1 Názvy a popisy jednotlivých částí     | 7  |
| 2.2 Základní tlačítka                     | 8  |
| 2.3 Základní operace                      | 8  |
| 2.4 Základní šití                         | 9  |
| 2.5 Řetězení vzorů                        | 1  |
| 2.6 Cyklické šití                         | 3  |
| 3 Základní šití vzoru                     | 16 |
| 3.1 Funkční tlačítka                      | 16 |
| 3.2 Uložení vzoru                         | 19 |
| 3.3 Kopírování vzoru                      | 21 |
| 3.4 Pojmenování vzoru                     | 22 |
| 3.5 Navlékání nitě                        | 22 |
| 3.6 Navíjení cívky                        | 23 |
| 3.7 Výběr typu přítlačného rámečku        | 24 |
| 3.8 Výběr vzoru                           | 25 |
| 3.9 Výběr tvaru šití                      | 26 |
| 3.10 Nastavení dat pro šití               |    |
| 3.11 Přímý výběr vzoru                    |    |
| 3.12 Zkušební šití                        | 37 |
| 3.13 Nastavení napětí nitě                |    |
| 3.14 Počítadlo                            | 40 |
| 3.15 Nouzové zastavení                    | 41 |
| 3.16 Vzory formátu VDT                    | 42 |
| 3.16.1 Zobrazení a šití vzoru formátu VDT | 42 |
| 3.16.2 Data pro šití vzoru formátu VDT    | 43 |
| 4 Řetězení vzorů                          |    |
| 4.1 Seznam funkcí                         | 45 |
| 4.2 Editace řetězení vzorů                | 46 |
| 4.2.1 Výběr vzoru pro řetězení            | 46 |
| 4.2.2 Úprava vzoru řetězení               | 46 |
| 4.2.3 Uložení vzoru řetězení              | 49 |
| 4.2.4 Kopírování vzoru řetězení           | 50 |
| 4.2.5 Vymazání vzoru řetězení             | 51 |

### Obsah

| 4.3 Uživatelské rozhraní pro řetězení | 53 |
|---------------------------------------|----|
| 4.3.1 Seznam funkcí                   | 53 |
| 4.3.2 Zkušební šití                   | 55 |
| 5 Cyklické šití                       |    |
| 5.1 Seznam funkcí                     |    |
| 5.2 Editace cyklického šití           | 59 |
| 5.2.1 Uložení vzoru                   | 59 |
| 5.2.2 Kopírování vzoru                | 60 |
| 5.2.3 Výběr vzoru pro cyklické šití   | 61 |
| 5.2.4 Úprava vzoru cyklického šití    | 61 |
| 5.2.5 Změna materiálu                 | 63 |
| 5.3 Rozhraní cyklického šití          | 65 |
| 5.3.1 Seznam funkcí                   | 65 |
| 5.3.2 Zkušební šití v cyklickém šití  | 67 |
| 6 Režim nastavení                     |    |
| 6.1 Seznam funkcí                     | 71 |
| 6.2 Nastavení parametrů - úroveň 1    | 72 |
| 6.3 Nastavení parametrů - úroveň 2    | 76 |
| 6.4 Nastavení počítadla               | 79 |
| 6.4.1 Funkce                          | 80 |
| 6.5 Nastavení oblíbených parametrů    |    |
| 6.6 Editace šicích dat                |    |
| 6.7 Změna šicího módu                 |    |
| 6.8 Rychlá volba vzorů                |    |
| 6.9 Režim Test                        |    |
| 6.10 Nastavení jasu                   |    |
| 6.11 Zamknutí klávesnice              | 90 |
| 6.12 Inicializace                     |    |
| 6.13 Záloha a obnovení parametrů      | 94 |
| 7 Komunikace                          |    |
| 7.1 Použitelná data                   | 96 |
| 7.2 Operace                           | 96 |
| 7.3 Přenos vzorů                      |    |
| 7.4 Přenos parametrů                  |    |
| 7.5 Update softwaru                   |    |
| 8 Informace                           |    |
| 8.1 Kontrola informací o údržbě       |    |
| 8.2 Nastavení času údržby             |    |
| 8.3 Upozornění o údržbě               |    |
| 8.4 Informace o produktivitě          |    |
| 8.4.1 Vstup skrze informační rozhraní |    |
| 8.4.2 Vstup skrze šicí rozhraní       |    |
| 8.4.3 Nastavení                       |    |
| 8.5 Schéma navlečení nitě             |    |
|                                       |    |

| 8.6 Záznam o chybových hlášeních | 112 |
|----------------------------------|-----|
| 8.7 Záznam o provozu stroje      | 113 |
| 8.8 Nastavení periodického hesla | 114 |
| 9. Příloha 1                     | 120 |
| 9.1 Seznam chybových hlášení     | 120 |
| 9.2 Seznam možných závad         | 121 |
| 9.3 Závady a odstranění          | 123 |
| 9.4 Výchozí vzory                | 125 |
| 10. Příloha 2                    | 131 |
| 10.1 Instalace řídícího boxu     | 131 |
| 10.2 Instalace ovládacího panelu | 132 |
| 10.3 Schema zapojeni             | 133 |
|                                  |     |
|                                  |     |
|                                  |     |

# 1 Všeobecné informace

### 1.1 Všeobecné informace

Elektronicky řízený systém ovládání má následující výhody: 1) V yužití n ejmodernějších technologií pro servomotory charakterizuje vysoký kroutící moment a výkon, stabilní rychlost a nízká hlučnost; 2) Diverzifikovaná konstrukce ovládacího panelu vychází vstříc speciálním požadavkům uživatelů; 3) Jednoduchá instalace a údržba pro uživatele; 4) Možnost aktualizace softwaru přes vzdálenou správu zvyšuje celkový výkon stroje.

### 1.2 Funkce a specifikace stroje

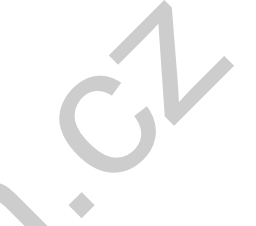

| _                        |                                                          |
|--------------------------|----------------------------------------------------------|
| Název                    | Vysokorychlostní elektronicky řízený dírkovací stroj     |
| Šířka                    | 5mm (Min: 0,05mm)                                        |
| Velikost průseku         | 6,4~31,8mm (1/4"~11/4")                                  |
| Délka šití (Max)         | 41mm (Max 120mm na objednávku)                           |
| Rychlost šití            | Standardní 3600rpm Maximální 4200rpm                     |
| Ovládání rychlosti       | Vstup přes ovládací panel                                |
| Systém jehly             | DP×5 # 11J ~ # 14J                                       |
| Zdvih jehelní tyče       | 34,6mm                                                   |
| Chapač                   | Typ DP, rotační                                          |
| Zdvih přítlačného        | 6mm (uživatelské nastavení), Max 17mm (u opačné rotace)  |
| rámečku                  |                                                          |
| Pohon                    | Pulsní Motor (1 pedál· 2 pedály)                         |
| Navíjení                 | Vestavěné (pouze během stroje v provozu)                 |
| Pohon nože               | Dvojčinný elektromagnet                                  |
|                          | Elektromagnet                                            |
| Funkce napětí horní nitě | Možnost nastavení jednotlivých částí přes ovládací panel |
| Počet vzorů v paměti     | 500 vzorů                                                |
| Paměťové médium          | U Disk                                                   |
| Vstupní napětí           | AC175V~AC265V                                            |
| Motor                    | Small AC Servo Motor 400W Direct Driving                 |
| Rozměry                  | Šířka 200mm、Výška 360mm、Délka 570mm                      |
| Hmotnost hlavy           | 55Kg                                                     |

Tabulka 1: Funkce a parametry stroje

Specifikace přítlačného rámečku :

|                  | Rámeček 1 | Rámeček 2 | Rámeček 3 | Rámeček 5 (volitelné v |
|------------------|-----------|-----------|-----------|------------------------|
|                  |           |           |           | rozsahu dle potřeby)   |
| Šířka            | 4mm       | 5mm       | 5mm       | 3-6mm                  |
| Délka šití (Max) | 25mm      | 35mm      | 41mm      | 10-120mm               |

Specifikace modelů S: Standardní K: Pletenina

### **1.3 Standardizace**

Tlačítka mají obecné symboly a jejich význam je snadno srozumitelný uživatelům z různých zemí.

### 1.4 Pravidla bezpečného provozu

### • Pracovní prostředí

Nepoužívejte toto zařízení v následujících situacích:

- Napětí
  - ◆ Kolísání napětí překročí ±10% hodnoty standardního napětí.
  - Kapacita napájení neodpovídá normám
- Elektrické výboje
  - Blízkost zdroje silných elektrických výbojů, magnetického pole nebo cyklická zařízení.
- Teplota/ Vlhkost
  - Teplota nižší než 0°C nebo vyšší než 50°C
  - Přímé sluneční záření
  - Blízkost zdroje tepla.
  - Relativní vlhkost nižší než 5% nebo vyšší než 95%
- Vzduch
  - Prašné nebo korozivní prostředí
  - Prostředí náchylné k explozi
- Vibrace
  - Pokud je stroj umístěn na místě s velkými vibracemi, přesuňte ovládací box na jiné místo.

#### • Instalace

- Ovládací b ox
  - Instalace o vládacího box u musí být pr ovedena dl e i nstrukcí
- Zapojení
  - V případě nutnosti dalších zapojení odpojte napájení a vytáhněte zástrčku ze zásuvky
- Kabel n apájení
  - Na kabel není možné tlačit silou nebo s ním jakkoli kroutit
  - Kabel je nutné upevnit ve vzdálenosti nejméně 25mm od pohybujících se částí.
  - Před zapnutím ovládacího boxu počlivě zkontrolujte napětí a polohu přívodního kabelu na ovládacím boxu. Při použití transformátoru je nutné jej před zapojením stroje zkontrolovat. Stroj musí být přitom vypnutý tlačítkem napájení ("Off").

- Uzemnění
  - Je nut né uz emnit z emnící ka bel, a by s e z amezilo úni ku e lektrického pr oudu a ne žádoucímu hluku
- Zapojení
  - V případě elektrických zapojení dbejte na správné umístění
- Demontáž
  - Při demontáži ovládacího boxu odpojte napájení a vytáhněte zástrčku ze zásuvky.
  - Při vytahování přívodního kabelu tahejte za zástrčku, nikoliv za kabel.
  - Ovládací box je pod vysokým napětím. Pokud jej potřebujete otevřít, nejprve odpojte napájení a vytáhněte zástrčku ze zásuvky, poté vyčkejte nejméně 5 minut.

### • Údržba, kontrola a oprava

- Oprava či údržba stroje může být prováděna pouze vyškolených technikem.
- Při výměně jehly nebo chapače je nutné stroj vypnout.
- Používejte pou ze o riginální dí ly doda né v ýrobcem.

#### Jiné

- Nedotýjkejte s e rotujících či jinak se pohybujících částí, zvlášť jehel, řemene apod., pokud stroj pracuje, a držte se v dostatečné vzdálenosti od těchto částí.
- Nepracujte se strojem, pokud je odkrytovaný.
- Pokud je ovádací box poškozený nebo pracuje nestandardním způsobem, vypněte stroj a vyčkejte, dokud problém neyřeší vyškolený technik.
- Neměňte ovládací box ani nezasahujte do jeho vnitřních částí bez vědomí technika.

#### • Likvidace

Obecný průmyslový odpad.

#### Varování a nebezpečí

Nesprávná manipulace může znamenat nebezpečí:

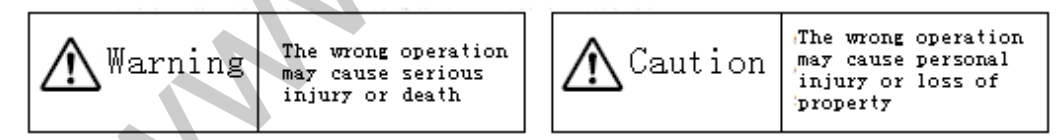

Varování/Výstraha - nesprávná manipulace může způsobit vážné zranění nebo smrt osob

| $\triangle$ | Používejte stroj dle instrukcí | $\land$ | Pozor: vysoké napětí |
|-------------|--------------------------------|---------|----------------------|
|             | Pozor - vysoká teplota         | •       | Nutnost uzemnění     |
| $\bigcirc$  | Zakázáno                       |         |                      |

Význam symbolů níže:

### 1.5 Preventivní opatření

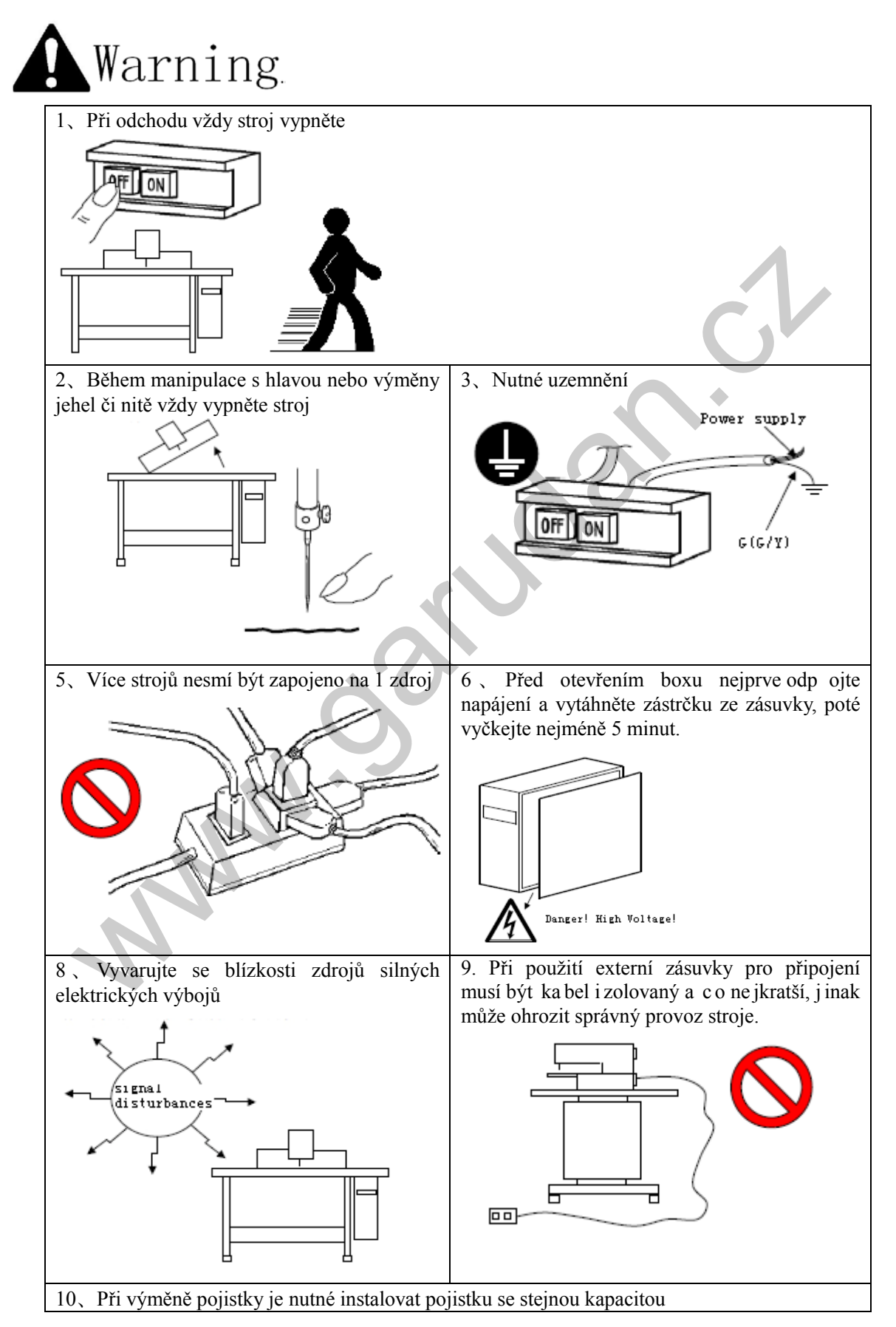

### 1.6 Způsob ovládání

Dotykový ovládací panel je intuitivní a jednoduchý na obsluhu. Funkční tlačítka pro jednotlivé operace jsou popsány v kapitolách níže:

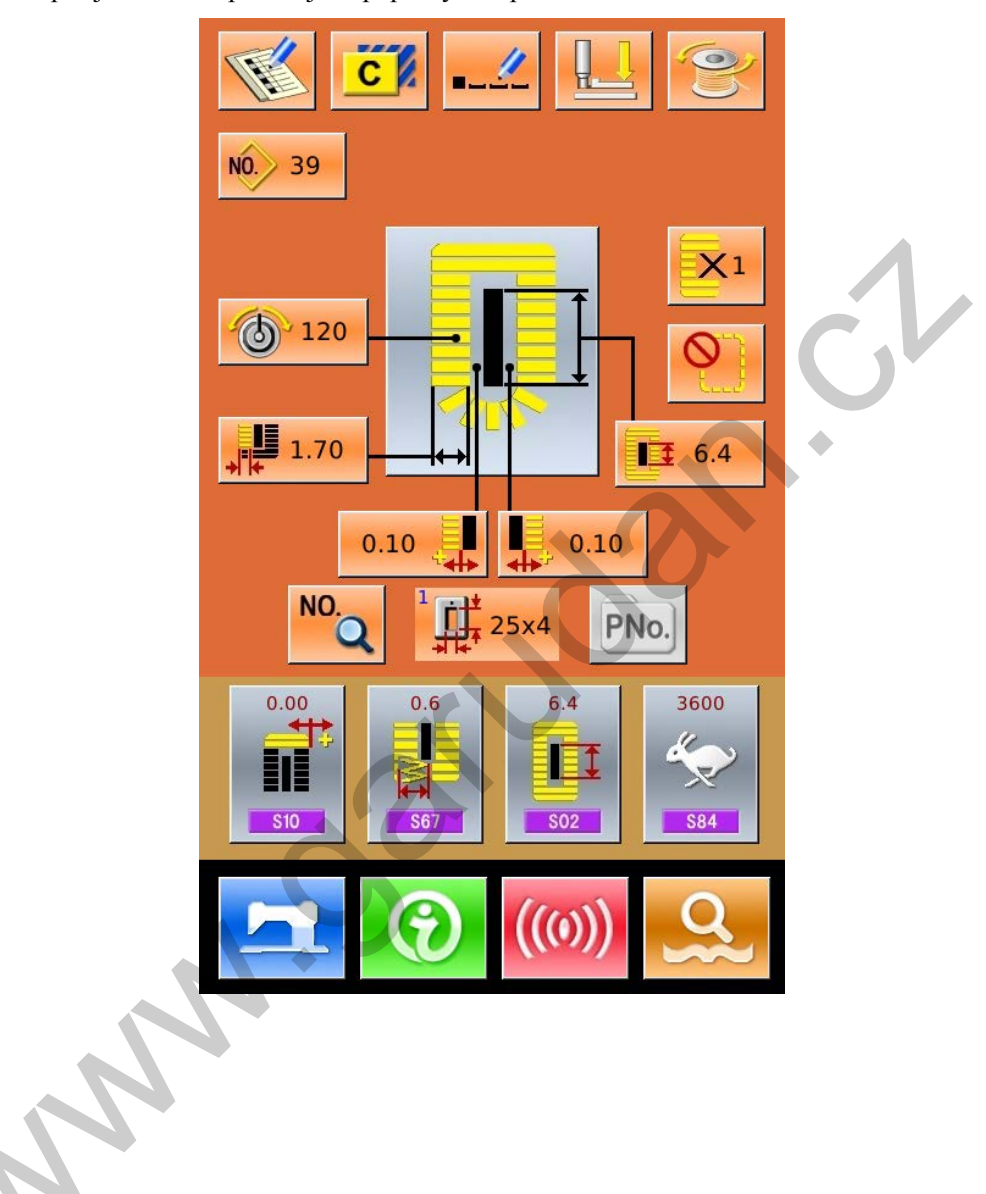

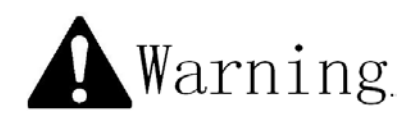

Varování: U práce s dotykovým panelem nepoužívejte ostré předměty, jinak může dojít k nevratnému poškození panelu.

### 1.7 Seznam vzorů

| 01 Hranatý                      | 02 Okrouhlý                      | 03 Paprsek/Obdélník              | 04 Paprskový                    | 05 Paprsek                          |
|---------------------------------|----------------------------------|----------------------------------|---------------------------------|-------------------------------------|
|                                 | 0                                |                                  |                                 | Rovné zapošití                      |
| 06 Paprsek<br>Kuželové zapošití | 07 Očko/Obdélník                 | 08 Očko/Paprsek                  | 09 Očko<br>Rovné zapošití       | 10 Očko<br>Kuželové zapošití        |
| 11Půlměsíc                      | 12 Okrouhlý/Hranatý              | 13 Půlměsíc<br>Obdélník          | 14 Půlměsíc<br>Rovné zapošití   | 15 Půlměsíc<br>Kuželové zapošití    |
| 16 Očko/Půlměsíc                | 17 Očko/Okrouhlý                 | 18 Obdélník/Paprsek              | 19 Obdélník<br>Půlměsíc         | 20 Hranatý/Okrouhlý                 |
| 21 Obdélník<br>Rovné zapošití   | 22 Obdélník<br>Kuželové zapošití | 23 Paprsek/Půlměsíc              | 24 Paprskový<br>Okrouhlý        | 25 Půlměsíc/Paprsek                 |
| 26 Půlměsíc<br>Okrouhlý         | 27 Zapošití                      | 28 Zapošití s<br>průsekem vpravo | 29 Zapošití s<br>průsekem vlevo | 30 Zapošití s<br>průsekem uprostřed |

# 2 Návod k obsluze

### 2.1 Názvy a popisy jednotlivých částí

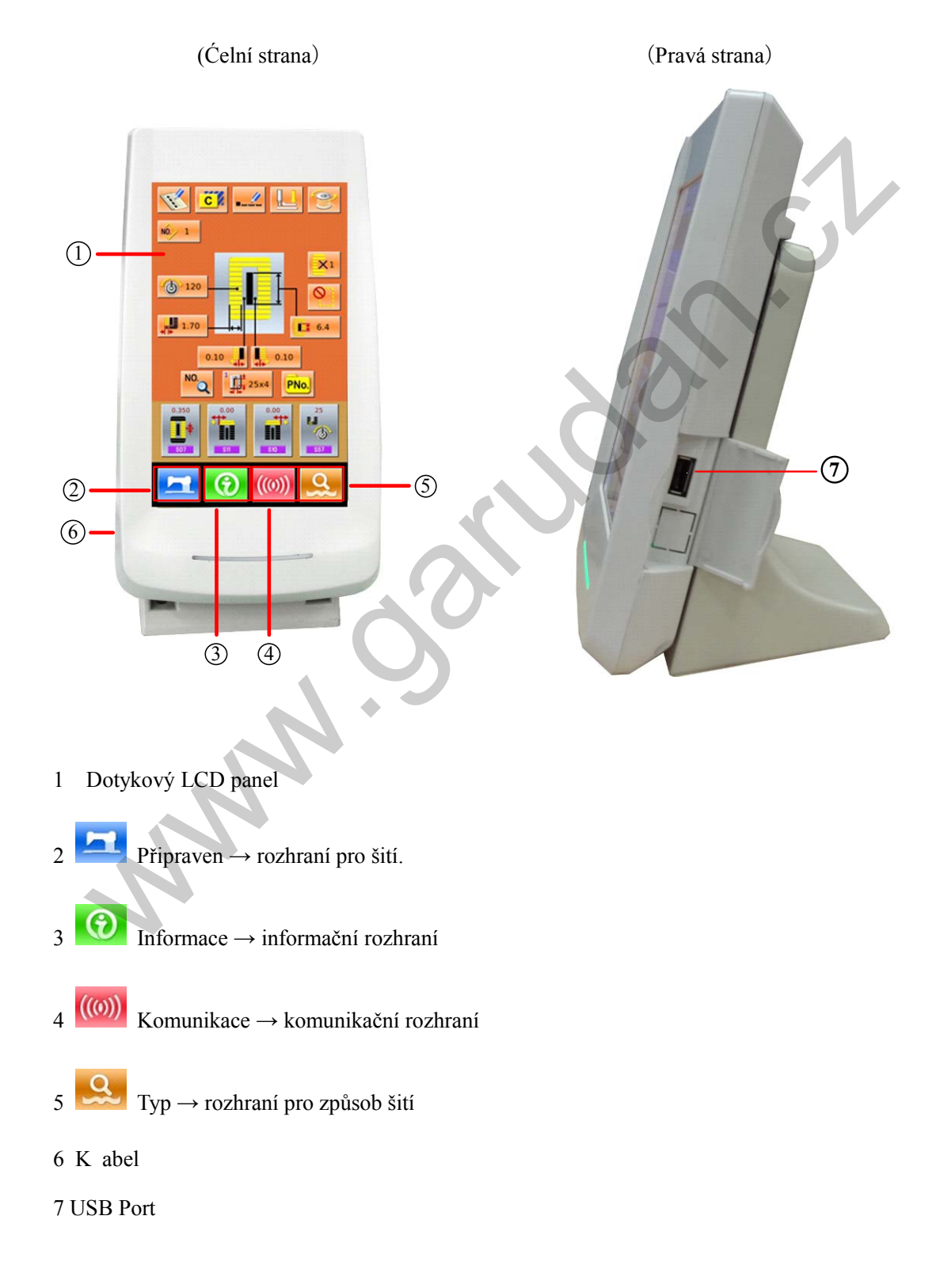

### 2.2 Základní tlačítka

Níže popis tlačítek pro základní operace:

| Č. | Symbol   | Funkce                                                                                          | Poznámky |
|----|----------|-------------------------------------------------------------------------------------------------|----------|
| 1  | ×        | $ESC \rightarrow Zavření aktuální obrazovky. Při editaci dat slouží ke zrušení aktuální změny.$ |          |
| 2  | Ţ        | Enter → Potvrzení změny.                                                                        |          |
| 3  | <b>‡</b> | Plus → Zvýšení hodnoty                                                                          |          |
| 4  | M        | Minus $\rightarrow$ Snížení hodnoty                                                             |          |
| 5  | //       | Reset → odstranění chybové hlášky                                                               |          |
| 6  | NO.      | Vložení čísla → Zobrazí číselnou klávesnici pro vložení čísla.                                  |          |

### 2.3 Základní operace

#### ① Zapnutí

Nejprve se ujistěte, jestli je nastavený stejný typ rámečku (A), který je aktuálně nainstalovaný.

#### ② Výběr vzoru č.

Po zapnutí se zobrazí obrazovka. V horní části obrazovky je označené číslo vzoru (tlačítko B). Zmáčkněte tlačítko B a vyberte požadované číslo vzoru (neuložené vzory nebou zobrazeny)

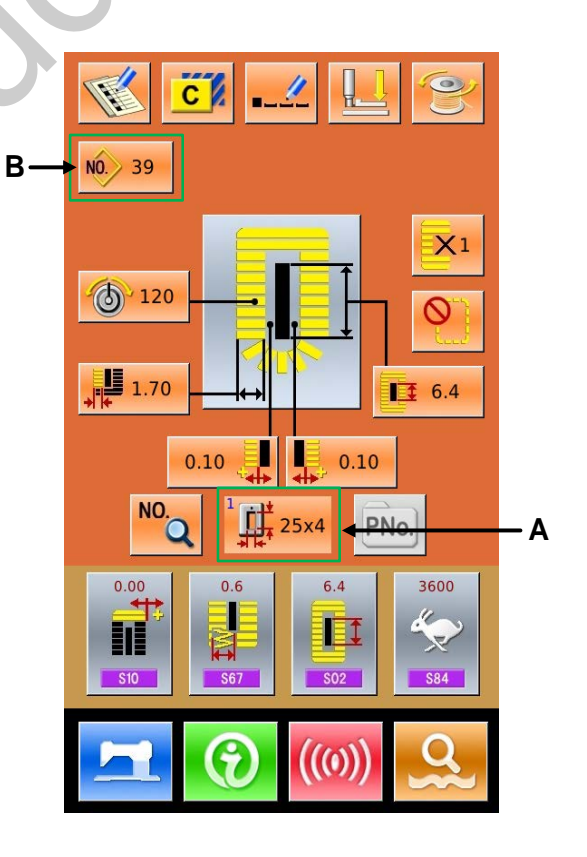

#### **③Nastavení před šitím**

Stiskněte tlačítko

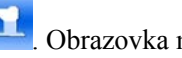

Obrazovka má modré

podsvícení a stroj je připraven na šití. Sekce "A" slouží k nastavení rychlosti, sekce "B" zobrazuje nastavení uživatele.

#### ④ Vlastní šití

Vložte materiál pod přítlačný rámeček; sešlápněte pedál a stroj začne šít.

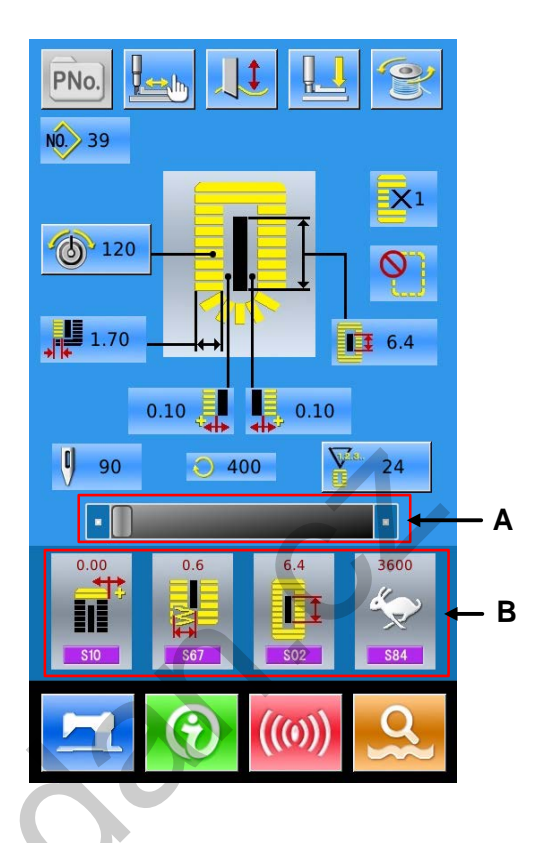

### 2.4 Základní šití.

Vpravo obrazovka pro nastavení základního šití. Funkce jednotlivých tlačítek jsou popsány v kapitole "3. Standardní šití vzoru".

Tento typ šití je nastaven ve stroji jako výchozí.

Postup :

1 Pro vstup do nastavení Stiskněte

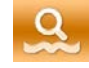

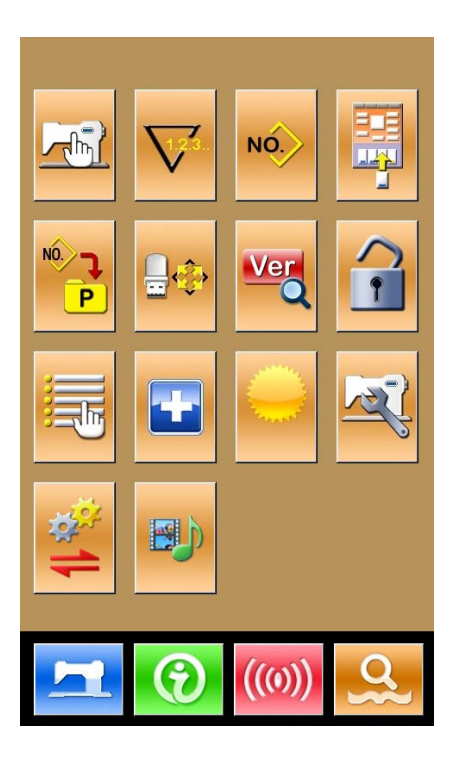

2 Pro výběr standardního typu šití stiskněte

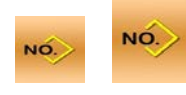

3 Stiskněte a poté S. Zobrazí se rozhraní pro základní šití.

- 4 V yberte vzor
- 5 Natavte požadovaný parametr šití
- 6 Zvolte typ rámečku
- 7 Proveď te požadovanou změnu (uložení,

•

kopírování, pojmenování, apod.)

| ×                                                     |
|-------------------------------------------------------|
|                                                       |
|                                                       |
|                                                       |
| NO 39<br>39<br>120<br>120<br>1.70<br>6.4              |
| 0.10 0.10<br>NO. 1                                    |
| 0.00<br>500<br>500<br>500<br>500<br>500<br>500<br>500 |

8 Pro vstup do obrazovky šití stiskněte

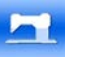

- 9 Nastavte nůž a rychlost
- 10 Nastavte počítadlo
- 11 V případě potřeby nastavte zkušební šití
- 12 Spusťte rámeček, sešlápněte pedál a začněte šít

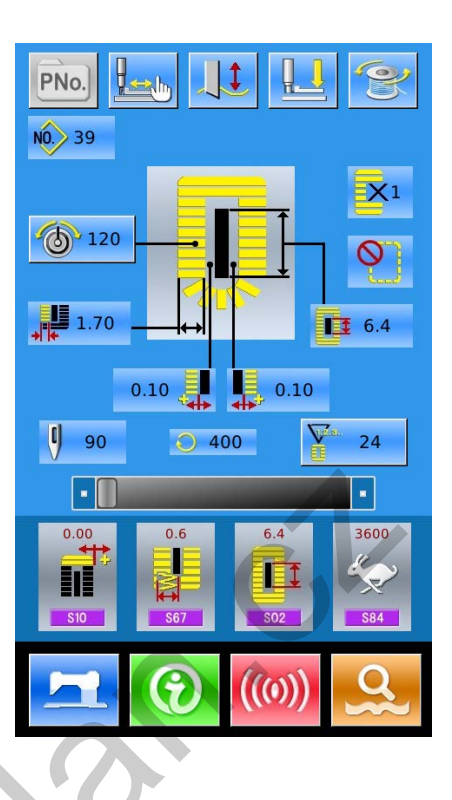

### 2.5 Řetězení vzorů

Vpravo r ozhraní pro řetězení vzorů. F unkce jednotlivých tlačítek jsou popsány v kapitole "4. Řetězení vzorů".

Postup:

1 Pro vstup do nastavení stiskněte

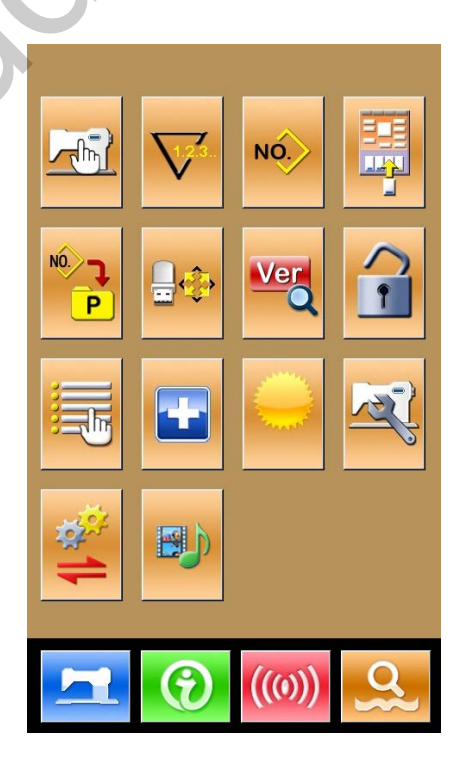

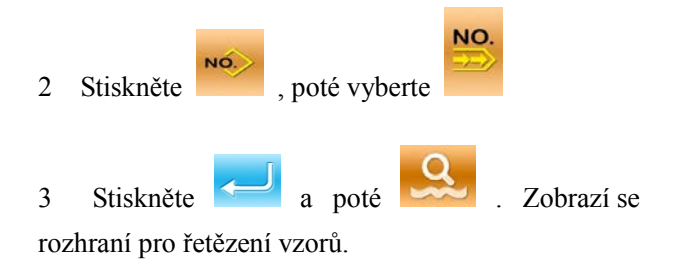

- 4 Na hlavní obrazovce přidejte použitý vzor a počet založení.
- 5 Proveď te požadovanou změnu (uložení, kopírování, přidání, vymazání, apod.)

•

|                                                                                             | ×                                                               |
|---------------------------------------------------------------------------------------------|-----------------------------------------------------------------|
| NO                                                                                          |                                                                 |
|                                                                                             | CP-                                                             |
|                                                                                             | (((0))                                                          |
| NO. 1                                                                                       | 2 📙 😢                                                           |
| 1<br>1<br>1<br>1<br>1<br>1<br>1<br>1<br>1<br>1<br>1<br>1<br>1<br>1<br>1<br>1<br>1<br>1<br>1 | 4<br>NO<br>120-12.7<br>X1 1.70                                  |
| 2<br>N0.<br>120-<br>120-<br>120-<br>120-<br>1,70                                            | 9<br>11<br>N0                                                   |
|                                                                                             | 0.0<br>12<br>12<br>12<br>12<br>12<br>12<br>12<br>12<br>12<br>12 |
| •                                                                                           | (((0))                                                          |

6 Pro vstup do šicí obrazovky stiskněte

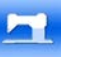

- 7 Nastavte nůž a rychlost
- 8 Nastavte počítadlo
- 9 V případě potřeby nastavte zkušební šití
- 10 Spusťte rámeček, sešlápněte pedál a začněte šít

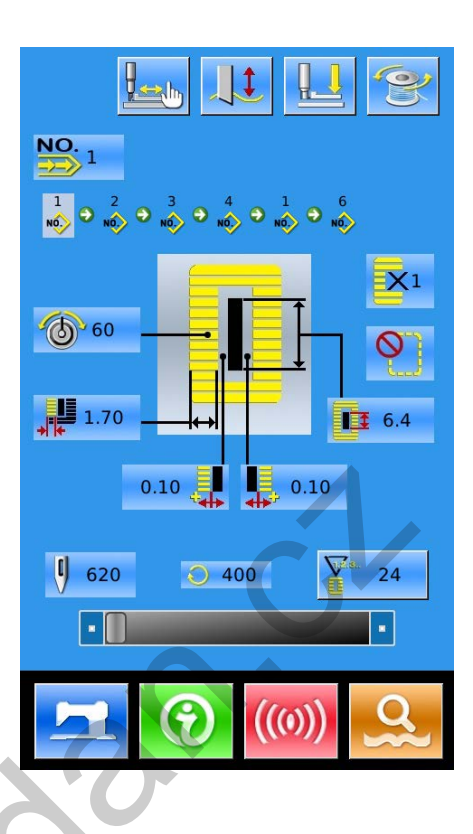

### 2.6 Cyklické šití

Vpravo r ozhraní pr o c yklické š ití. Funkce jednotlivých tlačítek jsou popsány v ka pitole "5. Cyklické šití".

Postup :

1 Pro vstup do nastavení stiskněte

|       | $\nabla$ | NO.    |          |
|-------|----------|--------|----------|
| NO. T |          | Ver    |          |
|       |          |        |          |
| 1     |          |        |          |
|       | •        | ((())) | <u>Q</u> |

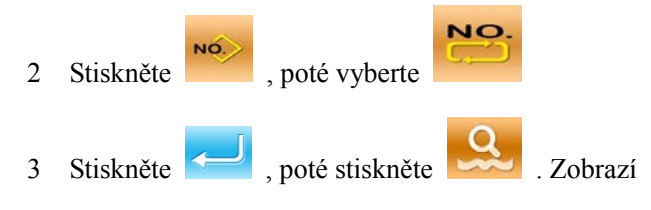

Se rozhraní pro cyklické šití.

- 4 Na hlavní obrazovce pro cyklické šití zvolte materiál
- 5 Posuňte polohu šití a přidejte vzor pro cyklické šití.
- 6 Nastavte parametr vzoru
- 7 Proveď te požadované změny (kopírování,

pojmenování, přidání, vymazání)

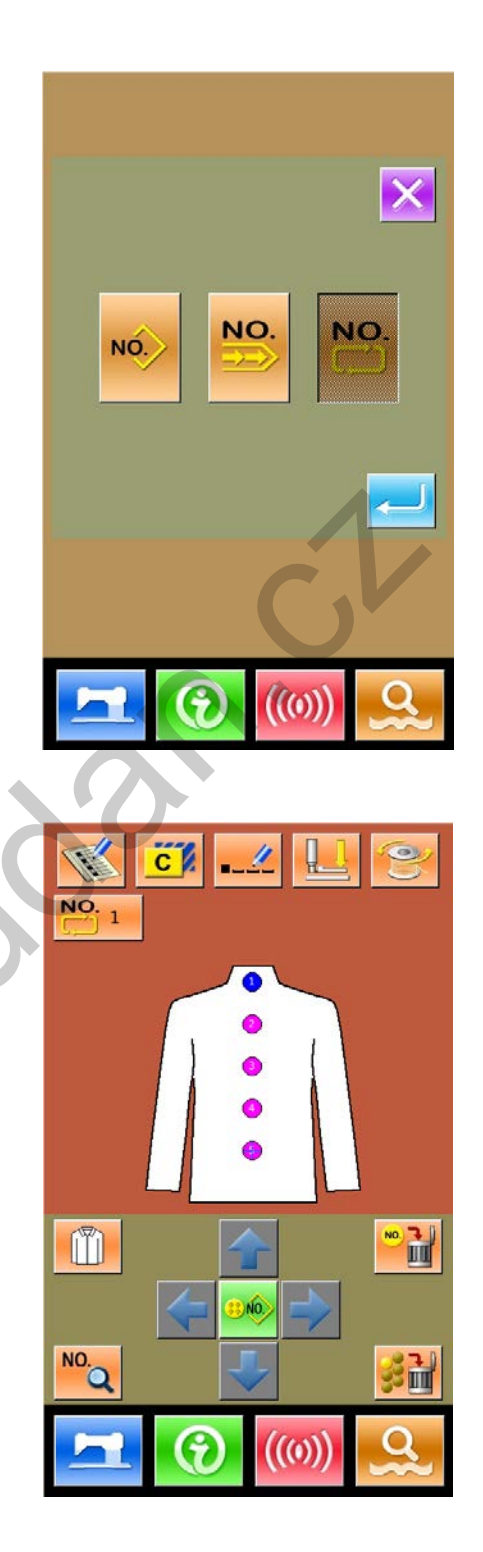

8 Stiskněte

pro vstup na obrazovku šití

NNN . S

- 9 Nastavte nůž, napětí a rychlost
- 10 Nastavte počítadlo
- 11 V případě potřeby nastavte zkušební šití
- 12 Spusťte rámeček, sešlápněte pedál a začněte šít

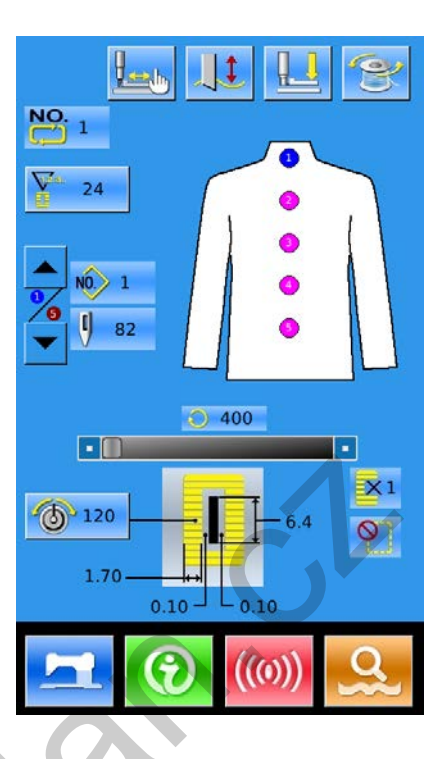

# 3 Základní šití vzoru

Základní šití je automaticky nastaveno jako výchozí. Jednotlivé kroky jsou popsány v kapitole "2. Návod k obsluze". V této kapitole bude tento typ šití podrobně popsán.

### 3.1 Funkční tlačítka

#### (1) Obrazovka pro vložení dat.

Vpravo o brazovka pr o v ložení da t pr o š ití. Funkce jsou detailně popsány v seznamu funkčních tlačítek.

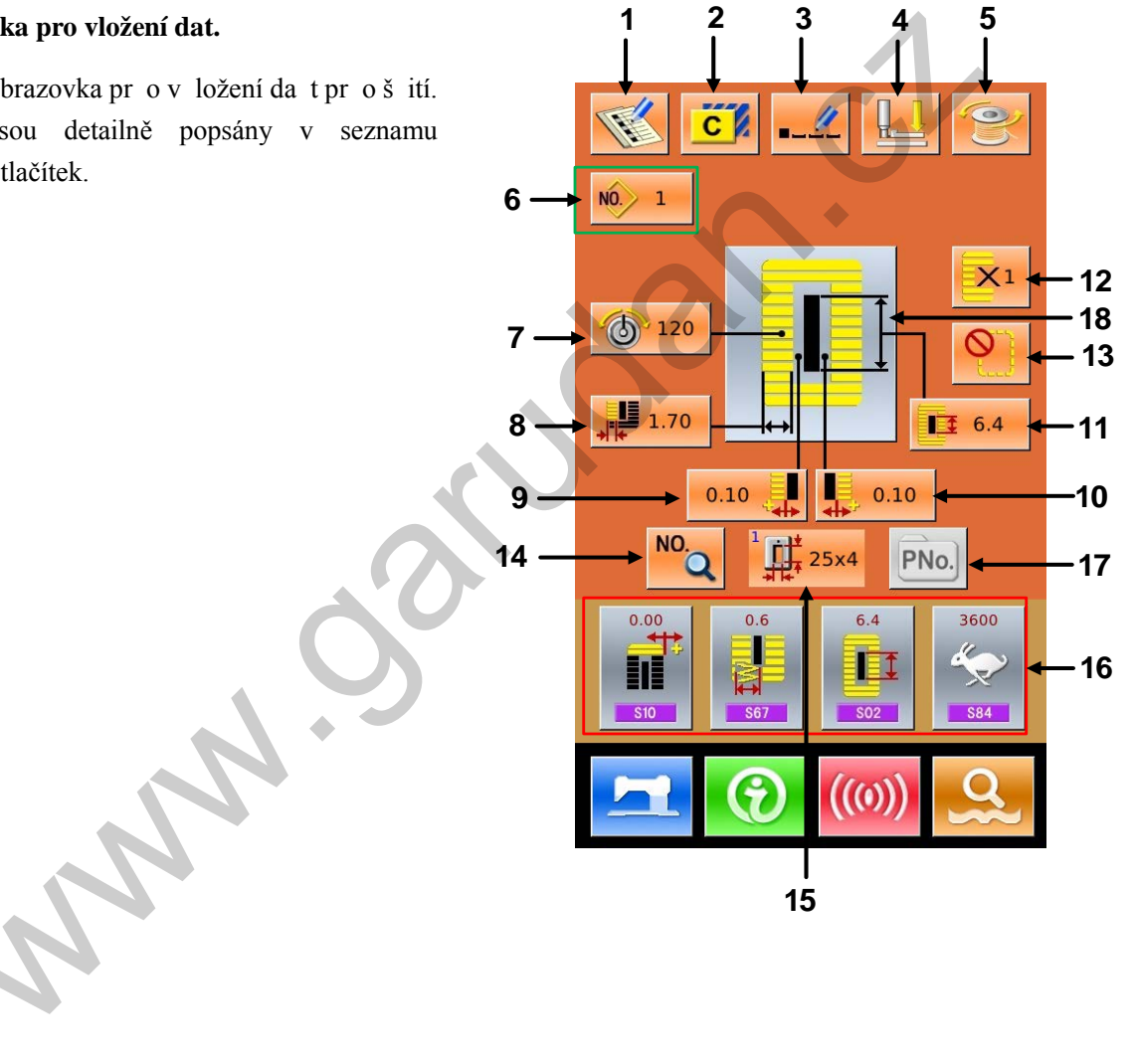

### Seznam funkčních tlačítek :

| Č. | Symbol | Funkce                                              | Poznámka                                                                                                    |
|----|--------|-----------------------------------------------------|----------------------------------------------------------------------------------------------------|
| 1  | T      | Uložení vzoru                                       |                                                                                                    |
| 2  | C      | Kopírování vzoru                                    |                                                                                                    |
| 3  |        | Pojmenování vzoru                                   |                                                                                                    |
| 4  |        | Navlékání nitě (patka ve spodní poloze)             | V tomto kroku může uživatel vyměnit jehlu                                                                     |
| 5  | (O)    | Navíjení cívky                                      |                                                                                                    |
| 6  | NO.    | Výběr vzoru č.                                      | Stisknutím tohoto tlačítka se zobrazí obrazovka<br>pro výběr vzoru                                            |
| 7  | 6      | Nastavení napětí horní nitě<br>(S51, S52, S55, S56) | S52 a S56 jsou ovlivněny změnou dat pro šití.                                                                 |
| 8  |        | Nastavení šířky levého<br>obšití/Návrat             | U vzorů č1-26 znamená nastavení šířky levého<br>obšití; u vzorů č. 27-30 znamená návrat do<br>nastavení šířky |
| 9  |        | Nastavení levé šířky výseku                         | Není dostupné u vzorů č. 27 a 29                                                                              |
| 10 |        | Nastavení pravé šířky výseku                        | Není dostupné u vzorů č27 a.28                                                                                |
| 11 |        | Délka výseku                                        |                                                                                                    |
| 12 |        | Nastavení dvojitého nebo<br>jednoduchého stehu      | Není dostupné u vzorů č27, 28 a 29                                                                            |
| 13 |        | Nastavení počtu předšití                            | Není dostupné u vzoru č30                                                                                     |
| 14 | NO.Q   | Nastavení dat pro šití                              |                                                                                                    |
| 15 |        | Výběr typu přítlačného<br>rámečku                   |                                                                                                    |
| 16 |        | Uživatelské nastavení                               | Přiřaďte 4 tlačítka na hlavní obrazovce 4 nejvíce používaným typům šití                                       |
| 17 | PNo.   | Výběr vzoru podle čísla                             |                                                                                                    |
| 18 |        | Výběr vzoru šití                                    |                                                                                                    |

### (2) Obrazovka šití

Pro vstup na obrazovku šití (viz obr. v pravo)

stiskněte . Jednotlivé funkce jsou detailně popsány v seznamu funkčních tlačítek.

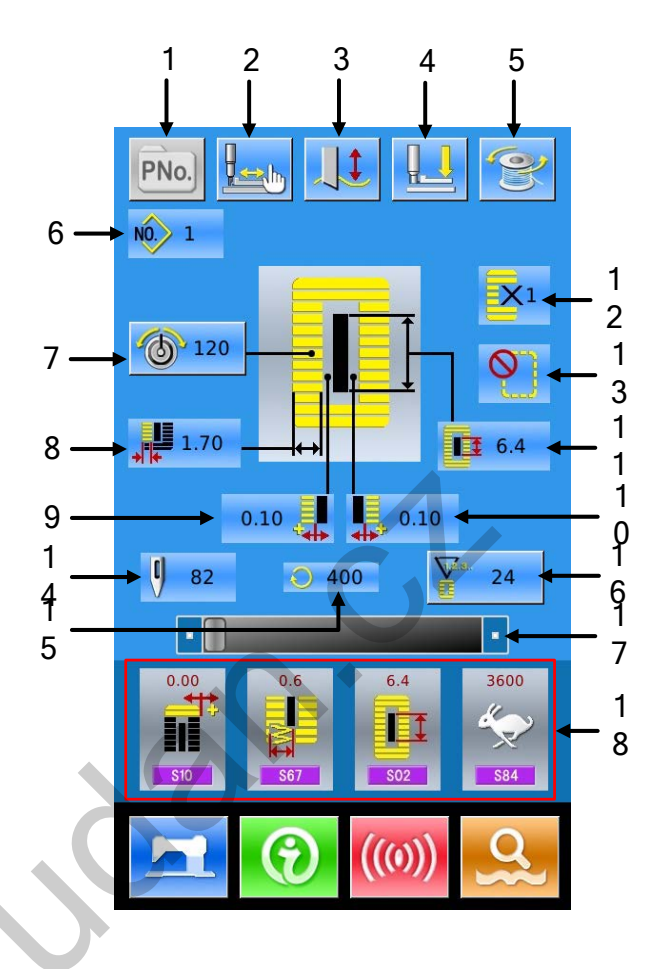

#### Seznam funkčních tlačítek :

| Č. | Symbol   | Funkce                                    | Poznámky                |
|----|----------|-------------------------------------------|-------------------------|
| 1  | PNo.     | Výběr vzoru                               | Ovládáno parametrem k18 |
| 2  |          | Zkušební šití                             |                         |
| 3  |          | : Nůž připraven<br>: Nůž není k dispozici | Status nože             |
| 4  |          | Navlékání nitě (patka ve spodní poloze)   |                         |
| 5  | ()       | Navíjení                                  |                         |
| 6  | NO.      | Zobrazení vzoru č.                        |                         |
| 7  | 6        | Nastavení napětí horní nitě               |                         |
| 8  | <b>↓</b> | Šířka levého obšití                       |                         |

| Č. | Symbol                | Funkce                                   | Poznámky                |
|----|-----------------------|------------------------------------------|-------------------------|
| 9  | ¢‡                    | Levá šířka výseku                        |                         |
| 10 | <b>₩</b>              | Pravá šířka výseku                       |                         |
| 11 |                       | Délka výseku                             |                         |
| 12 | <b>X</b> 1            | Jednoduché/dvojité šití                  |                         |
| 13 |                       | Počet předšití                           |                         |
| 14 | ŋ                     | Celkový počet stehů                      | ć                       |
| 15 | $\bigcirc$            | Aktuální rychlost šití                   | U.                      |
| 16 | ₩ <sup>2</sup> s<br>E | Hodnota počítadla : šití<br>: počet kusů |                         |
| 17 |                       | Nastavení rychlosti                      | Ovládáno parametrem k07 |
| 18 |                       | Uživatelské nastavení                    |                         |

### 3.2 Uložení vzoru

Je m ožné ul ožit maximálně 500 standardních vzorů. Pro v stup do obr azovky ul ožení vzoru stiskněte

**R** 

(viz obr. vpravo) :

#### 1 Vložte vzor

Pomocí číselné klávesnice vložte číslo vzoru. Pokud je číslo již v systému uloženo, informace o uloženém vzoru se zobrazí v horní části. Stejné číslo nemůže být použito dvakrát, ale pomocí

tlačítek 📫, ≚ je možné vyhledat neuložené

číslo.

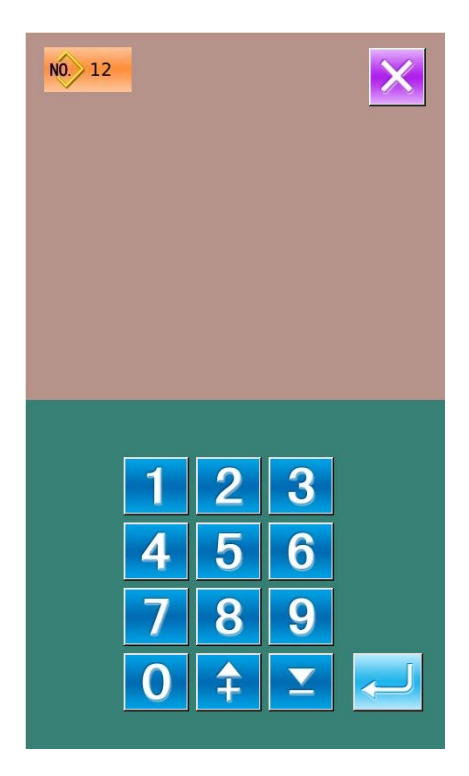

#### 2 Vyberte tvar prvního zapošití

Po zadání čísla vzoru je možné stisknout **a** poté vybrat tvar prvního zapošití (viz obr. vpravo).

Pro návrat stiskněte

**Pozn.** :Číslo tvaru šití je definováno parameterem K04. Více v kapitole 3.9 Výběr tvaru šití.

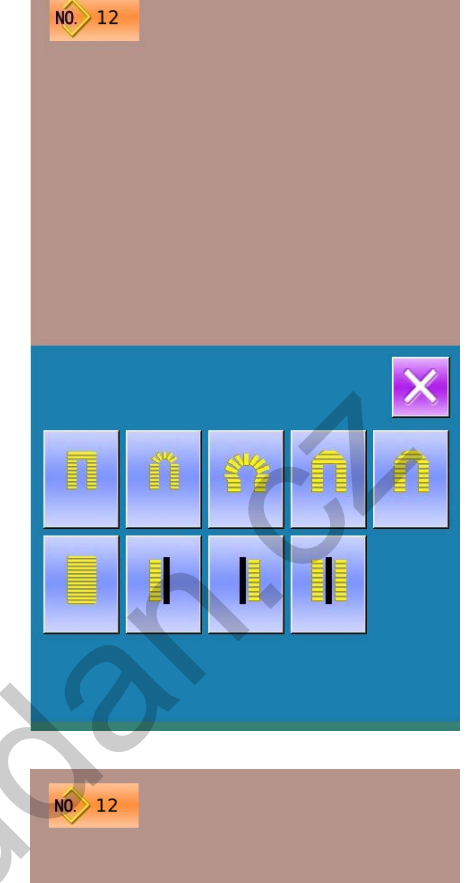

#### 3 Dokončete výběr

Po zadání tvaru prvního zapošití se zobrazí rozhraní pro výběr konečného tvaru šití (viz obr. vpravo). Pro dokončení uložení nového vzoru a návrat do

hlavní obrazovky stiskněte Podle vybraného tvaru šití je možné nastavit výchozí hodnoty dat pro šití.

Pro zrušení výběru stiskněte

**Pozn.** : Číslo tvaru šití je definováno parameterem K04. Více v kapitole 3.9 "Výběr tvaru šití".

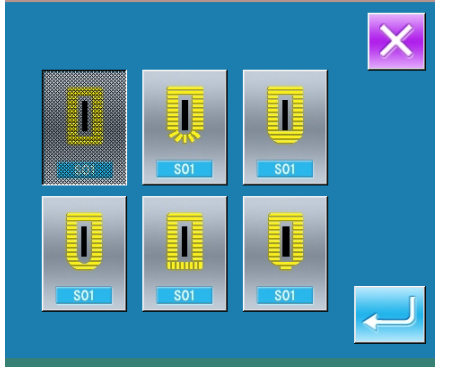

### 3.3 Kopírování vzoru

#### 1 Vyberte vzor

Pro vstup do obrazovky kopírování stiskněte

c (viz obr. vpravo).

A Vyberte vzor ze seznamu uložených vzorů a

stiskněte NOD. Objeví se obrazovka pro zadání čísla vzoru.

B Pro zrušení výběru stiskněte

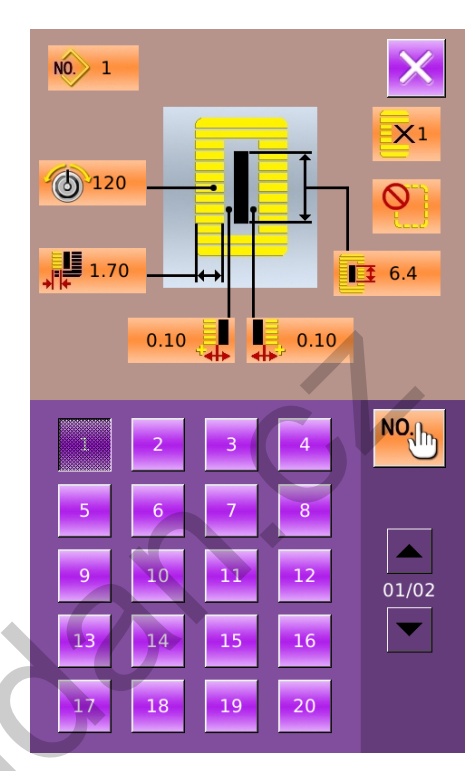

#### 2 Zadejte číslo nového vzoru

Horní část obrazovky indikuje tvar a data pro šití kopírovaného vzoru. Pomocí numerické klávesnice je možné zvolit neuložené číslo. Pokud je již číslo uložené, nelze jej znovu uložit.

A、 Pro potvrzení kopírování a návrat na výchozí

obrazovku stiskněte

B、Pro zrušení nastavení stiskněte

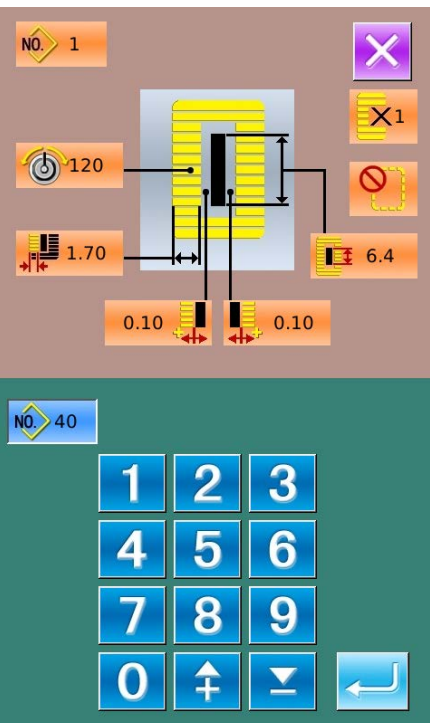

### 3.4 Pojmenování vzoru

Pro v stup do obrazovky pojmenování vzoru stiskněte (viz obr. vpravo), je možné vložit maximálně 12 znaků. 1 : Pohyb vpravo

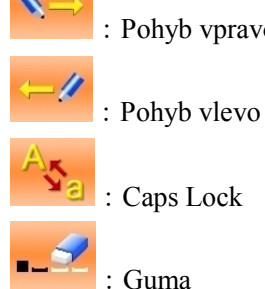

: Caps Lock

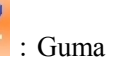

- A, Zadejte požadovaný název a stiskněte potvrzení.
- B、Pozici znaku je možné měnit, nástroj Guma slouží k vymazání znaku
- C, Pro zrušení stiskněte

#### 号码:1 SC500-1 А в С D Е F G Ν н L J к L М 0 Ρ Q U R s T. z v w Х Y \$ 1 2 3 7 4 5 6 8 9 0 #

### 3.5 Navlékání nitě

Pro v stup na obr azovku na vlékání nitě stiskněte

; přítlačný rámeček se přesune do spodní polohy. Opětovným zvednutím rámečku se vrátíte na hlavní obrazovku.

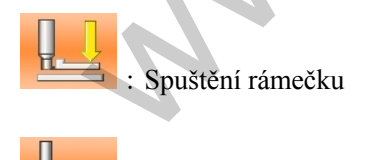

: Zvednutí rámečku

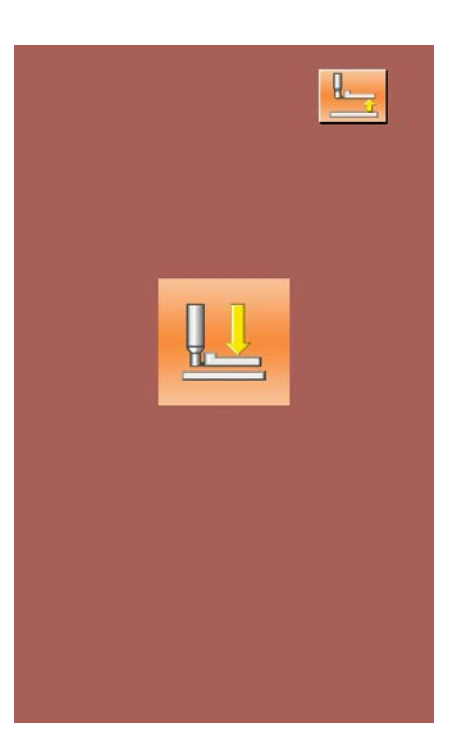

pro

### 3.6 Navíjení

#### 1 Instalace cívky

Nasuňte cívku na hřídel. Poté přitlačte vodič nitě ve směru šipky (viz obr. vpravo).

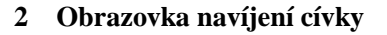

Stiskněte buď na obrazovce pro vložení dat (oranžová) nebo na obrazovce pro šití (modrá), poté bude zobrazena obrazovka navíjení (viz obrázek vpravo)

#### 3 Navíjení

Sešlápněte pedál, stroj je v provozu a cívka se začne navíjet.

### 4 Vypnutí šicího stroje

Vypněte stroj pomocí tlačítka vypnutí Systém se vrátí do standardního nastavení. V nastavení navíjení se sešlápnutím pedálu stroj zastaví v tomto nastavení. Sešlápněte pedál znovu, aby se navíjení opět aktivovalo. Tuto funkci je možné použít pro navinutí několika cívek.

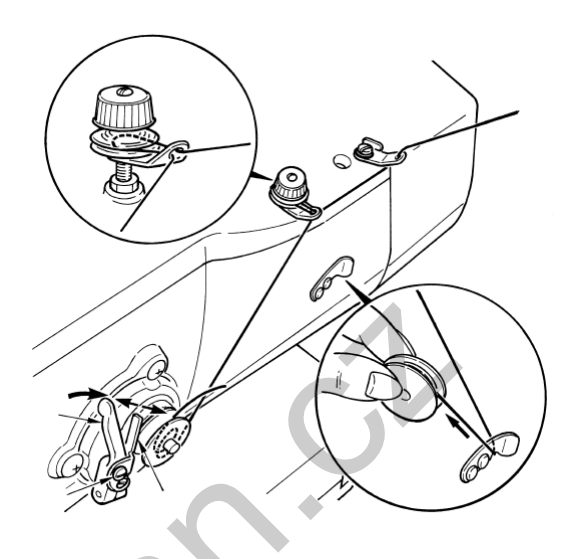

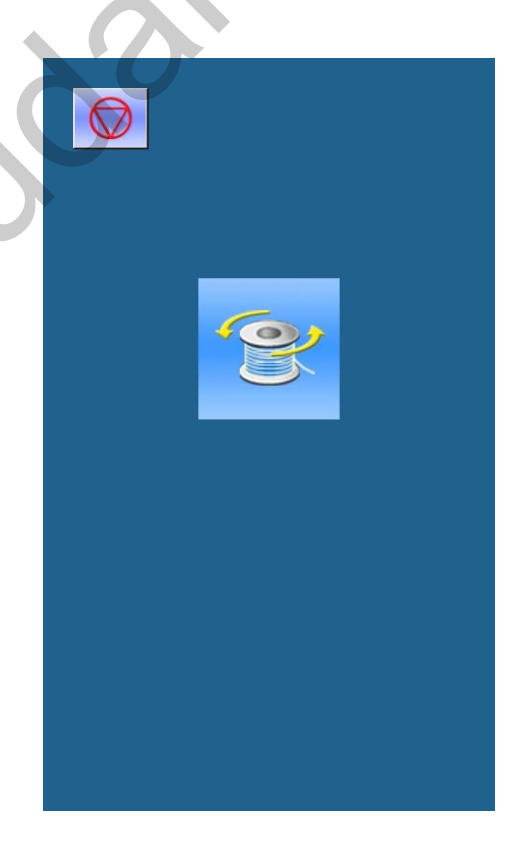

### 3.7 Výběr typu přítlačného rámečku

#### 1 Obrazovka pro vložení dat

Nastavení může být provedeno pouze z obrazovky pro vložení dat (oranžová). V obrazovce šití (modrá) stiskněte tlačítko READY pro zobrazení obrazovky pro vložení dat.

#### 2 Obrazovka pro výběr přítlačného rámečku

Stiskněte výběr typu rámečku (A) pro zobrazení rozhraní pro vlastní výběr typu rámečku (viz obrázek vpravo).

#### 3 Výběr přítlačného rámečku

Zvolte typ přítlačného rámečku podle rámečku, který je instalovaný na šicím stroji. Zvolené tlačítko je barevně odlišeno.

|                                                                                                    | Тур   |              |
|----------------------------------------------------------------------------------------------------|-------|--------------|
| <sup>1</sup> , <sup>1</sup> , <sup>1</sup> , <sup>1</sup> , <sup>1</sup> , <sup>1</sup> , <sup>1</sup> , <sup>1</sup> , | Typ 1 | Předvolený   |
| <sup>2</sup> , 35 ×5                                                                                                    | Typ 2 | Předvolený   |
| ³ <b>⊥</b> <u>+</u> 41 ×5                                                                                               | Тур З | Předvolený   |
| 5∰ ₺                                                                                                    | Тур 5 | Nastavitelný |

Níže tabulka typů podávacího rámečku

※Pokud používáte jiný typ rámečku než typ 1,2 nebo 3, nastavte typ č. 5. Uložte parametry šířky rámečku (U15) a délky rámečku (U16). U typu 5, kde je šířka 6 mm a více a délka 41mm a více, je nutné vyměnit některé náhradní díly jako držák rámečku, podávací desku, apod.

#### 4 Potvrzení výběru

Potvrďte výběr stisknutím <---

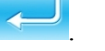

Pro zrušení/návrat stiskněte

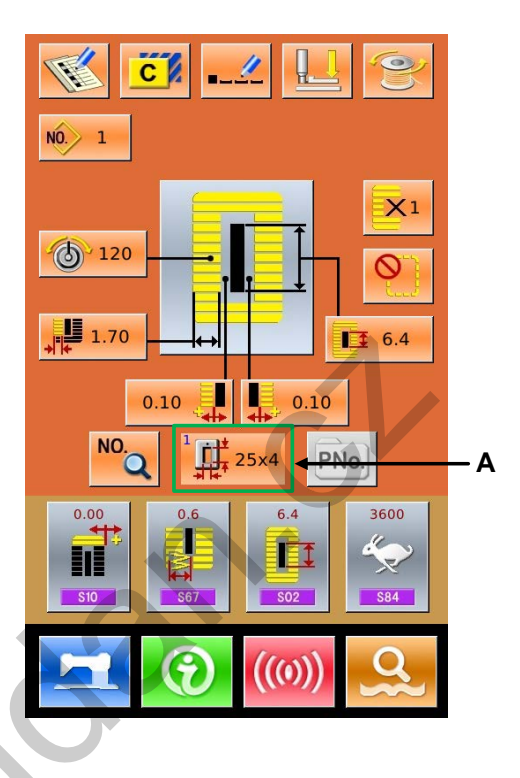

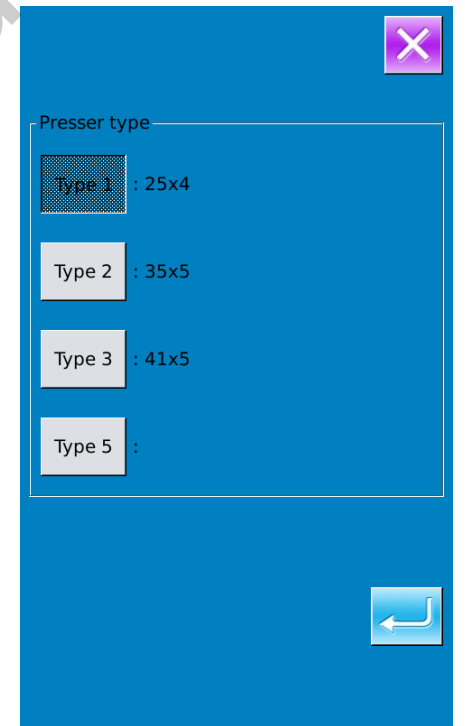

### 3.8 Výběr vzoru

Pro vstup do obrazovky pro výběr vzoru stiskněte NO. (viz obr. vpravo), v horní části se zobrazí tvar a data požadovaného vzoru, ve spodní části se zobrazí číslo vzoru.

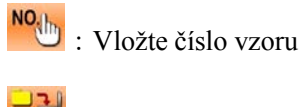

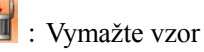

#### 1 Výběr vzoru

Na jedné stránce je zobrazeno 20 čísel. Pokud je uloženo více vzorů, zobrazí se tlačítko pro listování mezi stránkami. Po zvolení požadovaného vzoru se objeví detailní informace o vzoru v horní části obrazovky. Potvrďte výběr vzoru stisknutím

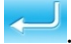

Pro zrušení výběru stiskněte

#### 2 Informace o vzoru

Pro aktivaci obrazovky pro informaci o vzoru

, pomocí numerické klávesnice stiskněte zadejte číslo vzoru (viz obr. 2)

#### Vymazání vzoru 3

Vyberte vzor a stiskněte

vzor bude

vymazán. Následující 3 kategorie vzorů nelze vymazat:

- A: Vzory zahrnuté v programu řetězení
- B: Vzory zahrnuté v cyklickém šití
- C: Vzory typu P

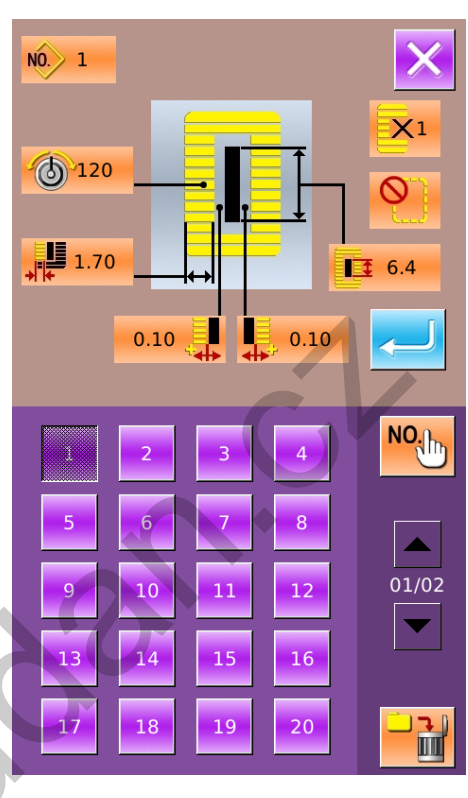

Obr 1

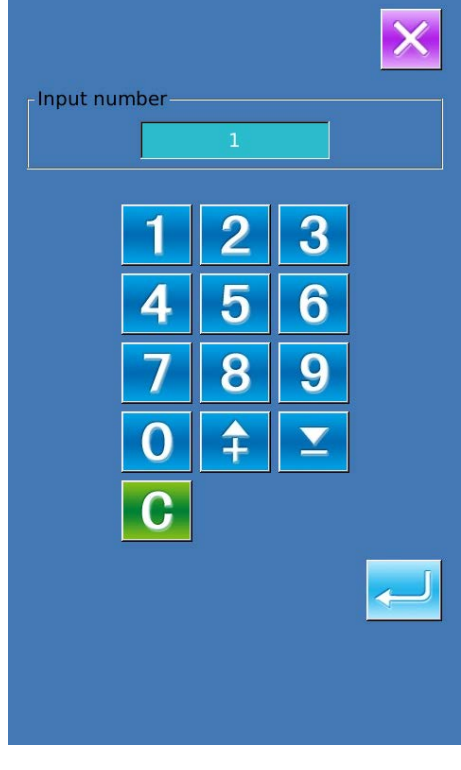

Obr 2

### 3.9 Výběr tvaru šití

Pro aktivaci obrazovky pro výběr tvaru šití stiskněte

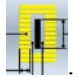

#### 1 Výběr prvního zapošití

K dispozici je 5 základních tvarů prvního zapošití, a to obdélník, očko, půlměsíc, dále paprskovitý a kulatý tvar. Pokud je parametr K04 nastavený na 30, je možné zvolit další 4 typy zapošití (zapošití, zapošití s výsekem vlevo, vpravo nebo uprostřed). Pro ukončení výběru vzorů č. 27-30 můžete použít

tlačítko 🗾

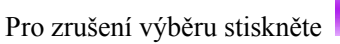

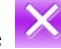

- Pozn. : 1. Zobrazení prvního zapošití je ovlivněno parametrem K04 ;
  - 2. Při změně zapošití je nutné změnit šicí parametry pro příslušný tvar, jinak můžou být ovlivněna data pro vytvoření vzoru a v důsledku toho vlastní šití
  - 3. Výchozí hodnoty parametru tvaru vzoru jsou popsány v kapitole 9.4 "Výchozí vzory"

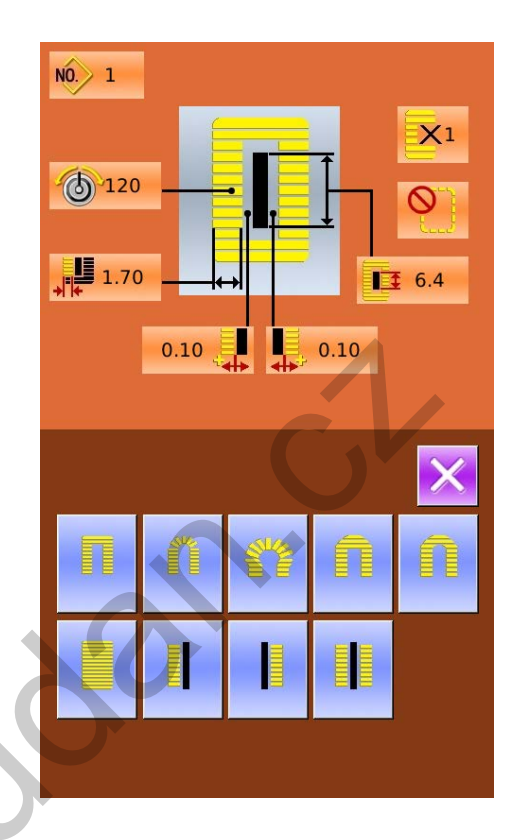

#### 2 Dokončení výběru tvaru šití

Vyberte požadovaný tvar; pro potvrzení a návrat na

hlavní obrazovku stiskněte 🦊.

Pro zrušení stiskněte Číslo tvaru zůstane nezměněno.

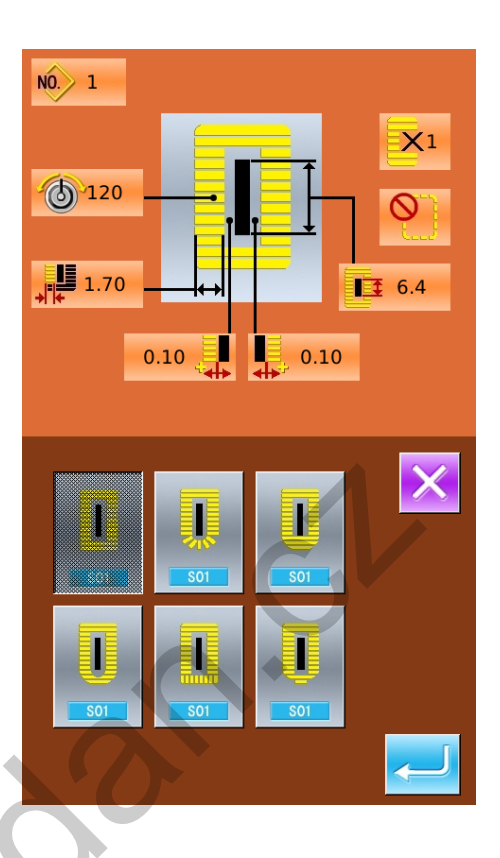

#### 3 Parametr K04

| Tvar        | K04 = 12    | $\mathbf{K04} = 20$ | K04 = 30               |
|-------------|-------------|---------------------|------------------------|
| Obdélník    | 1           | 1, 18, 19, 20       | 1, 18, 19, 20, 21, 22  |
| Paprskovitý | 3, 4, 5, 6  | 3, 4, 5, 6          | 3, 4, 23, 24, 5, 6     |
| Očko        | 7, 8, 9, 10 | 7, 8, 16, 17, 9, 10 | 7, 8, 16, 17, 9, 10    |
| Půlměsíc    | 11          | 13, 11, 14, 15      | 13, 25, 11, 26, 14, 15 |
| Okrouhlý    | 12, 2       | 12, 2               | 12, 2                  |
| Zapošití    |             | •                   | 27, 28, 29, 30         |

Pozn : Tvary č. 27, 28, 29 a 30 jsou dostupné pouze, pokud je parametr K04 nastavený na hodnotu 30.

#### 4 Seznam tvarů šití

| 01 Hranatý        | 02 Okrouhlý      | 03 Paprsky/Obdélník | 04 Paprsky     | 05 Paprsky<br>Rovné zapošití |
|-------------------|------------------|---------------------|----------------|------------------------------|
|                   |                  |                     |                |                              |
| 06 Paprsky        | 07 Očko/Obdélník | 08 Očko/Paprsky     | 09 Očko        | 10 Očko                      |
| Kuželové zapošití |                  |                     | Rovné zapošití | Kuželové zapošití            |
| Ů                 |                  |                     |                | Û                            |

| 11 Důlměsíc                   | 12 Okroublý/Hranatý              | 13 Půlměsíc         | 14 Půlměsíc             | 15 Půlměsíc         |
|-------------------------------|----------------------------------|---------------------|-------------------------|---------------------|
| 11 Fulliesic                  |                                  | Obdélník            | Rovné zapošití          | Kuželové zapošití   |
|                               |                                  |                     |                         | Q                   |
| 16 Očko/Půlměsíc              | 17 Očko/Okrouhlý                 | 18 Obdélník/Paprsek | 19 Obdélník<br>Půlměsíc | 20 Hranatý/Okrouhlý |
| Ű                             | Û                                |                     | Ū                       |                     |
| 21 Obdélník<br>Roumá započití | 22 Obdélník<br>Kuželové zepočití | 23 Paprsek/Půlměsíc | 24 Paprsek/Okrouhlý     | 25Půlměsíc/Paprsek  |
|                               |                                  |                     | <b>(</b> )              | Q                   |
| 26 Půlměsíc                   | 27 Zapošití                      | 28 Zapošití s       | 29 Zapošití s           | 30 Zapošití s       |
| Okrouhlý                      | 27 Zapositi                      | průsekem vpravo     | průsekem vlevo          | průsekem uprostřed  |
| 0                             |                                  |                     |                         |                     |

## 3.10 Nastavení dat pro šití

### 1 Změna dat pro šití

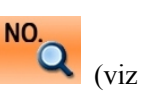

Pro vstup do nastavení šití stiskněte obrázek vpravo).

Vyberte data, která chcete změnit; objeví se status pro nastavení. Parametry podsvícené **růžově** indikují vložení hodnot, parametry podsvícené **modře** indikují výběr.

Pro zrušení stiskněte

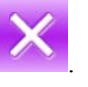

Příklady níže :

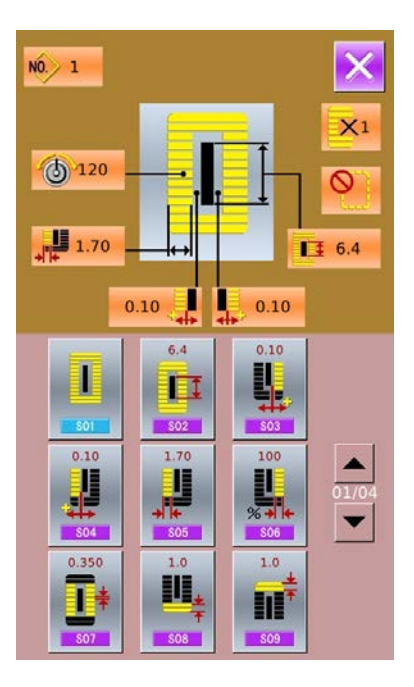

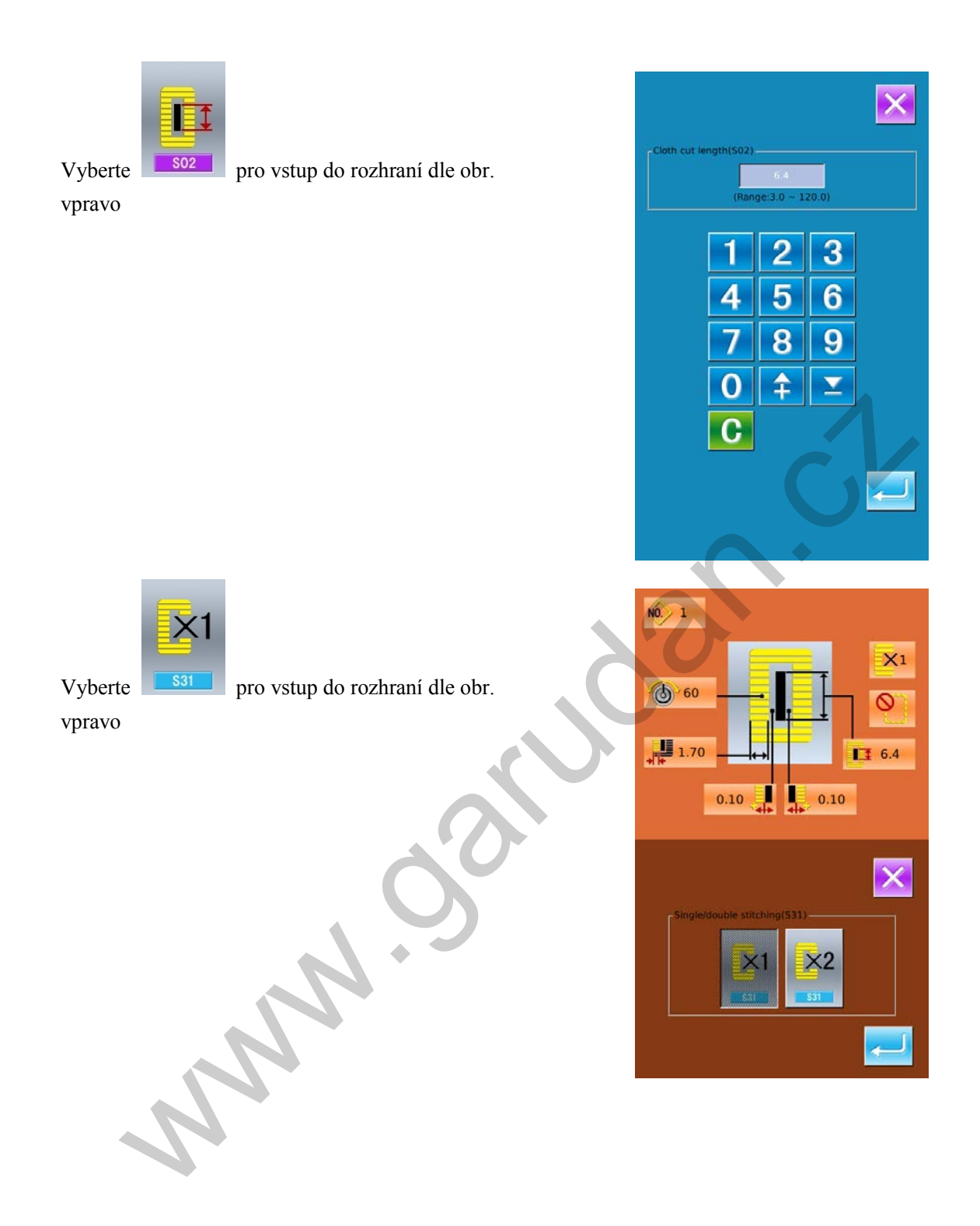
### 2 Seznam parametrů šicích dat

Data pro šití jsou závislá na vybraném vzoru šití. Každý tvar má jiná šicí data s jinými hodnotami.

| Č.      | Položka                                                                                                    | Rozsah      | Jednotka | Poznámky |
|---------|----------------------------------------------------------------------------------------------------|-------------|----------|----------|
| S01 501 | Tvar šití<br>Viz kapitola 3.9 Výběr tvaru šití                                                                                                    | 1~30        | 1        | Pozn. 5  |
| S02 502 | Délka výseku<br>Určuje délku materiálu vyseknutého nožem. U tvarů č. 27, 28, 29<br>a 30, bude na stavena dé lka š ití. Při aktivaci parametru U19<br>(několikanásobný pohyb nože), stroj v ysekne materiál dle<br>hodnoty parametru U18 (velikost nože). | 3.0~120.0   | 0.1mm    |          |
| S03     | Šířka pravé drážky nože<br>Určuje mezeru mezi nožem a pravou stranou šití.                                                                                                    | -2.00~2.00  | 0.05mm   |          |
| S04     | Šířka levé drážky nože<br>Určuje mezeru mezi nožem a levou stranou šití.                                                                                                    | -2.00~2.00  | 0.05mm   |          |
| S05 505 | Šířka obšití – levá strana<br>Určuje šířku levé strany šití                                                                                                    | 0.10~5.00   | 0.05mm   |          |
| S06 506 | Poměr pravé a levé strany<br>Určuje poměr pravé strany s polohou nože ve středu                                                                                                    | 50~150      | 1%       |          |
| S07 507 | Rozteč<br>Určuje rozteč mezi pravou a levou stranou.                                                                                                    | 0.200~2.500 | 0.025mm  |          |
| S08 S08 | Délka druhého zapošití<br>Určuje délku zapošití na přední straně<br>Obdélník Závorka                                                                                                    | 0.2~5.0     | 0.1mm    |          |
| S09 509 | Délka prvního zapošití<br>Určuje délku zapošití na zadní straně<br>Obdélník                                                                                                    | 0.2~5.0     | 0.1mm    |          |
| S10 510 | Kompenzace šířky zapošití, pravá strana<br>Upravuje zapošití na pravé straně.<br>Je možné upravit první i druhé zapošití                                                                                                    | -1.00~1.00  | 0.05mm   |          |

| Č.             | Položka                                                                                                    | Rozsah     | Jednotka | Poznámky           |
|----------------|----------------------------------------------------------------------------------------------------|------------|----------|--------------------|
|                | Obdélník Obdélník                                                                                                    |            |          |                    |
|                |                                                                                                    |            |          |                    |
| S11 S11        | Kompenzace širky zapošiti, leva strana<br>Upravuje zapošití na levé straně.                                                                               | -1.00~1.00 | 0.05mm   |                    |
| S12            | Zapošití – levá strana /kužel<br>Nastavuje délku zapošití u kuželovitého tvaru.                                                                           | 0.00~3.00  | 0.05mm   | Pozn. 1            |
| S13            | Zapošití – pravá strana /kužel<br>Nastavuje délku zapošití u kuželovitého tvaru.                                                                          | 0.00~3.00  | 0.05mm   | Pozn. 1            |
| S14 514        | Délka očka<br>Nastavuje délku horní části u tvarů s očkem.                                                                                                | 1.0~10.0   | 0.1mm    | Pozn. 1            |
| S15 515        | Počet stehů očka<br>Nastavuje počet stehů v horní části (90°) u tvarů s očkem                                                                             | 1~8        | 1        | Pozn. 1            |
| S16 516        | Šířka očka<br>Nastavuje vnitřní křížný rozměr očka.<br>Bod v pichu j ehly - rozměr, ke kterému je přičtena šířka levé<br>drážky nože (S04).               | 1.0~10.0   | 0.1mm    | Pozn. 1            |
| S17 <b>S17</b> | Délka očka<br>Nastavuje vnitřní podélný rozměr očka.                                                                                                    | 1.0~10.0   | 0.1mm    | Pozn. 1            |
| S18 S18        | Délka kulatého tvaru<br>Nastavuje délku horní části od středu kulatého tvaru<br>Okrouhlý horní<br>Půlměsíc horní<br>Paprskovitý spodní<br>Půlměsíc spodní | 1.0~5.0    | 0.1mm    | Pozn. 1            |
| S19            | Počet stehů – paprskovitý tvar<br>Nastavuje počet stehu v horní části (90°) paprskovitého tvaru                                                           | 1~8        | 1        | Pozn. 1            |
| S20            | Nastavuje, jestli bude pa prskovitý t var s e z apošitím nebo b ez<br>zapošití<br>520 : Ne : Ano                                                          |            |          | Pozn. 1<br>Pozn. 2 |

| Č.                            | Položka                                                                                                    | Rozsah      | Jednotka | Poznámky |
|-------------------------------|----------------------------------------------------------------------------------------------------|-------------|----------|----------|
| S21                           | Výška zapošití<br>Hranatý horní Okrouhlý horní Půlměsíc horní<br>Hranatý s podní Okrouhlý s podní Půlměsíc spodní<br>Rovná závorka spodní | 0.200~2.500 | 0.025    |          |
| S22 522                       | Mezera 1<br>Nastavuje mezeru mezi prvním zapošitím a drážkou nože. Týká se<br>všech tvarů                                                 | 0.0~4.0     | 0.1mm    |          |
| S23 523                       | Mezera 2<br>Nastavuje mezeru mezi prvním zapošitím a drážkou nože. Týká se<br>všech tvarů                                                 | 0.0~4.0     | 0.1mm    |          |
| S31                           | Jednoduché/ Dvojité šití<br>I Jednoduché šití<br>: Jednoduché šití<br>: Dvojité šití                                                      |             |          |          |
| S32                           | U dvojitého šití je možné nastavit paralelní nebo křížné šití<br>S32 : Paralelní šití : Křížné šití                                       |             |          | Pozn. 3  |
| S33 533                       | Kompenzace šířky dvojitého šití<br>Nastavuje kompenzaci šířky obšití u 1. cyklu dvojitého šití.                                           | 0.0~2.0     | 0.1mm    | Pozn. 3  |
| S34                           | Počet operací předšití<br>S34 : Bez předšití : 1~9                                                                                        | 0~9         | 1        |          |
| <b>≭</b> []<br>S35 <b>S35</b> | Rozteč předšití<br>Nastavení rozteče předšití                                                                                             | 1.0~5.0     | 0.1mm    | Pozn. 3  |
| S36 536                       | Délka nitě předšití<br>Nastavuje délku nitě u předšití                                                                                    | 2.0~20.0    | 0.1mm    | Pozn. 3  |
| S37 537                       | Rozteč nitě předšití<br>Nastavuje rozteč nitě u předšití                                                                                  | 0.2~5.0     | 0.1mm    | Pozn. 3  |
| S38 538                       | Šířka nitě předšití<br>Nastavuje šířku nitě u předšití                                                                                    | 0.0~4.0     | 0.1mm    | Pozn. 3  |

| Č.       | Položka                                                                                                    | Rozsah   | Jednotka | Poznámky           |
|----------|----------------------------------------------------------------------------------------------------|----------|----------|--------------------|
| S39 539  | Podélná kompenzace vpichu jehly<br>Upravuje polohu vpichu jehly (dopředu-dozadu) u o perací s e<br>dvěma a více cykly                                | 0.0~2.5  | 0.1mm    | Pozn. 2<br>Pozn. 3 |
| S40 \$40 | Horizontální kompenzace vpichu jehly<br>Upravuje polohu vpichu jehly (vpravo-vlevo) u operací se dvěma<br>a více cykly                               | 0.0~1.0  | 0.1mm    | Pozn. 3            |
| S41 S41  | Kompenzace polohy levé strany<br>Určuje míru úpravy pozice od středu levého obšití                                                                   | -2.0~2.0 | 0.1mm    | Pozn. 2<br>Pozn. 3 |
| S42      | Kompenzace polohy pravé strany<br>Určuje míru úpravy pozice od středu pravého obšití                                                                 | -2.0~2.0 | 0.1mm    | Pozn. 2<br>Pozn. 3 |
| S44 544  | Rychlost<br>Nastavte rychlost                                                                                                    | 400~4200 | 100rpm   | Pozn. 3<br>Pozn. 4 |
| S45      | Párové šití: Vyberte začátek šití<br>S45 : Aktivováno<br>Při aktivaci této funkce je možné šít v pořadí "Párové š ití<br>->Obšití> Standardní šití". |          |          |                    |
| S46 546  | Šířka párového šití<br>Nastavte šířku párového šití.                                                                                                 | 1.0~10.0 | 0.1mm    | Pozn. 2<br>Pozn. 3 |
| S47 S47  | Rozteč párového šití<br>Nastavte rozteč párového šití.                                                                                               | 0.2~5.0  | 0.1mm    | Pozn. 2<br>Pozn. 3 |
| S51 551  | Napětí nitě levé strany<br>Nastavte napětí nitě levé strany.                                                                                         | 0~200    | 1        |                    |
| S52 552  | Napětí nitě pravé strany<br>Nastavte napětí nitě pravé strany.                                                                                       | 0~200    | 1        | Pozn. 2            |
| S53 553  | Napětí nitě levé strany (první cyklus dvojitého šití)<br>Při dvojitém šití nastavte napětí levé strany v prvním cyklu<br>dvojitého šití              | 0~200    | 1        | Pozn. 2<br>Pozn. 3 |
| S54 554  | Napětí nitě pravé strany (první cyklus dvojitého šití)<br>Při dvojitém šití nastavte napětí pravé strany v prvním cyklu<br>dvojitého šití            | 0~200    | 1        | Pozn. 2<br>Pozn. 3 |

| Č.      | Položka                                                                                                    | Rozsah  | Jednotka | Poznámky |
|---------|----------------------------------------------------------------------------------------------------|---------|----------|----------|
| S55 555 | Napětí prvního zapošití<br>Nastavte napětí nitě u prvního zapošití                                                                               | 0~200   | 1        |          |
| S56 556 | Napětí druhého zapošití0~200Nastavte napětí nitě u druhého zapošití0                                                                             |         |          | Pozn. 2  |
| S57 557 | Napětí při začátku šití<br>Nastavte napětí nitě zapošití při začátku šití                                                                        | 0~200   | 1        |          |
| S58 558 | Napětí při předšití<br>Nastavte napětí nitě při předšití                                                                                         | 0~200   | 1        | Pozn. 3  |
| S59 559 | Časování napětí u prvního zapošití<br>Nastavuje časování napětí nitě u prvního zapošití.                                                         | -5~5    | 1 Steh   | Pozn. 2  |
| S60 560 | Časování napětí u pravého obšití<br>Nastavuje časování napětí nitě u pravého obšití .                                                            | -5~5    | 1 Steh   | Pozn. 2  |
| S61     | Časování napětí u druhého zapošití<br>Nastavuje časování napětí nitě u druhého zapošití.                                                         | -5~5    | 1 Steh   | Pozn. 2  |
| S62 562 | Počet stehů zapošití při začátku šití<br>Nastavte počet stehů zapošití při začátku šití                                                          | 0~8     | 1 Steh   |          |
| S63 563 | Rozteč závorky při začátku šití<br>Nastavte rozteč závorky při začátku šití                                                                      |         | 0.05mm   | Pozn. 2  |
| S64 564 | Šířka závorky při začátku šití<br>Nastavte šířku závorky při začátku šití                                                                        | 0.0~3.0 | 0.1mm    |          |
| S65 565 | Nastavení závorky při začátku šití – vertikální směr<br>Nastavte výchozí pozici ve vertikálním směru pro šití závorky při<br>začátku šití        | 0.0~5.0 | 0.1mm    | Pozn. 2  |
| S66     | Nastavení závorky při začátku šití – horizontální směr<br>Nastavte výchozí pozici v horizontálním směru pro šití závorky 0.0<br>při začátku šití |         | 0.1mm    | Pozn. 2  |
| S67 567 | Šířka závorky při ukončení šití<br>Nastavte šířku závorky při ukončení šití                                                                      | 0.1~1.5 | 0.1mm    |          |
| S68 568 | Počet stehů závorky při ukončení šití<br>Nastavte počet stehů závorky při ukončení šití                                                          | 0~8     | 1 •      |          |

| Č.      | Položka                                                                                                    | Rozsah      | Jednotka | Poznámky           |
|---------|----------------------------------------------------------------------------------------------------|-------------|----------|--------------------|
| S69 569 | Nastavení závorky při ukončení šití – vertikální směr<br>Nastavte výchozí pozici ve vertikálním směru pro šití závorky při<br>ukončení šití                            | 0.0~5.0     | 0.1mm    | Pozn. 2            |
| S70 570 | Nastavení závorky při ukončení šití – horizontální směr<br>Nastavte výchozí pozici v horizontálním směru pro šití závorky<br>při ukončení šití                         | 0.0~2.0     | 0.1mm    | Pozn. 2            |
| S81     | Pohyb nože<br>Nastavení zapnutí/vypnutí pohybu nože<br>: Nůž je vypnutý<br>: Nůž je zapnutý                                                                            |             |          |                    |
| S83     | Pohyb nože při prvním cyklu dvojitého šití<br>Nastavení zapnutí/vypnutí pohybu nože při prvním cyklu<br>dvojitého šití<br>S83 : Nůž je vypnutý<br>S83 : Nůž je zapnutý |             |          | Pozn. 2<br>Pozn. 3 |
| S84 584 | Maximální rychlost<br>Nastavení m aximální rychlosti šicího stroje. Hodnota je určena<br>parametrem K07(Nastavení maximální rychlosti)                                 | 400~4200    | 100rpm   | Pozn. 4            |
| S86 586 | Rozteč – přední strana<br>Nastavení rozteče na přední straně tvaru závorky (tvary č. 27, 28,<br>29 a 30 parametru S01)                                                 | 0.200~2.500 | 0.025    | Pozn. 1            |
| S87     | Šířka – přední strana<br>Nastavení šířky na přední straně tvaru závorky (tvary č. 27, 28, 29<br>a 30 parametru S01)                                                    | 0.10~3.00   | 0.05mm   | Pozn. 1            |
| S88 588 | Rozteč – zadní strana<br>Nastavení rozteče na zadní straně tvaru závorky (tvary č. 27, 28,<br>29 a 30 parametru S01)                                                   | 0.200~2.500 | 0.025mm  | Pozn. 1            |
| S89 589 | Šířka – zadní strana<br>Nastavení šířky na zadní straně tvaru závorky (tvary č. 27, 28, 29<br>a 30 parametru S01)                                                      | 0.10~3.00   | 0.05mm   | Pozn. 1            |

Pozn. 1 : Zobrazeno podle tvaru

Pozn. 2 : Zobrazeno, pokud je aktivováno

Pozn. 3 : Zobrazeno, pokud je funkce vybraná

Pozn. 4 : Určeno parametrem K07

Pozn. 5 : Při změně tvau prvního zapošití je třeby změnit šicí parametry příslušného tvaru. V opačném případě může být ovlivněno vytvoření dat příslušného vzoru, stejně jako i samotné šití.

### 3.11 Přímý výběr vzoru

Uživatel může přiřadit 10 nejpoužívanějším vzorům tlačítka přímé volby. Pro zadání přímé volby stiskněte

INN'

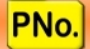

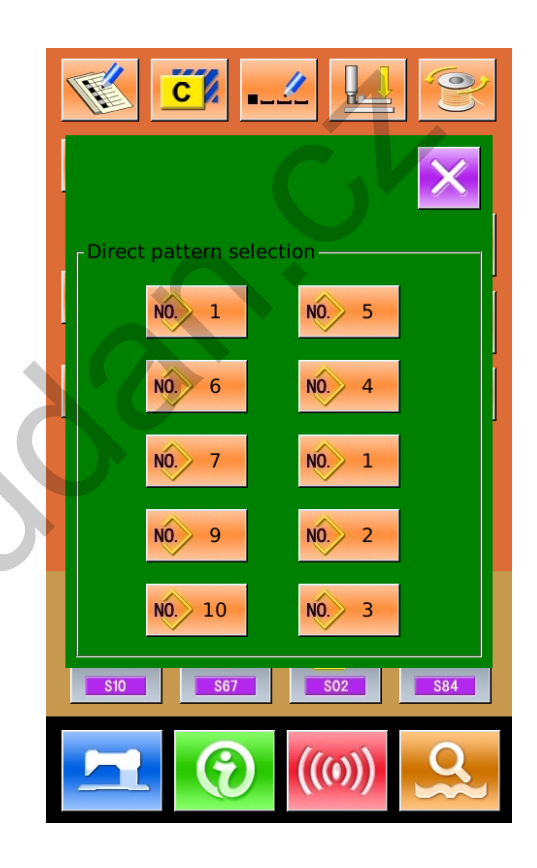

### 3.12 Zkušební šití

### (1) Zobrazení rozhraní pro šití

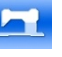

Na obrazovce pro zadávání dat stiskněte obrazovka přepne do modrého podsvícení a stroj je připraven na šití.

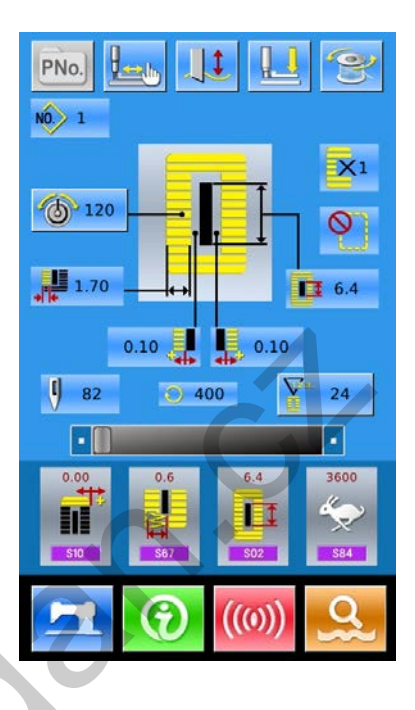

### (2) Zkušební šití

V obrazovce pro šití stiskněte 🔛 pro v stup do obrazovky zkušebního šití (viz obr. vpravo) :

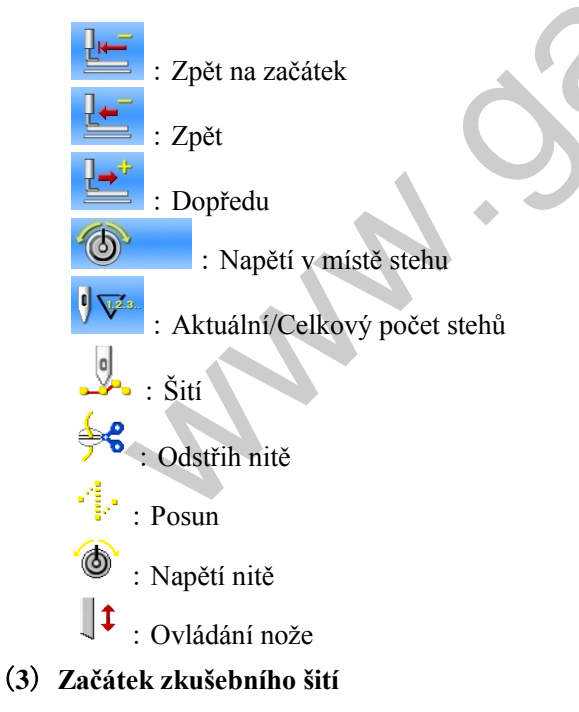

A , Pomocí tlačítek

spusťte zkušební šití (krokování). Sešlápnutím p edálu s troj u šije z bývající stehy.

| €<br>60<br>€<br>1.70 |            | ×1<br>• 6.4 |
|----------------------|------------|-------------|
| NO.> 1               | <b>6</b> 0 | 0/82<br>9 🔽 |
| 4-<br>©<br> 1        | e e        | Ŀ           |

- B、Podržením tlačítka ušitý celý vzor.
- C 、 Podle nastaveného š ití budou j ednotlivá příkazová tlačítka zobrazena tmavě.

**∳**₹

- Př : Pokud je nastavený odstřih, zobrazí se 🗾
  - (4) Konec zkušebního šití

Pro návrat na obrazovku šití stiskněte 🔀

38

## 3.13 Nastavení napětí nitě

### 1 Obrazovka pro vložení dat

Napětí nitě může být změněno pouze přes obrazovku pro vložení dat (oranžová) a přes obrazovku šití (modrá). Na obrazovce pro šití stiskněte tlačítko READY a zobrazí se obrazovka pro vložení dat.

### 2 Obrazovka nastavení napětí

Pro zobrazení rozhraní pro nastavení napětí nitě

stiskněte

(viz obr. vpravo).

### 3 Nastavení napětí nitě

V rozhraní pro nastavení napětí nitě paralelních částí nebo závorky.

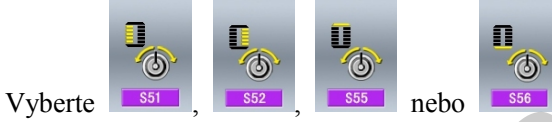

pro nastavení S51, S52, S55 nebo S56. Parametry S52 a S56 mohou být vypnuty v nastavení šicích dat. Pro pohyb mezi zobrazením napětí pro obě části použijte tlačítka [Tension 1] a [Tension 2].

4 Dokončení nastavení napětí

Pro návrat stiskněte

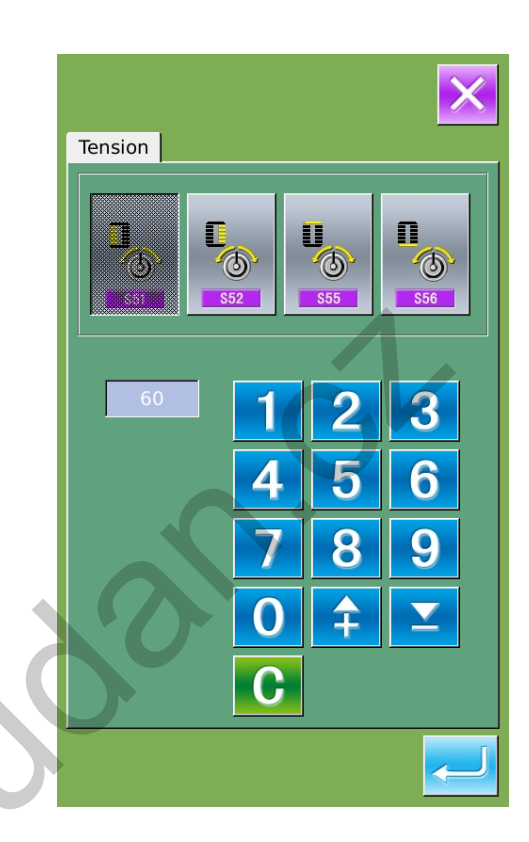

|                     |                           | Nastavení hodnoty na panelu |                    |                    |  |  |  |
|---------------------|---------------------------|-----------------------------|--------------------|--------------------|--|--|--|
|                     |                           | O,+                         | Výchozí<br>hodnota | O,-                |  |  |  |
| Dírka s<br>klikatým | Napětí<br>paralelní části | Hodnota je<br>snížena       | 120                | Hodnota je zvýšena |  |  |  |
| stehem              | Napětí závorky            | Spodní napětí               | 35                 | Napětí horní nitě  |  |  |  |
| Dírka s<br>rovným   | Napětí<br>paralelní části | Spodní napětí               | 60                 | Napětí horní nitě  |  |  |  |
| stehem              | Napětí závorky            | Spodní napětí               | 60                 | Napětí horní nitě  |  |  |  |

V případě tvaru radiálního očka nastavte napětí závorky přibližně na hodnotu 120 A proveď te corekci stehů

### Dírka s klikatým a rovným stehem

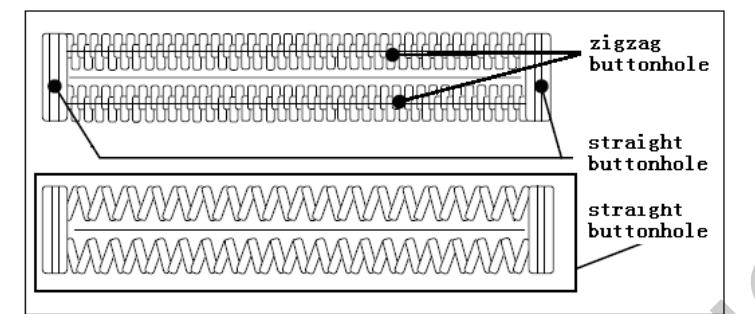

Dírka s rovným stehem

Forma stehu, kdy, je horní nit na přední straně materiálu, zatímco spodní nit na zadní straně.

Dírka s klikatým stehem

Zvyšuje napětí horní nitě. Forma stehu, kdy horní nit prochází středem stehu na obou stranách.

### 3.14 Počítadlo

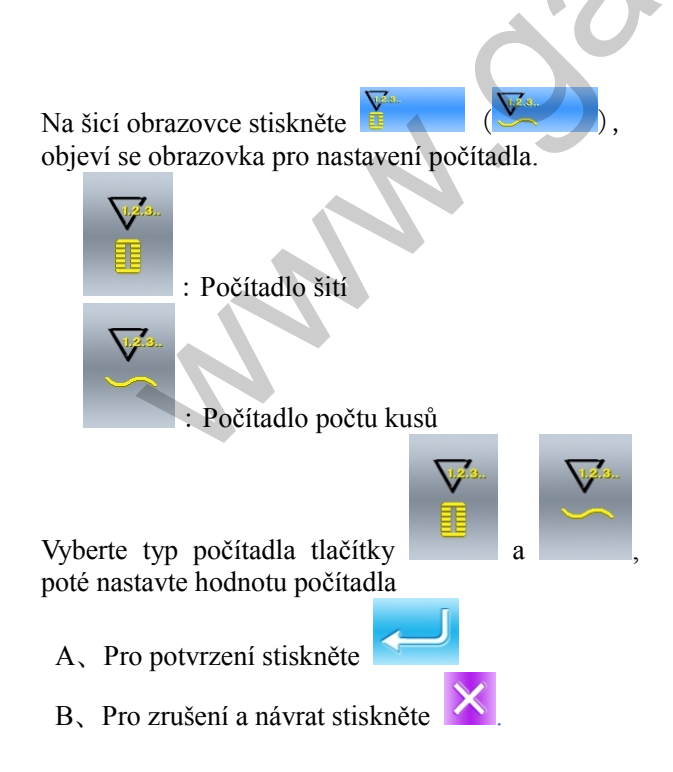

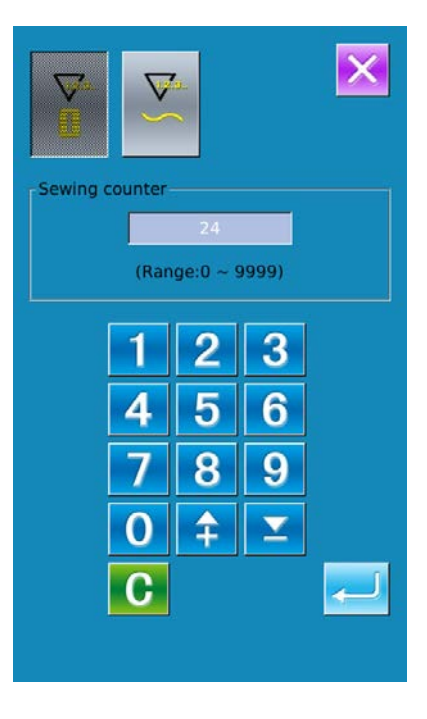

## 3.15 Nouzové zastavení

Při zmáčknutí tlačítka STOP během šití stroj aktuální šití přeruší a zastaví se. Objeví s e o brazovka dle obrázku vpravo

Pro odstranění chybové hlášky stiskněte . Objeví s e obr azovka pr o j ednoduché krokování (viz obrázek vpravo)

Funkce j e s tejná j ako u zkušebního š ití. Sešlápněte pedál a operace šití bude obnovena.

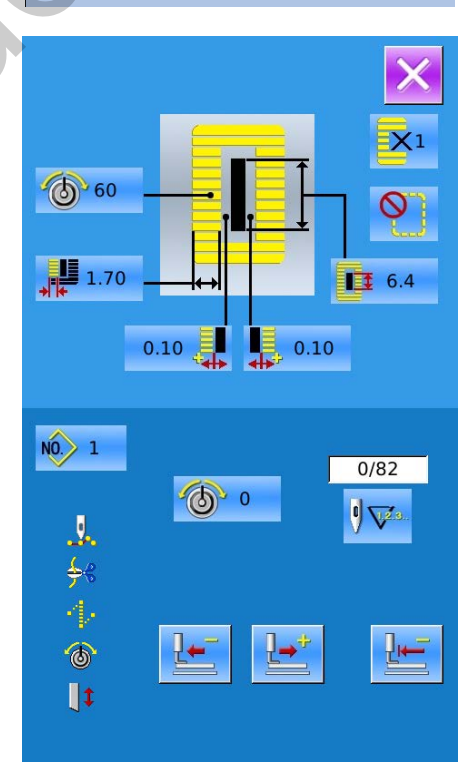

[E-002] Machine is in emergency halt

Please press reset button to cancel halt status

# 3.16 Vzory formátu VDT

### 3.16.1 Zobrazení a funkce vzorů VDT.

Uživatel může použít software pro vytváření vzorů ve formátu VDT. Vložením dat do paměti stroje přes USB rozhraní může uživatel aktivovat obrazovku pro vložení dat a obrazovku šití, viz obrázky níže:

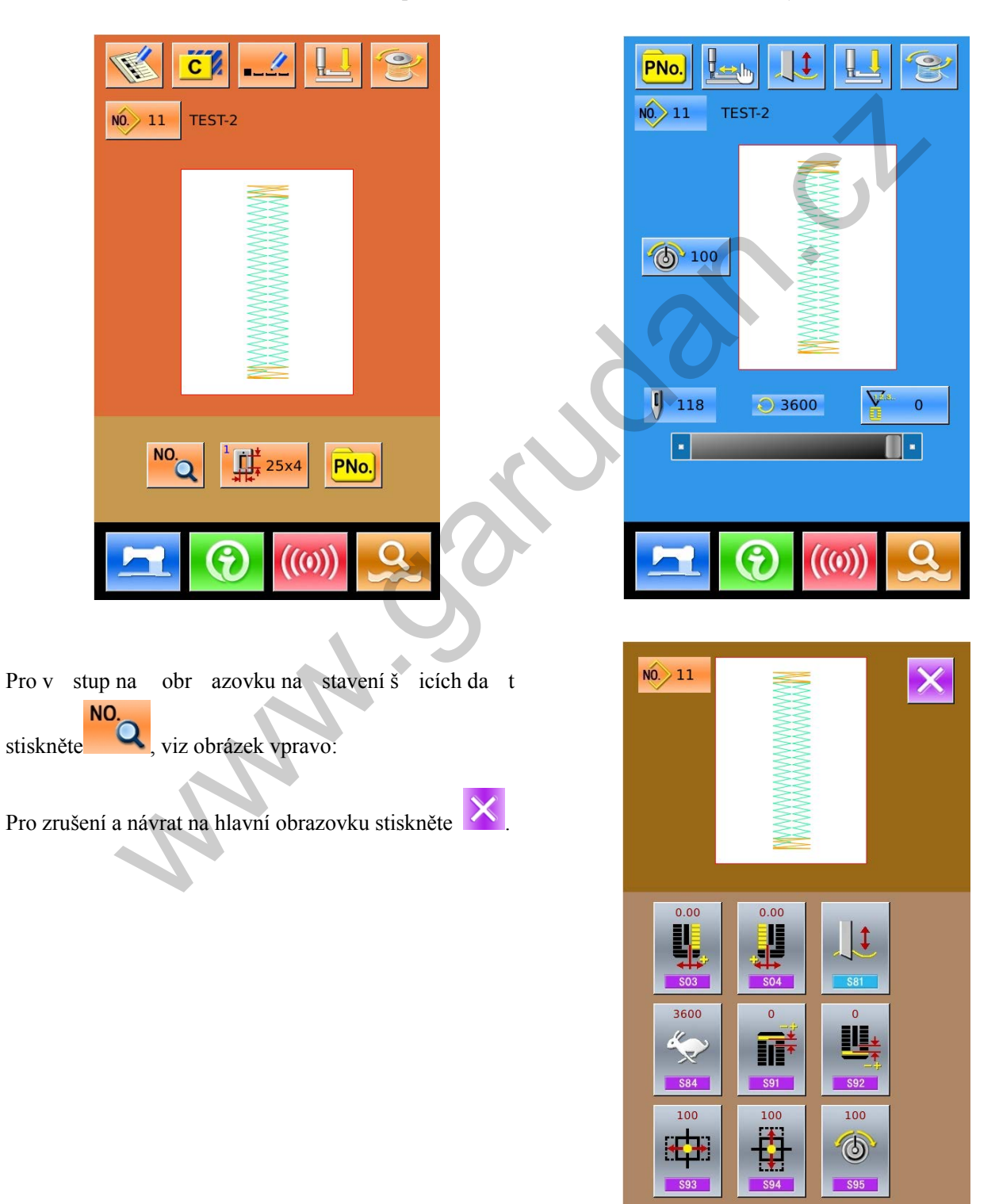

# 3.16.2 Data pro šití vzoru formátu VDT

### Seznam dat pro šití vzoru VDT :

| Č.      | Položka                                                                                                    | Rozsah     | Jednotka | Výchozí<br>hodnota |
|---------|----------------------------------------------------------------------------------------------------|------------|----------|--------------------|
| S03 503 | Šířka pravé drážky nože.<br>Určuje mezeru mezi nožem a pravou stranou šití                                                                  | -2.00~2.00 | 0.05mm   | 0                  |
| S04     | Šířka levé drážky nože.<br>Určuje mezeru mezi nožem a levou stranou šití                                                                    | -2.00~2.00 | 0.05mm   | 0                  |
| S81     | Pohyb nože<br>Nastavení zapnutí/vypnutí pohybu nože<br>: Nůž je vypnutý<br>: Nůž je zapnutý                                                 | 300        |          | Nůž je<br>zapnutý  |
| S84 584 | Maximální rychlost<br>Nastavení m aximální r ychlosti š icího nož e.<br>Hodnota je určena parametrem K07 (nastavení<br>maximální rychlosti) | 400~4200   | 100 ot/m | Parametr K07       |
| S91 S91 | Nastavení první rozteče                                                                                                    | -9~9       | 1 steh   | 0                  |
| S92     | Nastavení druhé rozteče                                                                                                    | -9~9       | 1 steh   | 0                  |
| S93 593 | Měřítko (osa X)                                                                                                    | 20~200     | 1%       | 100                |
| S94     | Měřítko (osa Y)                                                                                                    | 20~200     | 1%       | 100                |

| Č.      | Položka           | Rozsah | Jednotka | Výchozí<br>hodnota |
|---------|-------------------|--------|----------|--------------------|
| S95 509 | Standardní napětí | 0~200  | 1        | 100                |

www.oandan.ck

# 4 Řetězení vzorů

U tohoto typu šití je možné ušít maximálně 6 vzorů bez zvednutí přítlačného rámečku. Je m ožné u ložit maximálně 50 cyklů řetězení.

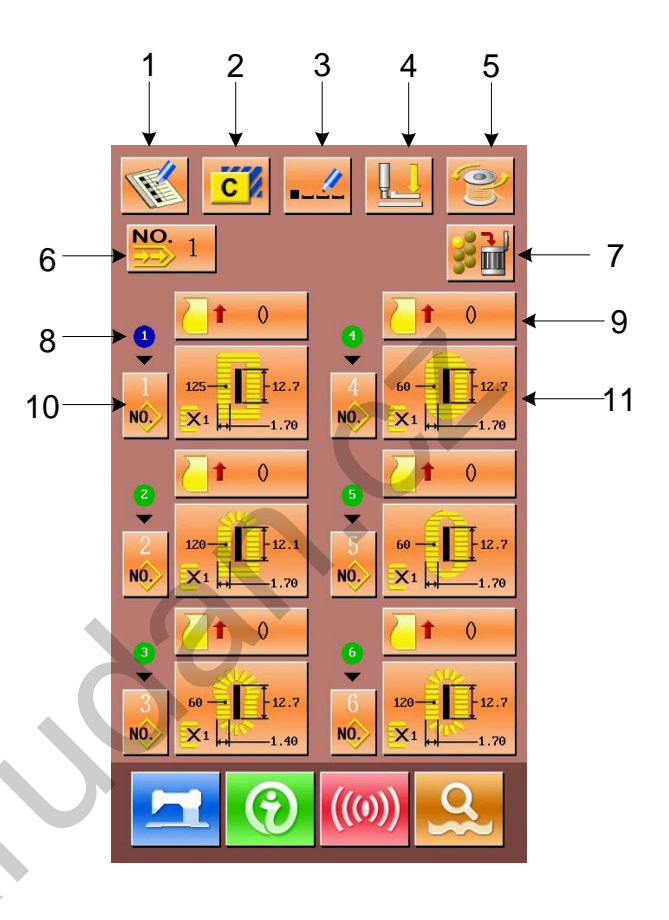

# 4.1 Seznam funkcí

| Č. | Symbol                                                                                                    | Funkce                   | Poznámky                                                |
|----|----------------------------------------------------------------------------------------------------|--------------------------|---------------------------------------------------------|
| 1  | The second second secon | Uložení nového vzoru     |                                                         |
| 2  | C                                                                                                    | Kopírování vzoru         |                                                         |
| 3  |                                                                                                    | Pojmenování vzoru        |                                                         |
| 4  |                                                                                                    | Navlékání nitě           |                                                         |
| 5  | CO                                                                                                    | Navíjení cívky           |                                                         |
| 6  | NO.                                                                                                    | Výběr vzoru pro řetězení |                                                         |
| 7  | 33 m                                                                                                    | Vymazat vše              | Vymazání celého podvzoru v rámci aktuálního<br>řetězení |
| 8  |                                                                                                    | Pořadí šití              |                                                         |
| 9  | <b>_</b> +                                                                                                    | Podávání                 |                                                         |

| Č. | Symbol | Funkce              | Poznámky |
|----|--------|---------------------|----------|
| 10 | NÔ.    | Výběr podvzoru      |          |
| 11 | ×      | Editace šicích data |          |

## 4.2 Editace řetězení vzorů

# 4.2.1 Výběr vzoru pro řetězení

Pro vstup do obrazovky pro výběr vzoru stiskněte

(viz obr. vpravo).

Postupujte následujícím způsobem:

A. Pro vy hledání ul ožených vzorů v řetězení použijte

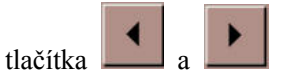

B. Pro výběr čísla vzoru použijte

- C. Pro vymazání vybraného vzoru použijte
- D. Vyberte příslušný vzor a stiskněte potvrzení a návrat na hlavní obrazovku.
- E、 Pro zrušení a návrat na hlavní obrazovku stiskněte

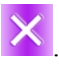

#### NO. 1 1 XI 0 0 1.70 **1** 6.4 0.10 0.10 < % > NO 1 • 2 • 3 • 4 • 1 • 6 2 -01/01 17 V

# 4.2.2 Úprava vzoru řetězení

### 1 Nastavení množství podaného materiálu

Pro vstup do obrazovky pro nastavení podávání (obr. 2) stiskněte (obr. 1).

pro

|                   |        |                   |                   | × |
|-------------------|--------|-------------------|-------------------|---|
| Cloth feed settin | Range: | 1.0<br>-120.0 ~ 1 | 120.0)            |   |
|                   | 1      | 2                 | 3                 |   |
|                   | 4      | 5                 | 6                 |   |
|                   | 7      | 8                 | 9                 |   |
|                   | 0      | Ŧ                 | $\mathbf{\Sigma}$ |   |
|                   | 3      | +⁄_               |                   |   |
|                   |        |                   |                   |   |
|                   |        |                   |                   |   |
|                   |        |                   |                   |   |

Obr. 2

### 2 Výběr vzoru

Pro vstup do obrazovky pro výběr vzoru stiskněte

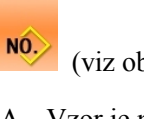

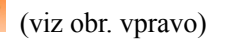

A Vzor je možné vybrat dvěma způsoby:

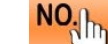

- no.... pro vložení čísla vzoru Stiskněte
- Vložte číslo vzoru přímo
- B Pro v ymazání v ybraného vzoru stiskněte

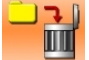

- C Pro zrušení operace stiskněte
- D Pro potvrzení vyberte příslušný vzor a stiskněte

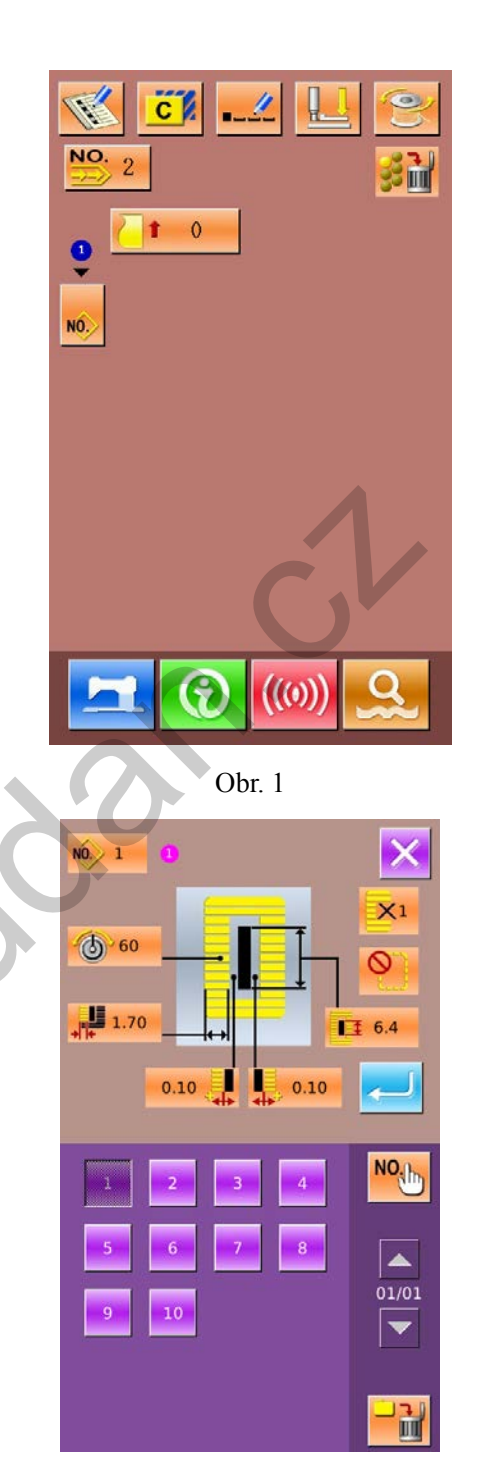

#### 3 Změna šicích dat

Pro v stup do obr azovky pr o na stavení š icích da t

NNN .

|           | ALL ALL | 2    |
|-----------|---------|------|
|           | 120     | 12.1 |
| stiskněte |         |      |

(viz obr.2 vpravo).

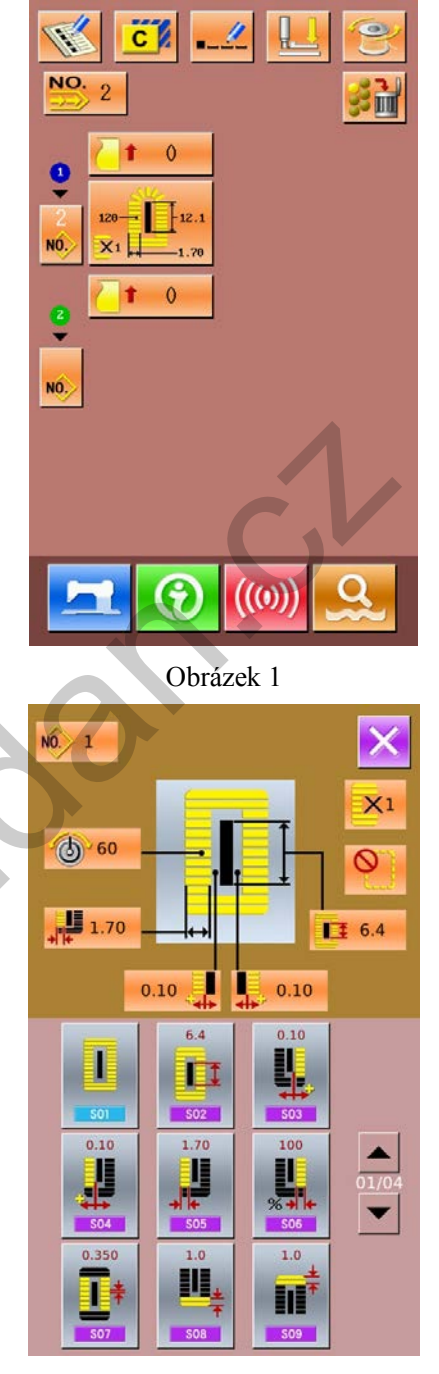

Obrázek 2

### 4.2.3 Uložení vzoru řetězení

Je možné uložit maximálně 50 vzorů řetězení. Pro

vstup do obrazovky uložení vzoru stiskněte (viz obr. vpravo) :

#### 1 Vložení vzoru č.

Pomocí klávesnice vložte číslo vzoru. Pokud je již číslo uložené, nemůže být uloženo znovu. Pomocí

tlačítek **i** a **i** je možné vyhledat neuložené číslo.

### 2 Editace řetězení

Po zadání čísla vzoru stiskněte pro vstup do obrazovky pro editaci řetězení (viz obr. vpravo): Jednotlivé operace jsou popsány v kapitole "4.2.2"

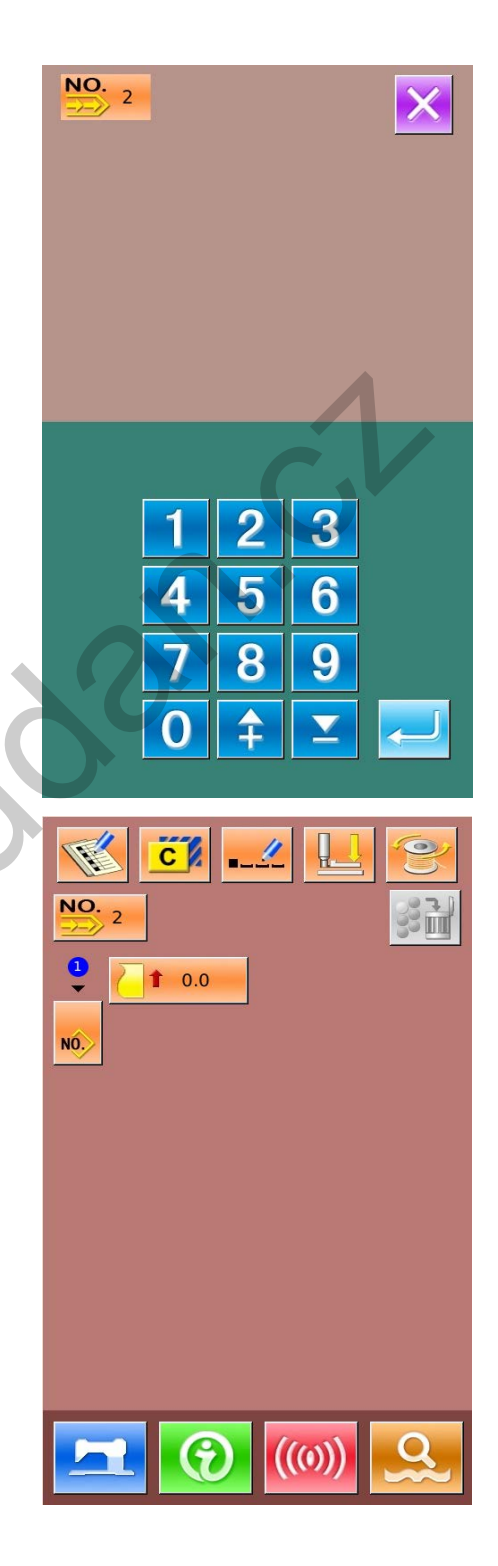

## 4.2.4 Kopírování vzoru řetězení

### 1 Výběr vzoru

Pro vstup na obrazovku kopírování stiskněte

(viz obr. vpravo). Mezi uloženými vzory vyberte číslo vzoru, který potřebujete kopírovat a

stiskněte **NO** 

Pomocí tlačítek **a** zkontrolujte vzor obsažený v řetězení.

Pro zrušení kopírování stiskněte

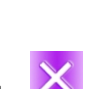

### 2 Vložení nově uloženého čísla vzoru

V horní části obrazovky je znázorněn tvar a šicí data kopírovaného vzoru. Pomocí numerické klávesnice zvolte číslo, které ještě není uloženo.

Operaci potvrďte tlačítkem

Pro zrušení a návrat stiskněte

Číslo, které je již uložené, není možné uložit znovu.

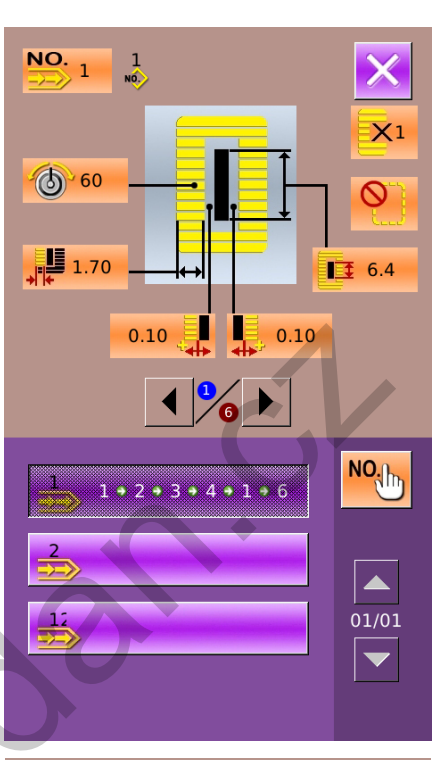

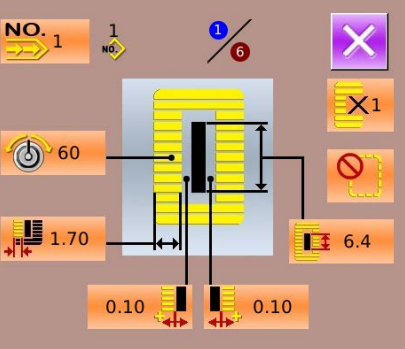

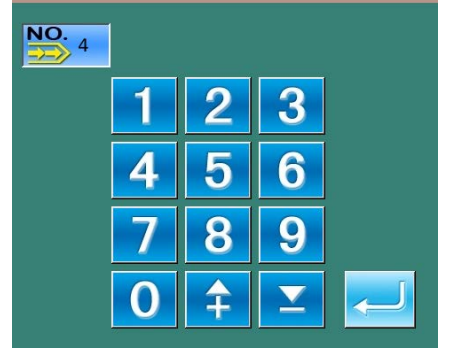

# 4.2.5 Vymazání vzoru řetězení

#### 1 Výběr vzoru

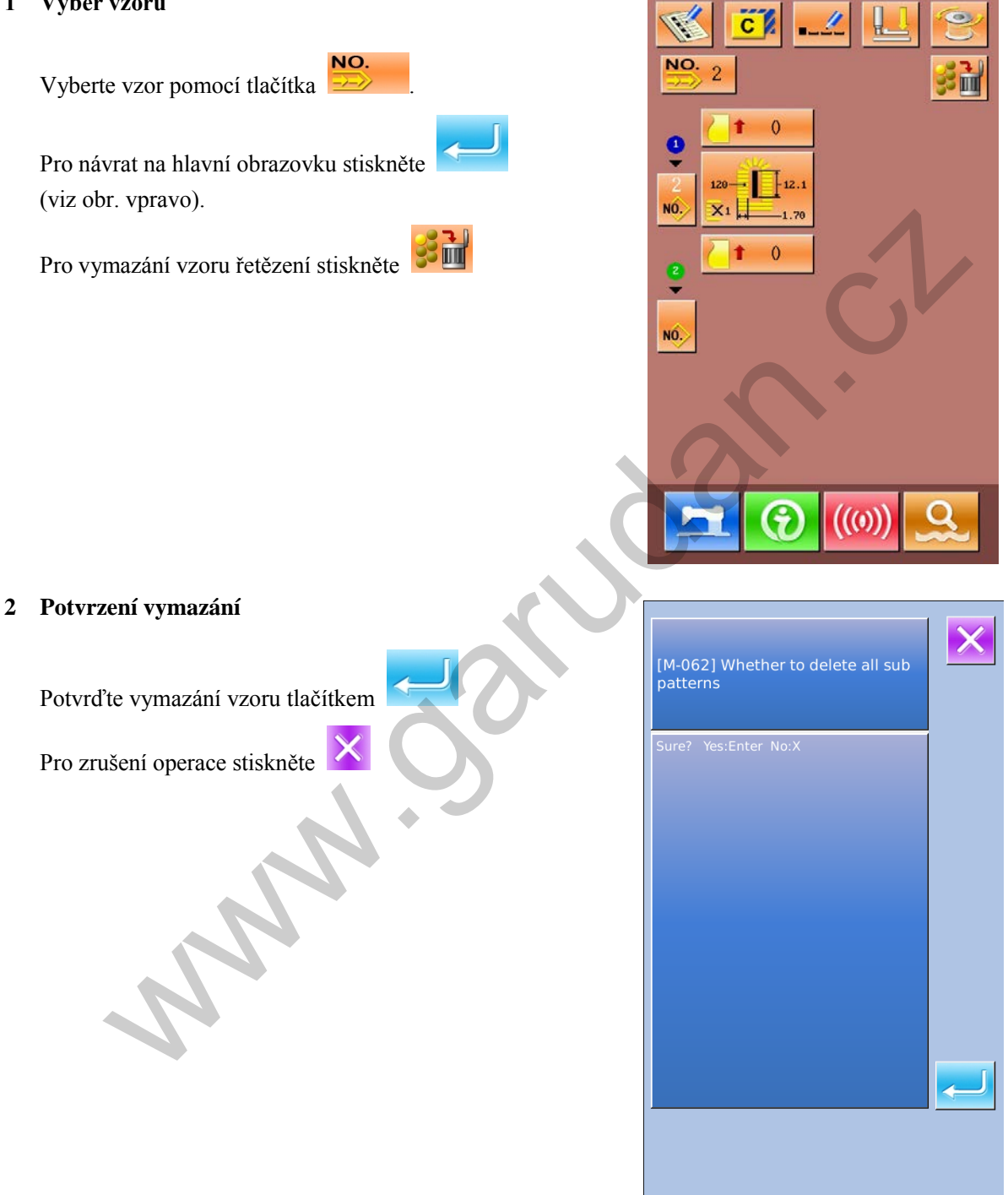

### 3 Dokončení operace

Po vymazání vzoru řetězení se může uživatel vrátit do hlavního r ozhraní. Poté j e m ožné pr ovést da lší editaci vzoru.

M.

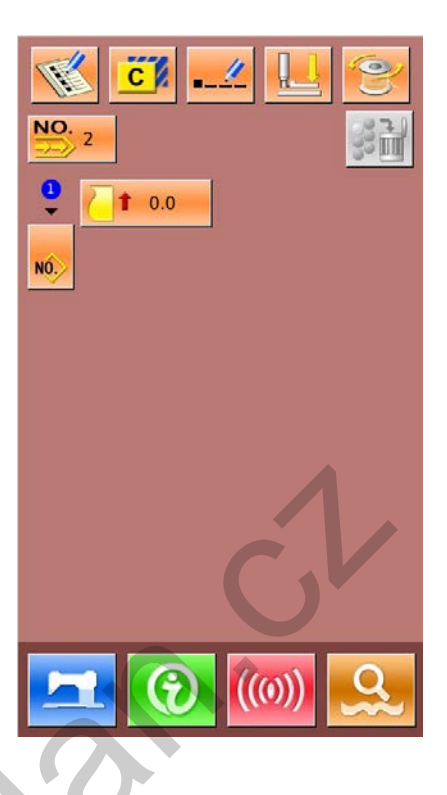

# 4.3 Uživatelské rozhraní pro kontinuální šití

Pro vstup na obrazovku šití stiskněte 🖾 (viz obr. vpravo).

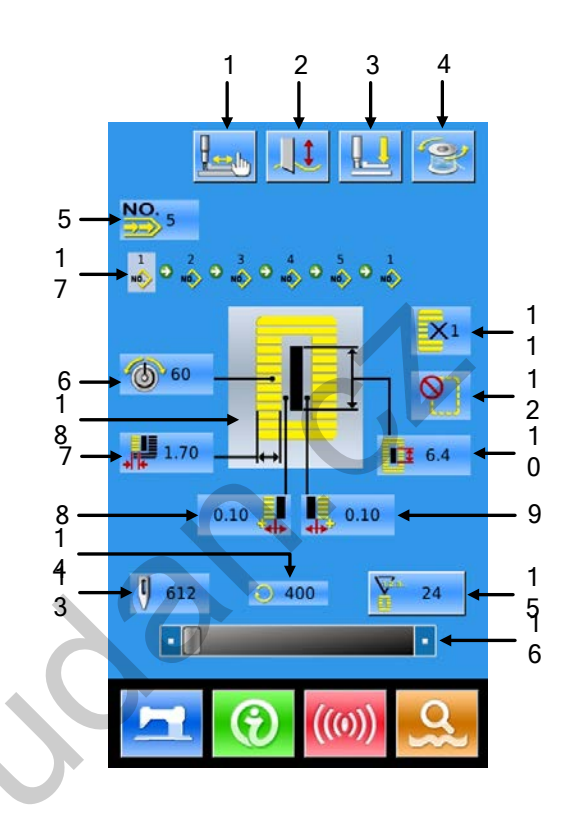

# 4.3.1 Seznam funkcí

| Č. | Symbol | Funkce                               | Poznámky |
|----|--------|--------------------------------------|----------|
| 1  |        | Zkušební šití                        |          |
| 2  |        | Funkce nože                          |          |
| 3  |        | Navlékání nitě                       |          |
| 5  |        | (přítlačný rámeček ve spodní poloze) |          |
| 4  | 9      | Navíjení cívky                       |          |
| 5  | NO.    | Zobrazení čísla vzoru                |          |
| 6  | 6      | Nastavení napětí horní nitě          |          |
| 7  | ***    | Šířka levého obšití                  |          |
| 8  |        | Šířka levé drážky nože               |          |
| 9  |        | Šířka pravé drážky nože              |          |

| Č. | Symbol       | Funkce                                      | Poznámky |
|----|--------------|---------------------------------------------|----------|
| 10 | Ē            | Délka výseku                                |          |
| 11 | ×1           | Jednoduché šití/ Dvojité šití               |          |
| 12 |              | Počet předšití                              |          |
| 13 | U)           | Počet stehů                                 |          |
| 14 | $\mathbf{Q}$ | Aktuální rychlost šití                      |          |
| 15 |              | Hodnota počítadla<br>: Šití<br>: Počet kusů |          |
| 16 |              | Nastavení rychlosti                         |          |
| 17 | 2<br>NO.     | Vložení čísla vzoru (řetězení vzoru)        |          |
| 18 |              | Zobrazení tvaru šití                        |          |

# 4.3.2 Zkušební šití

### (1) Obrazovka šití

Na obrazovce pro vložení stiskněte , obrazovka má modré podsvícení a obj eví s e obrazovka pro šití.

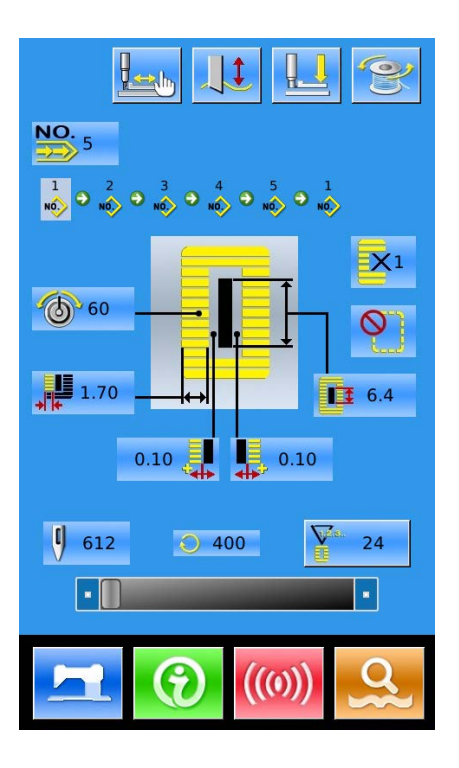

### (2) Zobrazení zkušebního šití

Pro vstup do obrazovky zkušebního šití stiskněte

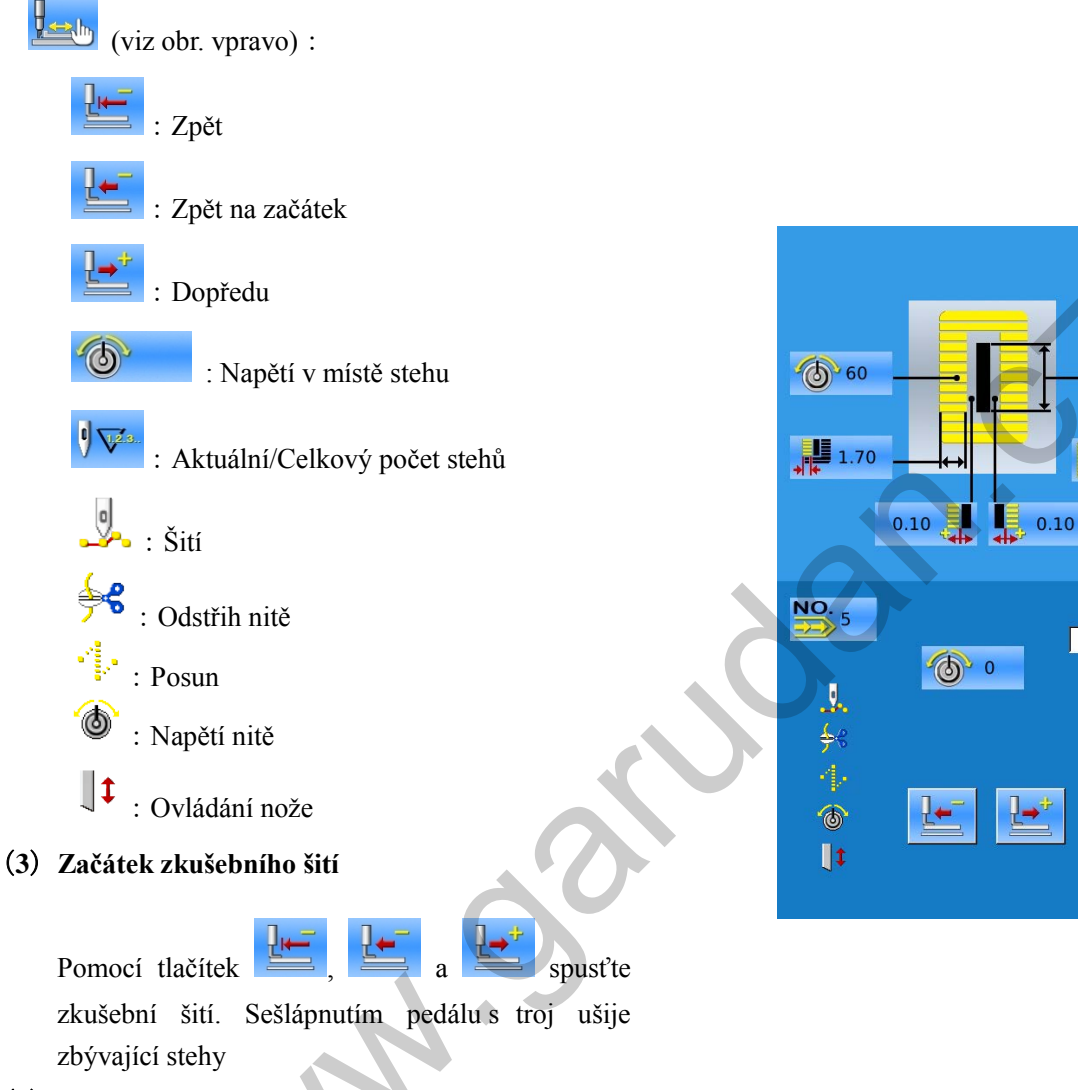

6.4

0/612

0 20

2

(4) Konec zkušebního šití

Pro návrat na obrazovku šití stiskněte 🔀

# 5 Cyklické šití

Tato funkce se používá pro šití několika vzorů v cyklickém pořadí. Je možné vložit maximálně 30 tvarů v jednom cyklickém vzoru. Maximálně 50 cyklických vzorů je možné uložit.

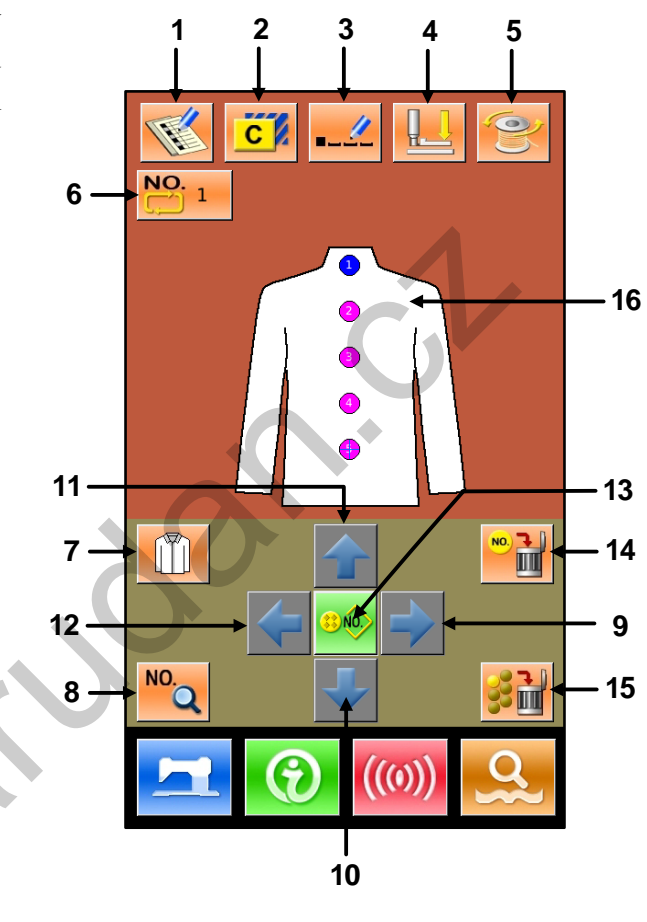

# 5.1 Seznam funkcí

| Č | Symbol | Funkce                        | Poznámky |
|---|--------|-------------------------------|----------|
| 1 |        | Uložení nového vzoru          |          |
| 2 | C      | Kopírování vzoru              |          |
| 3 |        | Pojmenování vzoru             |          |
| 4 |        | Navlékání nitě                |          |
| 5 |        | Navíjení cívky                |          |
| 6 | NO.    | Výběr vzoru pro cyklické šití |          |

N.

| Č    | Symbol      | Funkce                  | Poznámky |
|------|-------------|-------------------------|----------|
| 7    |             | Výběr materiálu         |          |
| 8    | NO.         | Změna šicích dat        |          |
| 9~12 | ♦ ♦ ♦       | Směrové šipky           |          |
| 13   | S NO        | Výběr vzoru             |          |
| 14   | NO <b>E</b> | Vymazání podvzoru       |          |
| 15   | 送급          | Vymazání všech podvzorů | ć.       |
| 16   |             | Šití                    |          |

# 5.2 Editace cyklického šití

# 5.2.1 Uložení vzoru

Vložte číslo vzoru pomocí numerické klávesnice

Pro potvrzení stiskněte

Pro návrat stiskněte

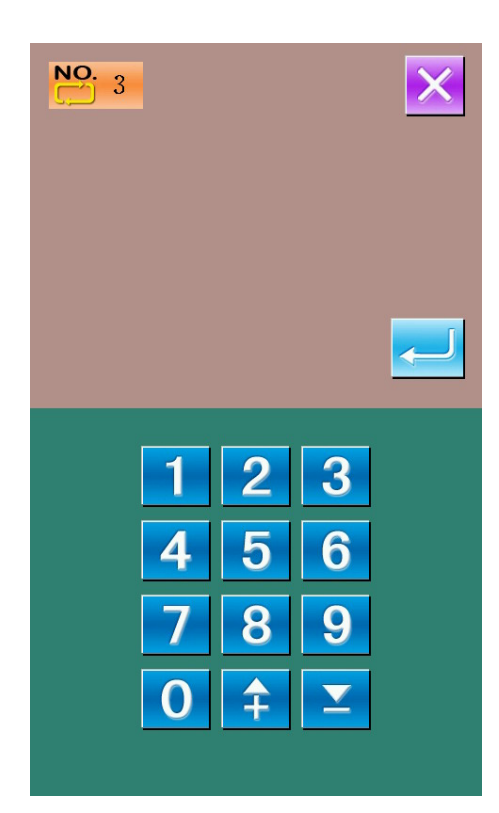

## 5.2.2 Kopírování vzoru

### 1 Výběr vzoru

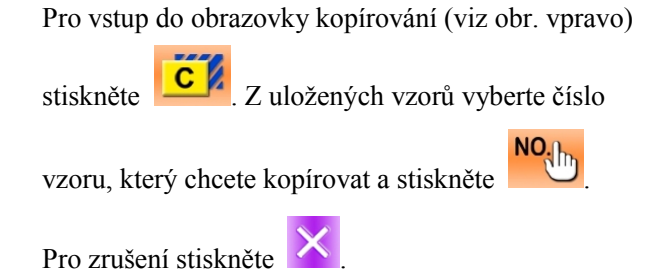

#### 2 Vložení nového čísla vzoru

V horní části se zobrazí tvar a šicí data kopírovaného vzoru. Pomocí číselné klávesnice je možné vybrat ještě neuložené číslo. Pokud je vzor uložený, nelze jej znovu uložit.

Pro dokončení operace stiskněte

Pro návrat stiskněte

| NO. 1 |   |          |                   | × |
|-------|---|----------|-------------------|---|
|       |   |          |                   |   |
|       |   | 3        | $\langle \rangle$ |   |
|       |   | 0        |                   |   |
|       |   |          |                   | ] |
| NO. 4 |   |          |                   |   |
|       | 1 | 2        | 3                 |   |
|       | 4 | 5        | 6                 |   |
|       | 7 | 8        | 9                 |   |
|       | 0 | <b>‡</b> | $\mathbf{Y}$      |   |

# 5.2.3 Výběr vzoru pro cyklické šití

Pro vstup do obrazovky pro výběr cyklického vzoru

(viz obr. vpravo) stiskněte

Tato operace probíhá stejným způsobem jako u výběru základního vzoru

Pro návrat stiskněte

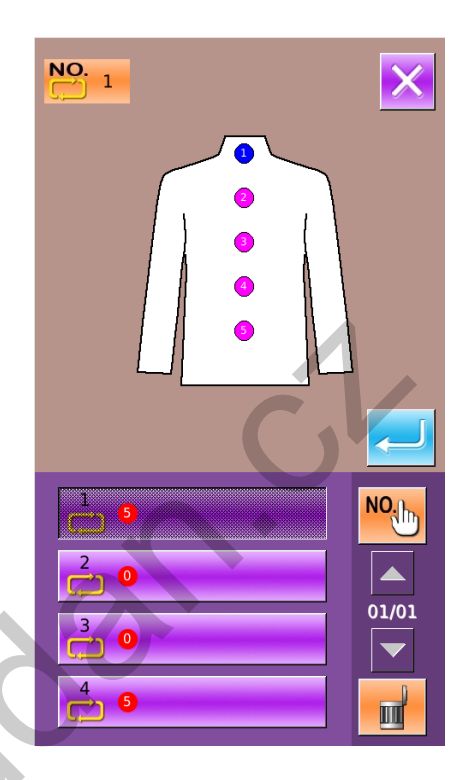

# 5.2.4 Úprava vzoru cyklického šití

#### 1 Výběr vzoru

Pro výběr požadované pozice použijte směrové

šipky: 🗢 , 🖻 ,

a 🎑, poté stiskněte

pro vstup do obrazovky pro výběr vzoru (viz

obr. vpravo).

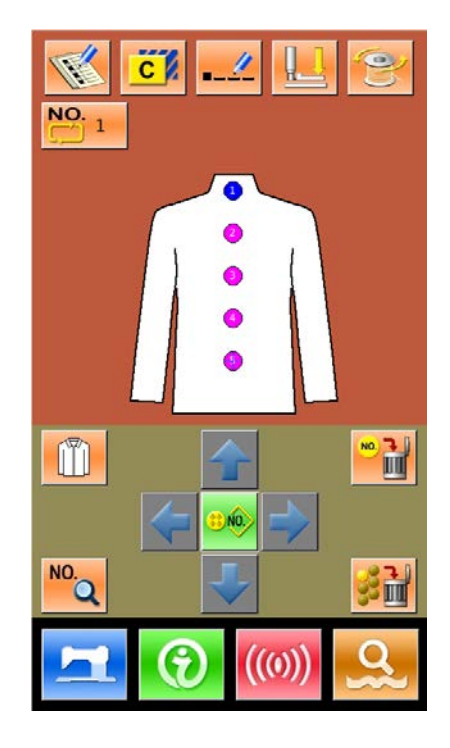

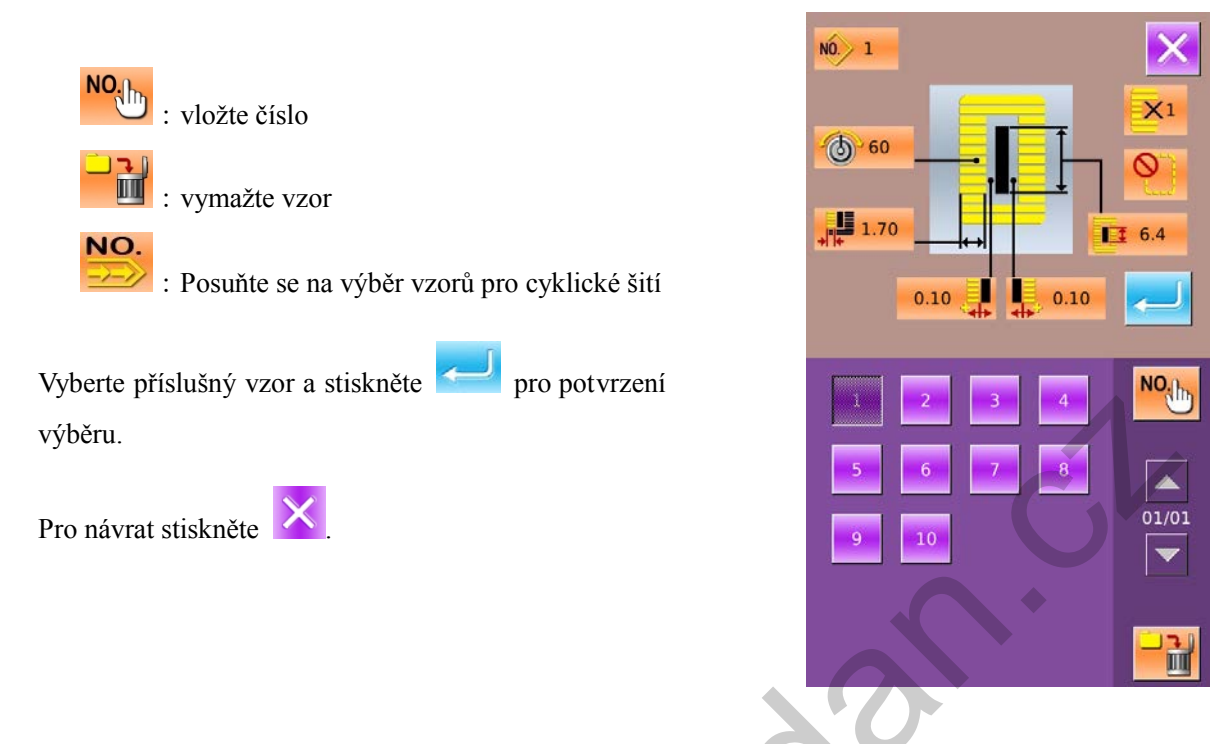

#### 2 Změna šicích dat

Posuňte ikonu do cílové pozice a stiskněte

pro vstup do obrazovky nastavení šicích dat (viz obr. níže).

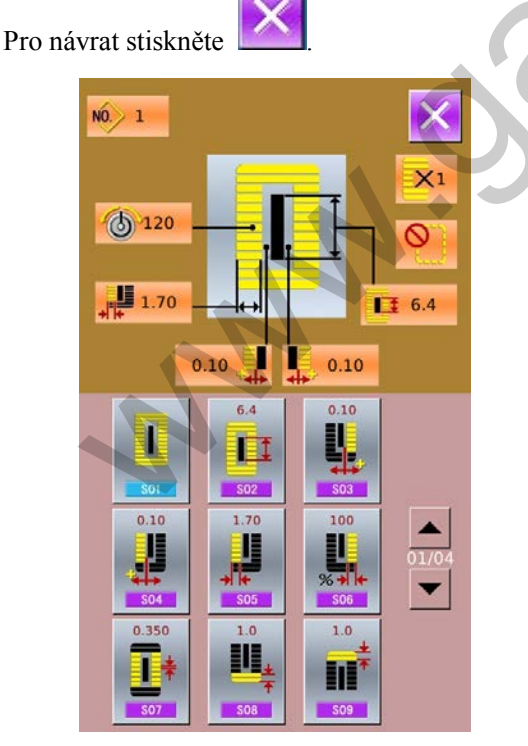

Obrázek vlevo znázorňuje změnu šicích d at standardního v zoru. Podrobně je tato o perace popsána v kapitole 3.10 (Nastavení dat pro šití).

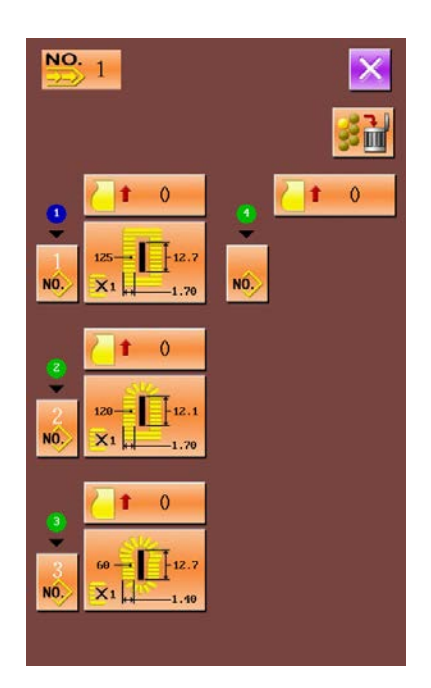

Obrázek vlevo znázorňuje změnu dat pr o kontinuální š ití. Podrobněji je tato operace popsána v kapitole "Vložení dat pro kontinuální šití"

### 5.2.5 Změna materiálu

Pro vstup do obrazovky pro výběr materiálu stiskněte (viz obr. vpravo). V rozhraní pro vložení šicích dat zde může uživatel změnit referenční design.

2

Pro návrat stiskněte

Pro potvrzení výběru stiskněte

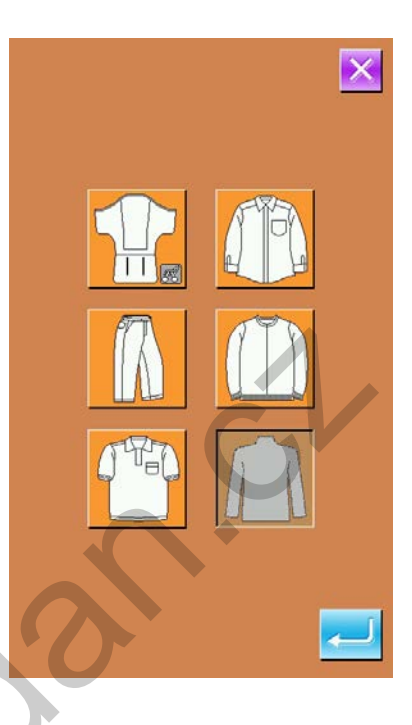

# 5.3 Rozhraní cyklického šití

| Stiskněte 🗖 | pro v stup do | rozhraní (viz. | obr. |
|-------------|---------------|----------------|------|
| vpravo).    |               |                |      |

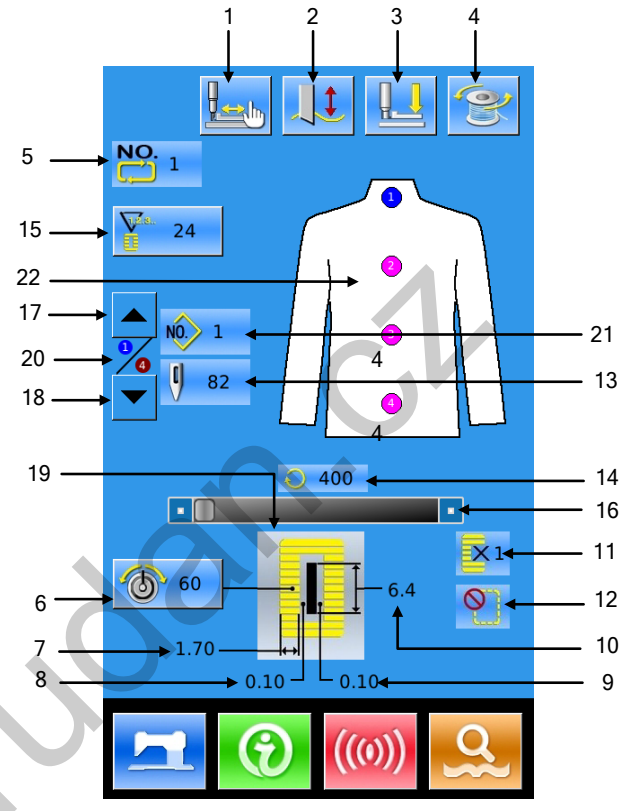

# 5.3.1 Seznam funkcí

| No. | Obrázek | Funkce                      | Poznámka |  |  |
|-----|---------|-----------------------------|----------|--|--|
| 1   |         | Zkušební šití               |          |  |  |
| 2   |         | Funkce nože                 |          |  |  |
| 3   |         | Navlečení nitě              |          |  |  |
| 4   | (P)     | Navíjení                    |          |  |  |
| 5   | NO.     | Zobrazení číslo vzoru       |          |  |  |
| 6   | 6       | Nastavení napětí horní nitě |          |  |  |
| 7   | ***     | Šířka levé strany           |          |  |  |

| No. | Obrázek                | Funkce                                        | Poznámka                                        |
|-----|------------------------|-----------------------------------------------|-------------------------------------------------|
| 8   |                        | Velikost mezery mezi stehy a a dírkou na levé |                                                 |
|     | **                     | straně                                        |                                                 |
| 9   |                        | Velikost mezery mezi stehy a dírkou na pravé  |                                                 |
|     | <b>4b</b> <sup>2</sup> | straně                                        |                                                 |
| 10  | <b>I</b> II            | Délka dírky                                   |                                                 |
| 11  | 1                      | Jednoduché/dvojité šití                       |                                                 |
| 12  | <b>2</b>               | Počet předšití                                |                                                 |
| 13  | 0                      | Číslo stehu                                   | C                                               |
| 14  | $\mathbf{Q}$           | Aktuální rychlost šití                        |                                                 |
| 15  |                        | Počítadlo                                     | •                                               |
|     | U.                     | : Počítadlo stehů                             |                                                 |
| 1.6 |                        |                                               |                                                 |
| 16  |                        | Nastavení rychlosti                           | <b>T</b> T (), <b>1 V 1 1</b> <i>V</i> <b>1</b> |
| 17  |                        | Šití zpět                                     | Vračte se k předchazejícímu<br>příkazu          |
| 18  |                        | Šití vpřed                                    | Jděte na další příkaz                           |
| 19  |                        | Tvar                                          |                                                 |
| 20  |                        | Příkaz k šití                                 |                                                 |
| 21  | NO 1                   | Číslo aktuálního šitého vzoru                 |                                                 |
| 22  |                        | Šití                                          |                                                 |
|     | 8                      |                                               |                                                 |

# 5.3.2 Zkušební šití v cyklickém šití

### (1) Rozhraní

Ve výchozím rozhraní stiskněte 2, pozadí se změní na modrou barvu a vstoupíte do rozhraní pro šití.

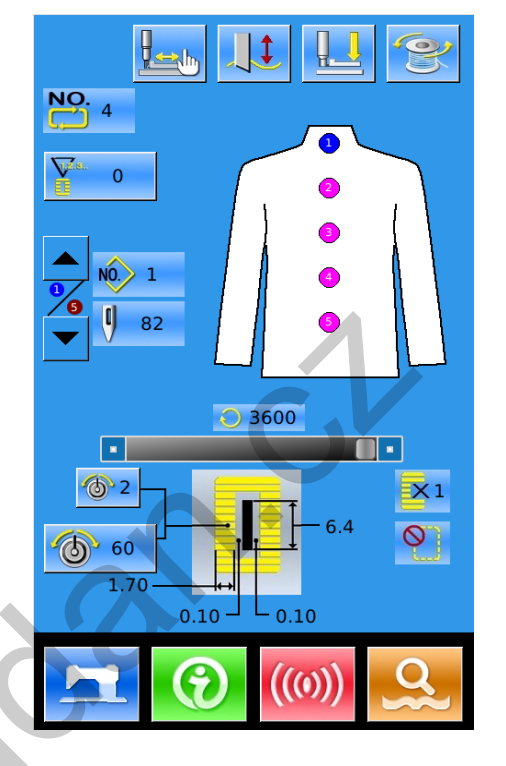

### (2) Zobrazení zkušebního šití

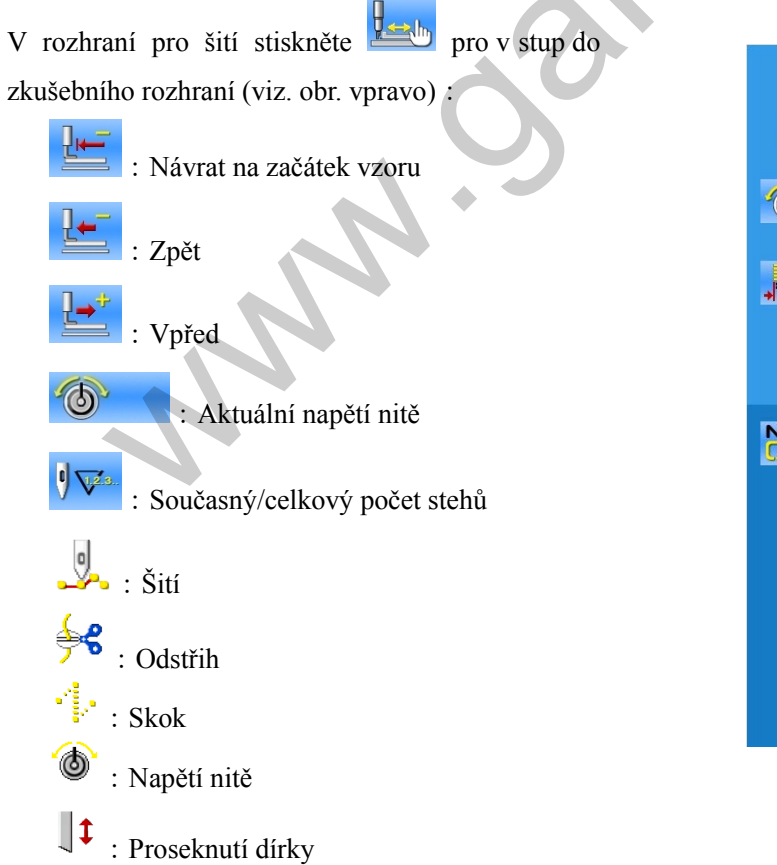

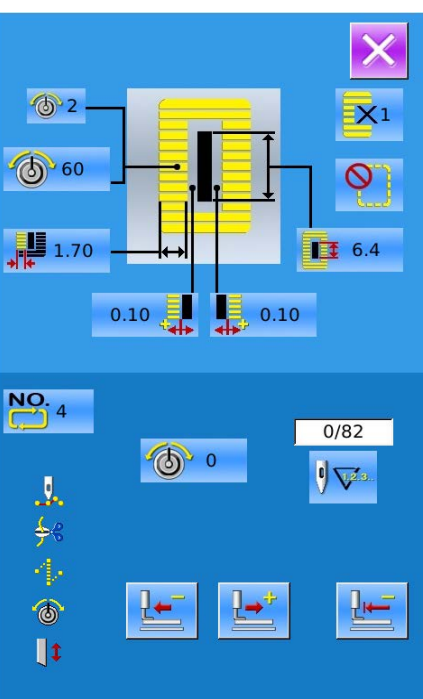

#### (3) Začátek zkušebního šití

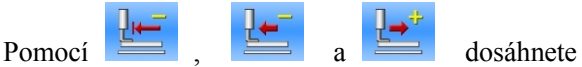

zkušební šití. Sešlápněte pedál a stroj ušije stehy na levé straně.

#### (4) Ukončení zkušebního šití

Stiskem se vrátíte do rozhraní pro šití.

www.oanulan.
# 6 Režim nastavení

geo přepnutí mezi rozhraním pro

vkládání da t a r ozhraním pr o na stavení (viz. obr. vpravo).

Poznámka: U některých kláves je potřeba držet

N

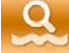

Stiskněte

, aby se otevřely.

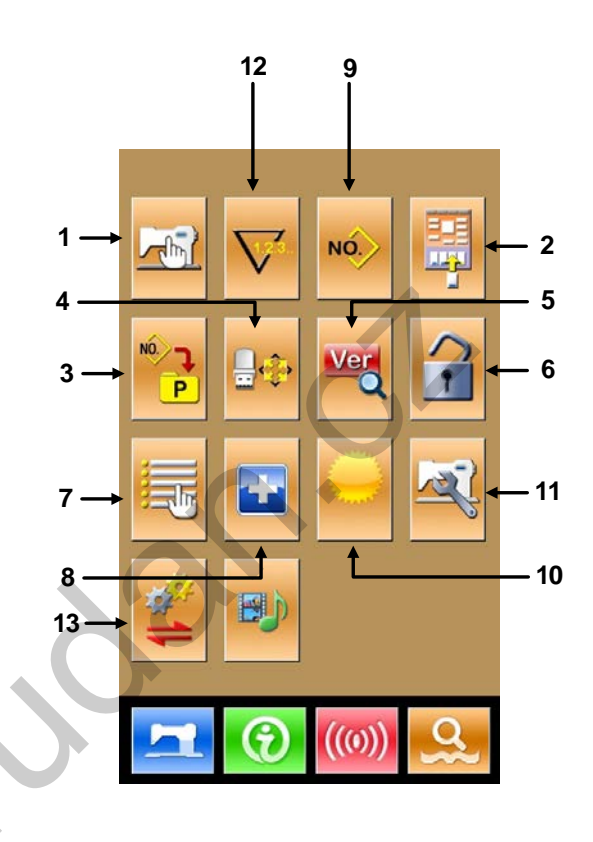

## 6.1Seznam funkcí

| Č. | Symbol     | Funkce                       | Pozn. |
|----|------------|------------------------------|-------|
| 1  |            | Nastavení parametrů Úroveň 1 |       |
| 2  |            | Editace šicích dat           |       |
| 3  | NÓ, P      | Nastavení vzoru              |       |
| 4  | <b></b>    | Inicializace                 |       |
| 5  | Ver        | Verze softwaru               | C     |
| 6  | 1          | Zámek klávesnice             | +     |
| 7  |            | Uživatelské nastavení        |       |
| 8  |            | Režim test                   |       |
| 9  | NO         | Nastavení typu šití          |       |
| 10 |            | Nastavení jasu               |       |
| 11 | No.        | Nastavení parametrů Úroveň 2 |       |
| 12 | $\nabla$   | Nastavení počítadla          |       |
| 13 | <b>*</b> 1 | Záloha a obnovení nastavení  |       |
|    | N          |                              |       |

### 6.2 Nastavení parametrů Úroveň 1

#### 1 Nastavení parametrů

Stiskem

se dostanete do rozhraní pro nastavení

parametrů (viz. obr. vpravo).

Stiskem 📕

nastavení opustíte.

Při změně parametru se zobrazí"Modified".

Vyberte parametr, který chcete změnit. Systém se přepne do stavu pro nastavení. Nastavení je rozděleno na dva druhy: "Zadání dat" nebo "Výběr možností", viz. příklady níže.

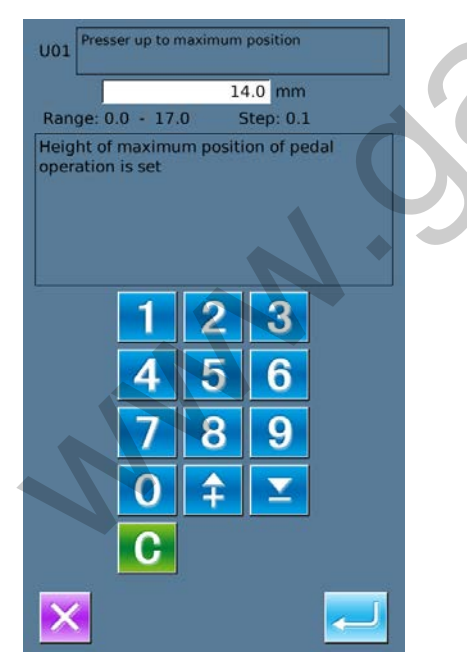

#### Vyberte U1 a vložte hdnotu.

| 01/04 | Encrypt                                                  | ×    |
|-------|----------------------------------------------------------|------|
| U01   | Presser up to maximum position                           | 14.0 |
| U02   | Presser up to intermediate position                      | 6.0  |
| U03   | Presser lifter cloth setting position                    | 6.0  |
| U04   | Pedal to down position of 2-<br>pedal                    | 80   |
| U05   | Lifting position of presser foot of 2-pedal              | 50   |
| U06   | Set Needle thread tension at sewing end                  | 35   |
| U07   | Needle thread tension at thread trimming                 | 35   |
| U08   | Set Needle thread tension of basting for sewing together | 60   |
| U09   | Soft-start speed setting 1st stitch                      | 800  |
| Modif | ied                                                      |      |
|       | ((0))                                                    | 9    |
|       |                                                          |      |

#### Vyberte U19 a vyberte jednu z možností

| U19 | Function of plural motions of cloth<br>cutting knife Ineffective/effective | 01/01 |
|-----|----------------------------------------------------------------------------|-------|
| OFF | Ineffective                                                                | _     |
| ON  | Effective                                                                  |       |
|     |                                                                            |       |
|     |                                                                            |       |
|     |                                                                            |       |
|     |                                                                            |       |
|     |                                                                            |       |
| ×   |                                                                            |       |

#### Input Password 2 Kódování parametrů A、Stiskněte "Encryption" pro vložení hesla. 6 2 Stiskem *vymažte* obsah. 1 3 4 5 7 8 9 0 А в Stiskem Zadejte znaky. с D Е F G н B、 Vložte heslo pro zakódování parametrů. I. к м Ν J L Vyberte parametr, který chcete zaheslovat. Stiskem [Select All] zaheslujete všechny. 0 Ρ Q R s т Stiskem [ Reverse ] vyberte p arametry p ro U v w z х zaheslování v opačném pořadí. Stiskem [Change] změňte heslo, původní je výrobní číslo stroje. ABC X CLR $\downarrow$ Stiskem X opustíte tuto funkci. 01/04 U01 U04 NNN.

U09

ത

#### A, Kontrola změněných parametrů

- B、Když dojde ke změně parametru, zobrazí se na displeji: "Modified"
- C、 Stiskněte [ Modified ] pro z obrazení změněných parametrů.
- D. Nejprve si s ystém vyžádá h eslo. Z adejte správné heslo..

E, Po zad ání h esla s e zo brazí s eznam změněých parametrů s jejich aktuálními hodnotami a výchozími hodnotami. V tomto rozhraní :

- Stiskem [ All R est ] se hodnot y parametrů vrátí do výchozích hodnot.
- Stiskem názvu p arametru, jako např. [Presser Type] a poté stiskem [Select Rest.] vrátíte tento parametr do výchozí hodnoty. J e m ožné z de vy brat ví ce parametrů.
- Stiskněte číslo parametru, jako např.
   [U14] pro v stup do r ozhraní pr o změnu parametrů, kde je možné resetovat hodnoty parametrů.
- Pokud je v seznamu parametrů více stran, je možné s e mezi j ednotlivými stranami přepínat pomocí šipek.
- Stiskem opustite tuto funkci.

| input Pa              | ssword                                                                        |             |            |             |          |
|-----------------------|-------------------------------------------------------------------------------|-------------|------------|-------------|----------|
|                       |                                                                               |             |            |             |          |
| 1                     | 2                                                                             | 3           | 4          | 5           | 6        |
| 7                     | 8                                                                             | 9           | 0          | А           | в        |
| с                     | D                                                                             | E           | F          | G           | н        |
| 1                     | J                                                                             | к           | L          | м           | N        |
| ο                     | Ρ                                                                             | Q           | R          | s           | т        |
| U                     | v                                                                             | w           | x          | Y           | z        |
|                       |                                                                               |             |            |             |          |
| X                     |                                                                               | CLR         | ABC        | P           | Ļ        |
| Select Re             | ist.                                                                          | All Rest    |            |             | 01/0     |
| U01                   | Presser                                                                       | up to max   | imum       | Curr<br>14. | ent Rese |
| U03                   | Presser                                                                       | ifter cloth | setting    | 6.0         | 0.0      |
| U15                   | Presser                                                                       | size width  | (Type 5)   | 10.         | 0 3.0    |
| U16                   | Presser :                                                                     | size lengtl | n (Type 5) | 120         | 0.0 10   |
| U18                   | Cloth cu                                                                      | tting knife | e size     | 6.4         | 12       |
| U19                   | Function of plural motions of<br>cloth cutting knife<br>Ineffective/effective |             |            | OF          | FO       |
| U23                   | Needle thread trimming release motion start distance                          |             |            | e 1.0       | 1.       |
| U200 Language setting |                                                                               |             | EN         | ZH          |          |
|                       |                                                                               | <b>9</b>    | ×<br>((()) | ))          | Q        |

#### Seznam parametrů Úrovně 1

| Č.  | Parametr                            | Rozsah | Jenotka | Výchozí |
|-----|-------------------------------------|--------|---------|---------|
|     |                                     |        |         | hodnota |
| U01 | Max výška rámečku.                  | 0~17.0 | 0.1mm   | 6.mm    |
| U02 | Prostřední hodnota (výška) rámečku. | 0~14.0 | 0.1mm   | 6.0mm   |
| U03 | Výška látky.                        | 0~14.0 | 0.1mm   | 0       |
| U04 | Spodní pozice 2.pedálu (%).         | 5~95   | 1%      | 80%     |
| U05 | Pozice zdvihu rámečku 2.pedálem.    | 5~95   | 1%      | 50%     |

| Č.  | Parametr                                              | Rozsah     | Jenotka | Výchozí |
|-----|-------------------------------------------------------|------------|---------|---------|
|     |                                                       |            |         | hodnota |
|     | pedal level                                           |            |         |         |
|     | ● ↑                                                   |            |         |         |
|     | <b>Ū</b> 04                                           |            |         |         |
|     | stepping position for<br>double pedal machine         |            |         |         |
|     | (%) ▼                                                 |            |         |         |
| U06 | Nastavení napětí nitě na konci vzoru.                 | 0~200      | 1       | 35      |
|     |                                                       |            |         |         |
| U07 | Nastavení napětí nitě při odstřihu.                   | 0~200      | 1       | 35      |
| U08 | Nastavení napětí nitě při šití.                       | 0~200      | 1       | 60      |
| U09 | Nastavení rychlosti soft-start při 1. stehu.          | 400~4200   | 100rpm  | 800rpm  |
| U10 | Nastavení rychlosti soft-start při 2. stehu.          | 400~4200   | 100rpm  | 800rpm  |
| U11 | Nastavení rychlosti soft-start při 3. stehu.          | 400~4200   | 100rpm  | 2000rpm |
| U12 | Nastavení rychlosti soft-start při 4. stehu.          | 400~4200   | 100rpm  | 3000rpm |
| U13 | Nastavení rychlosti soft-start při 5. stehu.          | 400~4200   | 100rpm  | 3600rpm |
| U14 | <sup></sup> Typ rámečku                               | 1, 2, 3, 5 |         | Type 1  |
|     | (Type 1, 2, 3, 5)                                     |            |         |         |
|     | 1 : 25 x 4 2 : 35 x 5                                 |            |         |         |
|     | 3 : 41 x 5 5 : Definováno uživatelem                  |            |         |         |
| U15 | Šířka rámečku                                         | 3.0~10.0   | 0.1mm   | 3.0mm   |
|     | Pokud je par. U14 nastaven na hodnotu 5, uživatel     |            |         |         |
|     | může nastavit šířku.                                  |            |         |         |
| U16 | Délka rámečku                                         | 10.0~120.0 | 0.5mm   | 10.0mm  |
|     | Pokud je par. U14 nastaven na hodnotu 5, uživatel     |            |         |         |
|     | může nastavit délku.                                  |            |         |         |
| U17 | Nastavení pozice při startu.                          | 2.5~110.0  | 0.1mm   | 2.5mm   |
|     |                                                       |            |         |         |
| U18 | Velikost nože                                         | 3.0~32.0   | 0.1mm   | 12.7mm  |
| U19 | Funkce několikanásobného pohybu nože                  | ON、 OFF    |         | ON      |
| U20 | Detektor přetrhu nitě                                 | ON、 OFF    |         | ON      |
| U21 | Nastavení pozice rámečku při stisku klávesy READY:    | UP、DN      |         | UP      |
|     | UP : Nahoře                                           |            |         |         |
|     | DN : Dole                                             |            |         |         |
| U22 | Nastavení polohy rámečku při skončení šití.           | UP、DN      |         | UP      |
|     | UP : Nahoře                                           |            |         |         |
|     | DN : Dole                                             |            |         |         |
| U23 | Nastavení vzdálenosti motoru odstřihu horní nitě pro  | 0~15.0     | 0.1mm   | 1.8mm   |
|     | uvolnění odstřihu při startu                          |            |         |         |
|     |                                                       |            |         |         |
| U24 | Nastavení vzdálenosti motoru odstřihu spodní nitě pro | 0~15.0     | 0.1mm   | 1.5mm   |
|     | uvolnění odstřihu při startu                          |            |         |         |
|     |                                                       |            |         |         |

| Č.   | Parametr                                            | Rozsah      | Jenotka | Výchozí    |
|------|-----------------------------------------------------|-------------|---------|------------|
|      |                                                     |             |         | hodnota    |
| U25  | Nastavení jednotky počítadla                        | 1~30        | 1       | 1          |
|      |                                                     |             |         |            |
| U26  | Zakázání změn v počítadle                           | ON, OFF     |         | OFF        |
| U27  | Operace stroje při dosažení hodnoty počítadla       | ON 、 OFF    |         | OFF        |
| U50  | Zvuk signalizace                                    | OFF 、 PAN 、 |         | ALL        |
|      | OFF : Vypnuto                                       | ALL         |         |            |
|      | PAN: Zvuk kontrolního panelu povolen                |             |         |            |
|      | ALL : Zvuk kontrolního panelu a signalizace povolen |             |         |            |
| U100 | Automatické vypnutí podsvícení                      | ON、 OFF     |         | OFF        |
|      | OFF : Vypnuto                                       |             |         |            |
|      | ON : Zapnuto                                        |             | C       |            |
| U101 | Čas vypnutí podsvícení                              | 1~9         | 1       | 3s         |
| U200 | Nastavení jazyka                                    | Čínština,   |         | Angličtina |
|      |                                                     | Angličtina, |         |            |
|      |                                                     | Turečtina   | *       |            |
| U201 | Výběr jazyka při zapnutí stroje                     | ON, OFF     |         | OFF        |

# 6.3 Nastavení parametrů Úrověň 2

#### (1) Nastavení parametrů

V rozhraní pro nastavení parametrů úroveň 3

stiskněte pro vstup do nastavení parametrů úrovně 2 (viz. obr. vpravo). Postup je stejný jako u nastavení parametrů úrovně 1, popsaný v kapitole 6.2

Stiskněte pro návrat.

| 01/03 | Encrypt                                            | ×    |
|-------|----------------------------------------------------|------|
| К01   | Pedal selection                                    | D    |
| К03   | Prohibition on selection of<br>Presser type        | ON   |
| К04   | Selection on sewing shape level                    | 30   |
| К05   | Cloth cutting knife power                          | 1    |
| К06   | Selection of machine type                          | 1    |
| К07   | Set max. speed limitation                          | 3300 |
| К08   | Compensation of unsteady needle thread tension     | 0    |
| К09   | Output time of changed needle thread tension value | 0    |
| К10   | Function of origin retrieval each time             | OFF  |
| Modif | fied                                               |      |
| 5     |                                                    | 9    |

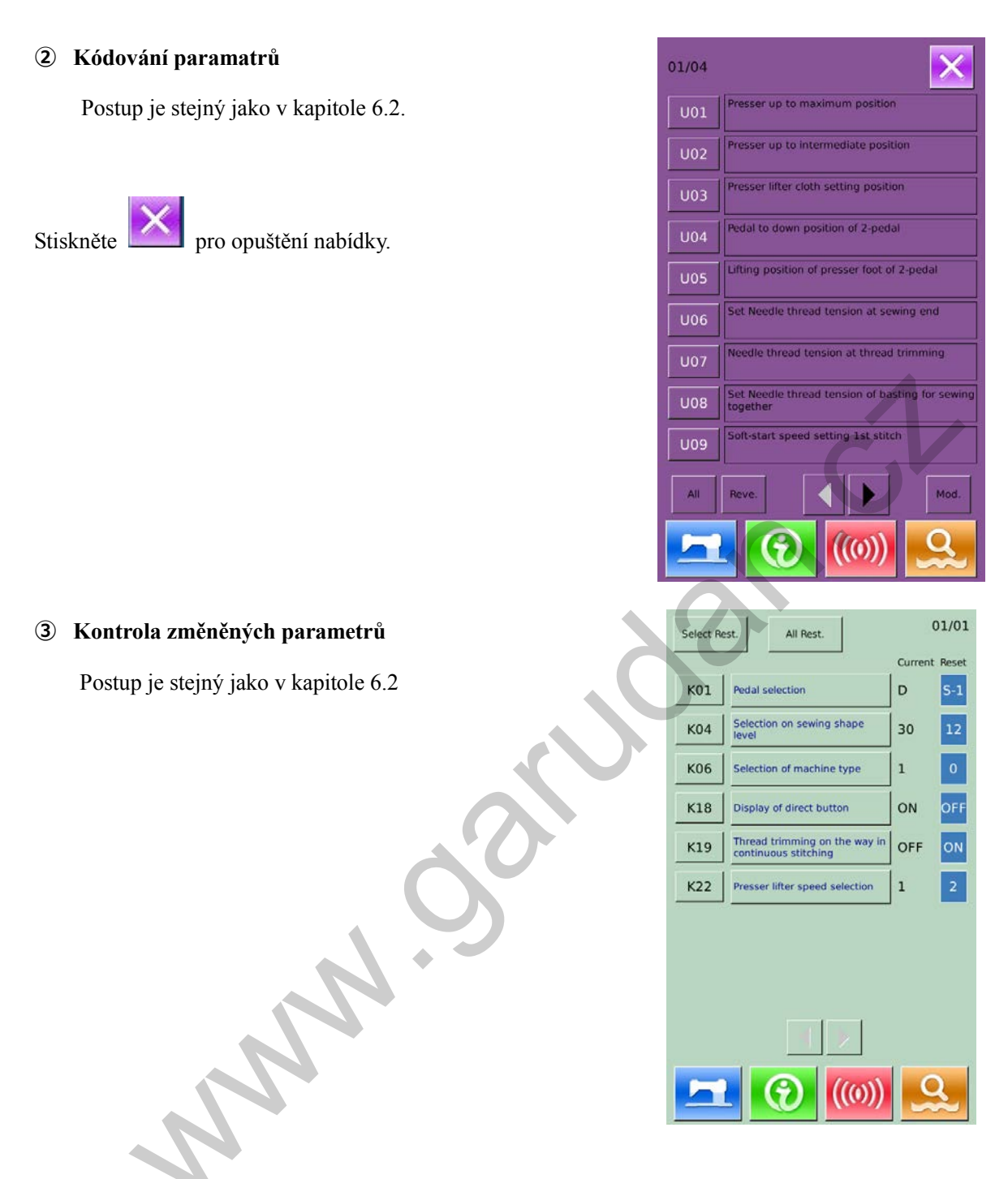

#### Seznam parametrů úrovně 2

| No. | Parametr                                       | Rozsah    | Jednotka | Výchozí |
|-----|------------------------------------------------|-----------|----------|---------|
|     |                                                |           |          | hodnota |
| K01 | Výběr pedálu                                   | D、S-1、S-2 |          | S-1     |
|     | D : Dvojitý pedál                              |           |          |         |
|     | S-1 : Jednoduchý pedál (bez prostřední pozice) |           |          |         |
|     | S-2: Jednoduchý pedál (se střední pozicí)      |           |          |         |
| K03 | Zakázání výběru typu rámečku                   | ON、 OFF   |          | ON      |
|     | OFF : Zakázat výběr                            |           |          |         |
|     | ON : Povolit výběr                             |           |          |         |

| No.  | Parametr                                                                | Rozsah            | Jednotka  | Výchozí   |
|------|-------------------------------------------------------------------------|-------------------|-----------|-----------|
|      |                                                                         |                   |           | hodnota   |
| K04  | Výběr úrovně tvaru šití (12/20/30)                                      | 0~2               |           | 0         |
| K05  | Nastavení síly nože                                                     | 0~3               | 1         | 0         |
| VOG  | W/h×r trau stroig                                                       | 0.1               | 1         | 0         |
| K00  | (0. Standardní tym 1. Pozolajový tym)                                   | 0~1               | 1         | 0         |
| K07  | Nastavaní may rychlosti                                                 | 400.4200          | 100rpm    | 2600rnm   |
| K07  | Rastaveni max. Tychiosti<br>Rokud ja parametr K06 pastavan na hadnatu 1 | 400~4200          | Toorpin   | 500010111 |
|      | Pokud je parameti Koo nastaven na nodnotu 1,                            |                   |           |           |
|      | Maximanni mozna nodnota je 5.500.                                       |                   |           |           |
| V.00 | * Chraneno nestem                                                       | 20.20             | 1         | 0         |
| K08  | v yrovnani nestaleno napeti nite.                                       | -30~30            | 1         | 0         |
| K09  | Výstupní čas změněné hodnoty napětí nitě.                               | 0~20              | ls        | 0         |
| K10  | Vyhledání výchozího bodu po každém šití                                 | OFF, 1, 2         | +         | OFF       |
|      | OFF : Vypnuto                                                           |                   |           |           |
|      | 1 : Po odšití každého kusu                                              | $\langle \rangle$ |           |           |
|      | 2 : Po odšití každého cyklu                                             | AU                |           |           |
| K11  | Jehla nahoru pomocí zpětného chodu                                      | ON、OFF            |           | ON        |
|      | Pokud j e pa rametr U 01 n astaven na hodnot u                          |                   |           |           |
|      | 14mm nebo více, zpětným chodem může být stroj                           |                   |           |           |
|      | zastaven a rámeček jde automaticky nahoru.                              |                   |           |           |
|      | OFF : Zakázáno                                                          |                   |           |           |
|      | ON : Povoleno                                                           |                   |           |           |
| K12  | Čas spuštění magnetu nože                                               | 25~100            | 5ms       | 35        |
| K13  | Čas zdvihu nože                                                         | 5~100             | 5ms       | 15        |
| K14  | Časování válce nože                                                     | 5~300             | 5ms       | 50        |
| K15  | Korekce výchozího bodu motoru osy Y                                     | -120~400          | 1 Pulse   | 0         |
|      |                                                                         |                   | (0.025mm) |           |
| K16  | Korekce polohy motoru jehly                                             | -10~10            | 1 Pulse   | 0         |
|      |                                                                         |                   | (0.05mm)  |           |
| K17  | Korekce motoru rámečku                                                  | -100~10           | 1 Pulse   | 0         |
|      |                                                                         |                   | (0.05mm)  |           |
| K18  | Zobrazení klávesy řízení                                                | ON、 OFF           |           | OFF       |
|      | OFF : Nezobrazovat                                                      |                   |           |           |
|      | ON : Zobrazit                                                           |                   |           |           |
| K19  | Odstřih v řetězeném šití                                                | ON、 OFF           |           | ON        |
|      | V případě, že je zakázán, nedojde ke skoku a další                      |                   |           |           |
|      | vzor je ušit na stejném místě.                                          |                   |           |           |
|      | OFF : Zákázán                                                           |                   |           |           |
|      | ON : Povolen                                                            |                   |           |           |
| K20  | Změna síly nože při návratu                                             | 0~3               | 1         | 0         |
|      |                                                                         |                   |           |           |

| No.  | Parametr                                  | Rozsah | Jednotka | Výchozí |
|------|-------------------------------------------|--------|----------|---------|
|      |                                           |        |          | hodnota |
| K21  | Zkrácení konce spodní nitě při startu     | 1~15   | 1 Pulse  | 8       |
|      |                                           |        |          |         |
| K22  | Rychlost rámečku                          | 1~3    | 1        | 1       |
| K189 | Nastavení citlivosti snímače přetrhu nitě | 1~10   | 1        | 3       |
| K190 | Nastavení citlivosti kláves               | 1~5    | 1        | 3       |
| K200 | Návrat na původní hodnoty parametrů       |        |          |         |
|      | ※ Chráněno heslem                         |        |          |         |

### 6.4 Nastavení počítadla

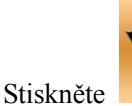

pro v stup do nastavení počítadla (viz.

obr. vpravo)

Postup:

#### ① Výběr typu počítadla

Vyberte počítadlo stehů nebo odšitých kusů.

#### 2 Nastavte aktuální a celkovou hodnotu

3 Nastavte odpočet nahoru nebo dolů

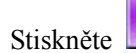

pro ukončení nastavení a odchod.

Stiskněte

pro dokončení a potvrzení.

#### Odpočet nahoru:

Po odšití každého stehu se počítadlo z výší o 1. Po dosažeí nastavené hodnoty bude zobrazeno upozornění.

Stiskněte pro obnovení hodnoty na 0.

#### Odpočet dolů:

Po odšití každého stehu se odpočet sníží o 1. Po dosažení 0 se zobrazí upozornění. Stiskněte pro obnovení hodnoty na nastavenou hodnotu.

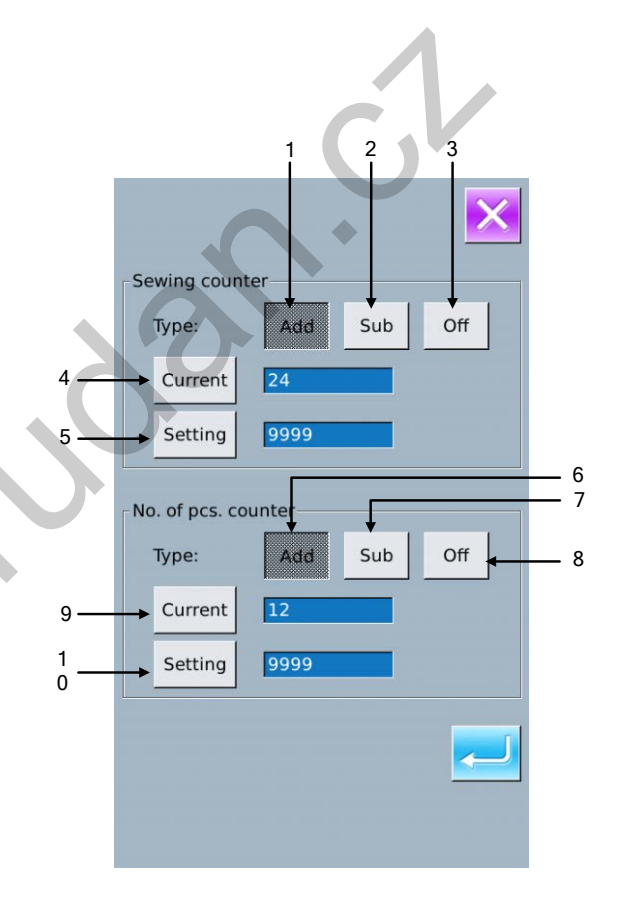

#### Odpočet nahoru ušitých kusů:

Po o dšití každého kusu se počítadlo z výší o 1. Po dosažení na stavené ho dnoty bude z obrazeno upozornění. Stiskněte 🔁 pro obnov ení h odnoty na 0.

#### Odpočet dolů ušitých kusů:

Po odšití každého kusu se odpočet sníží o 1. Po

dosažení 0 se zobrazí upozornění. Stiskněte Zpro

obnovení hodnoty na nastavenou hodnotu.

#### (4) Vypnutí počítadla

Stiskem OFF vypnete počítadlo.

### 6.4.1 Funkce

| i kazueno  | kusu se oupocet shizi o 1. Po              |                |  |  |  |
|------------|--------------------------------------------|----------------|--|--|--|
| 0 se zob   | razí upozornění. Stiskněte 🛹 pro           |                |  |  |  |
| hodnoty na | hodnoty na nastavenou hodnotu.             |                |  |  |  |
| utí počíta | dla                                        | CV             |  |  |  |
| OFF vypnet | e počítadlo.                               |                |  |  |  |
|            |                                            | $\mathbf{O}^*$ |  |  |  |
| unkce      | 52                                         |                |  |  |  |
| Č.         | Funkce                                     | Pozn.          |  |  |  |
| 1          | Odpočet nahoru - jednotlivé stehy          |                |  |  |  |
| 2          | Odpočet dolů - jednotlivé stehy            |                |  |  |  |
| 3          | Vypnutí počítadla                          |                |  |  |  |
| 4          | Nastavení aktuální hodnoty počítadla stehů |                |  |  |  |
| 5          | Nastavení celkové hodnoty počítadla stehů  |                |  |  |  |
| 6          | Odpočet nahoru - jednotlivé kusy           |                |  |  |  |
| 7          | Odpočet dolů - jednotlivé kusy             |                |  |  |  |
| 8          | Vypnutí počítadla                          |                |  |  |  |
| 9          | Nastavení aktuální hodnoty počítadla kusů  |                |  |  |  |
| 10         | Nastavení celkové hodnoty počítadla kusů   |                |  |  |  |

### 6.5 Nastavení oblíbených parametrů

Parametry, které jsou často používány, se dají přidat pod klávesu rychlé volby.

pro v stup do n astavení (viz. obr.

Stiskněte vpravo).

#### 1 Zápis parametrů pod tlačítko rychlé volby

Je možné nastavit 4 tlačítka rychlé volby. Tato 4 tlačítka j sou zo brazena n a o brazovce. Po s tisknutí klávesy rychlé volby se zobrazí nabídka, která pod toto tlačítko spadá (viz. obr. vpravo).

Stiskem

opustíte toto nastavení..

Vyberte data, která chcete přidat do rychlé nabídky

a stiskněte 🛹 pro dokončení.

#### **2Výchozí hodnoty**

Následující položky jsou přednastaveny z výroby:

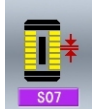

: Hustota stehu

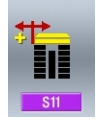

: Zarovnání šířky závorky vlevo

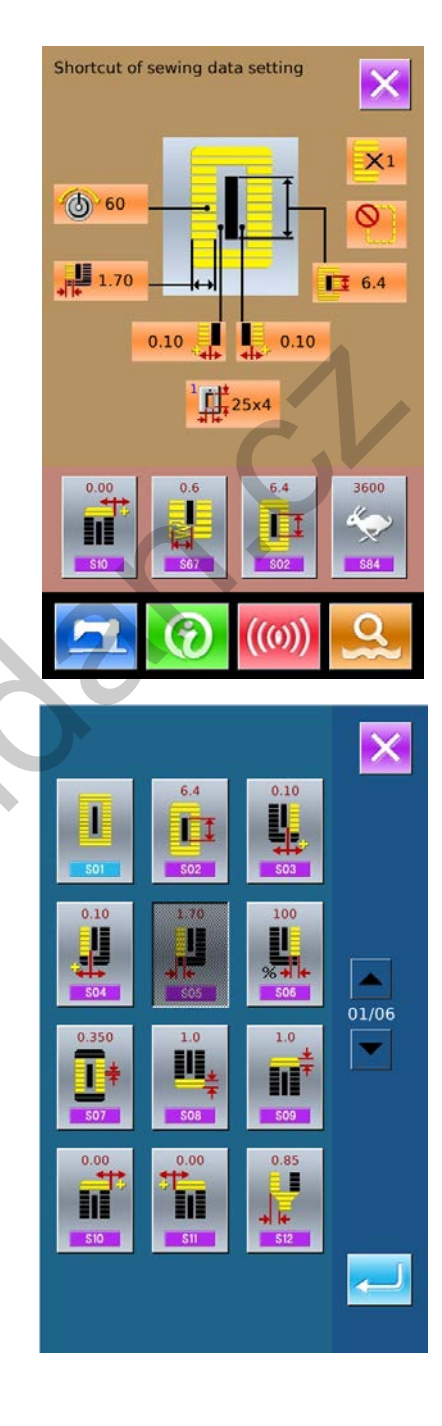

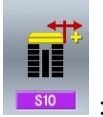

: Zarovnání šířky závorky vpravo

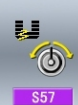

: Nastavení napětí nitě při startu

### 6.6 Editace šicích dat

Některá šicí data mohou být nastavena pro editaci,

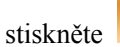

pro vstup do rozhraní pro editaci (viz. obr.

#### vpravo).

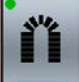

: Data jsou odemčena

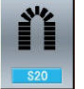

: Data jsou uzamčena

Vyberte š ití, k teré c hcete e ditovat. P o s tistknutí k lávesy

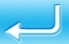

je možné potvrdit, jestli šicí data jsou v režimu pro

úpravu.

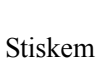

opustíte toto nastavení.

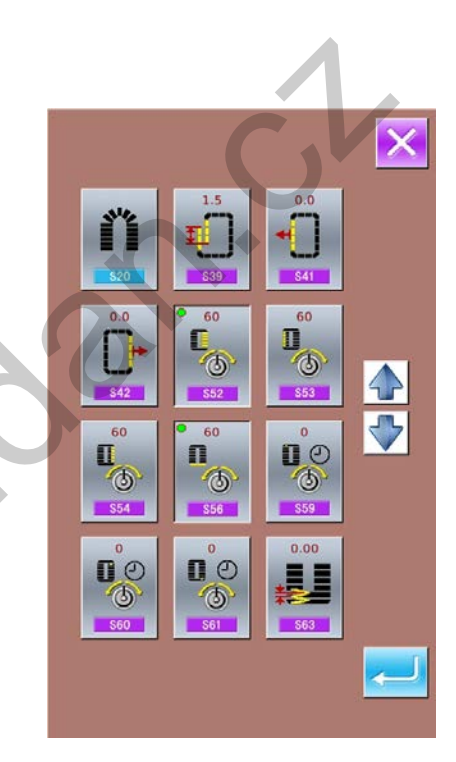

### 6.7 Změna šicího módu

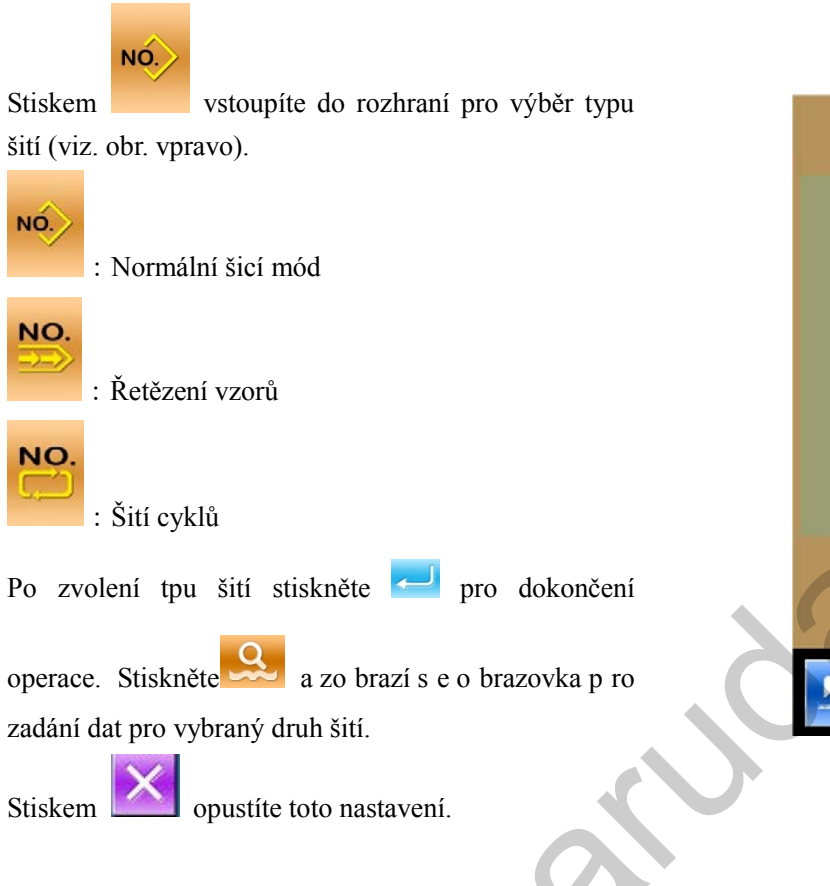

# 6.8 Rychlá volba vzorů

Vzory, které jsou často používány, se dají přidat do rychlé volby.

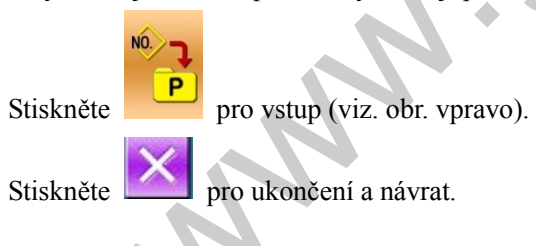

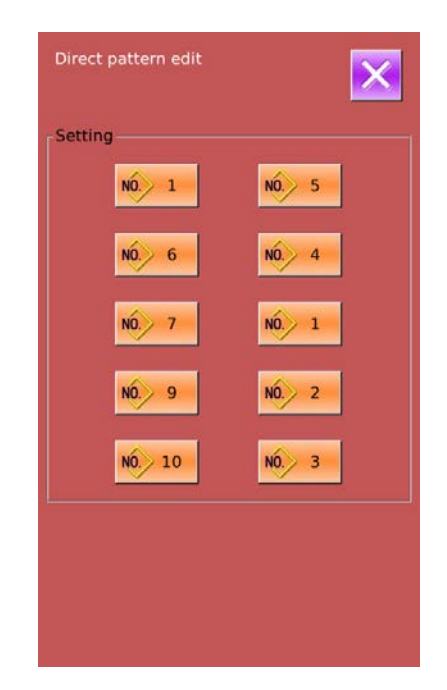

NO.

NO.

NC

Lze přidat až 10 vzorů do zrychlené volby.

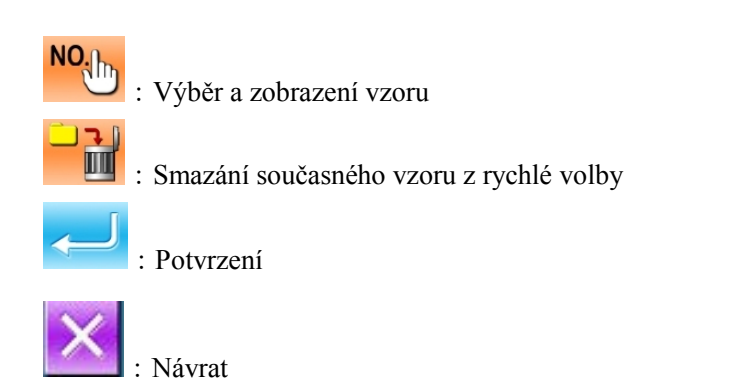

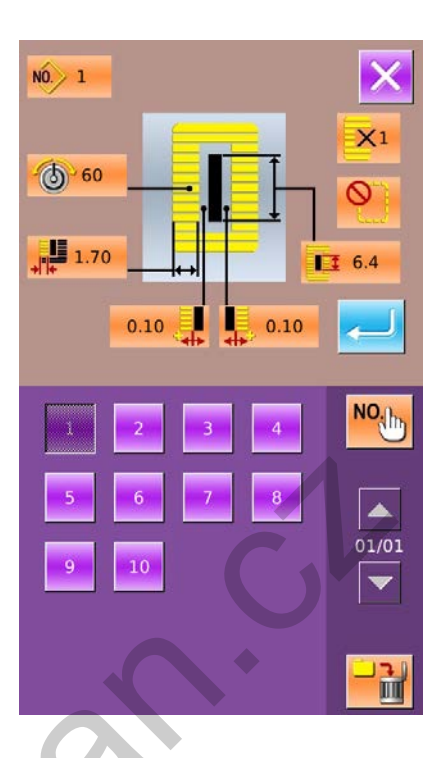

### 6.9 Režim Test

V režimu nastavení úroveň 2 stiskněte

pro vstup a objeví se

obrazovka (viz. obr. vpravo).

Jednotlivé funkce jsou zobrazeny v tabulce:

| Č. | Název                           |
|----|---------------------------------|
| Α  | I01 Odstřih horní nitě          |
| В  | I02 Odstřih spodní nitě         |
| С  | 103 Vstupní kontrola            |
| D  | 104 Kontrola LCD displeje       |
| Е  | 105 Korektura dotykového panelu |
| F  | 106 Výstupní kontrola           |
| G  | I07 Test rychlosti              |
| Н  | I08 Nekonečné šití              |

Stiskem Mabidku opustíte.

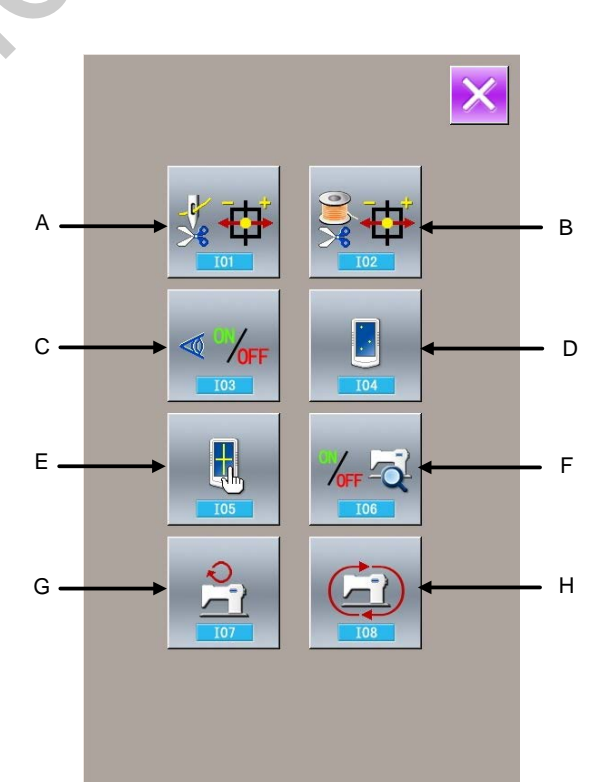

#### (1) Upravení odstřihu horní nitě

#### 1)Postup

🐇 🕁

V rozhraní režimu test stiskněte pro vstup do rozhraní pro úpravu odstřihu horní nitě (viz. obr. vpravo)

#### Odstřih horní nitě:

| No. | Název               | Rozsah  | Výchozí<br>hodnota |
|-----|---------------------|---------|--------------------|
| Α   | Počáteční pozice    |         |                    |
| В   | Výchozí pozice      | -10~10  | 0                  |
| С   | Pozice pro uvolnění | -95~-80 | -86                |
| D   | Pozice pro odstřih  | 0~20    | 5                  |
| Е   | Pozice po odstřihu  | 30~50   | 43                 |

#### 2 Výběr pozice pro úpravu

Stiskněte Stiskněte Stiskn

poté pomocí kl áves +/ I nastavte hodnotu a stiskněte

F pro návrat do počáteční pozice.

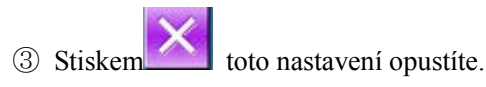

#### (2) Upravení odstřihu spodní nitě

1 Postup

V rozhraní režimu te st stiskněte pro v stup do r ozhraní pro úpravu odstřihu spodní nitě (viz. obr. vpravo).

#### Odstřih spodní nitě:

| Č. | Název               | Rozsah  | Výchozí<br>hodnota |
|----|---------------------|---------|--------------------|
| Α  | Počáteční pozice    |         |                    |
| В  | Výchozí pozice      | -40~-15 | -25                |
| С  | Pozice pro uvolnění | -10~10  | 0                  |
| D  | Pozice pro odstřih  | 40~60   | 52                 |
| Ε  | Pozice po odstřihu  | -10~15  | 3                  |

#### 1 Výběr pozice pro úpravu

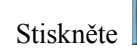

G pro výběr pozice (A, B, C, D) pro úpr avu,

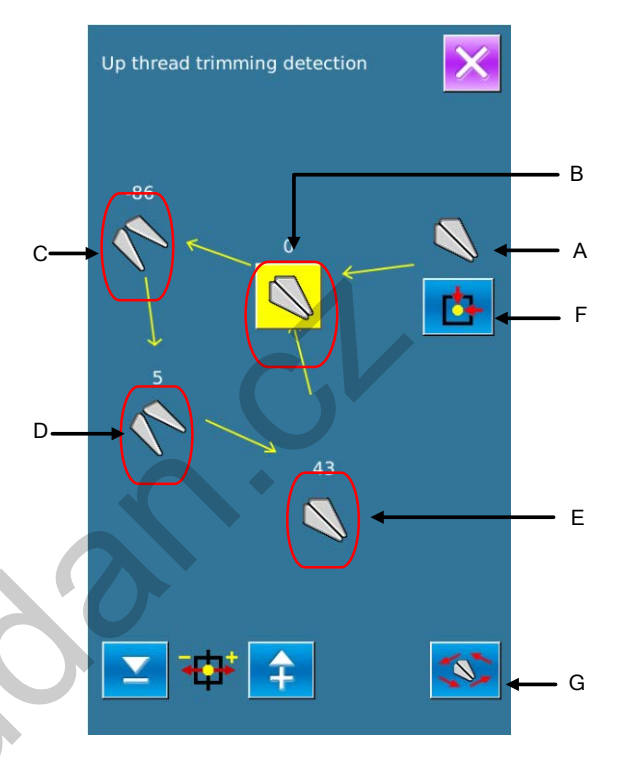

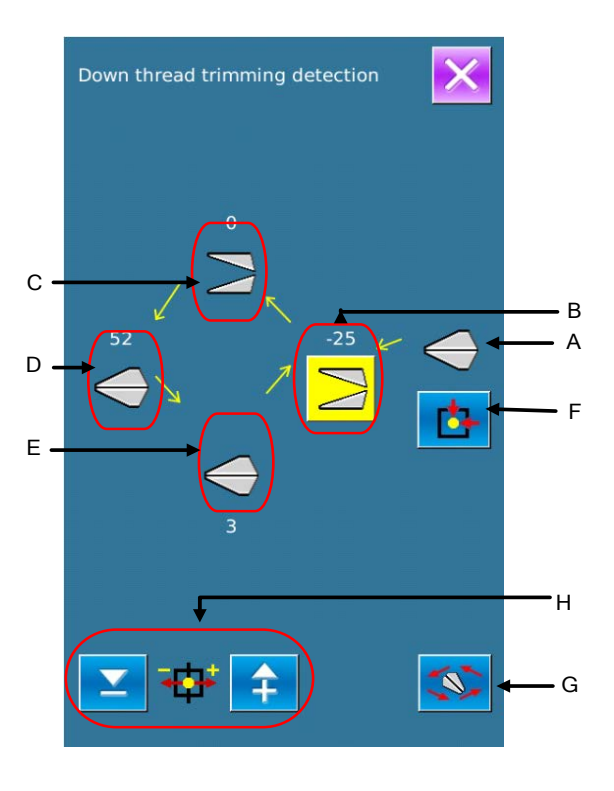

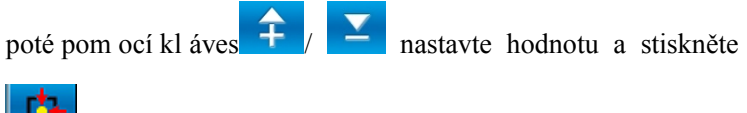

F pro návrat do počáteční pozice.

③ Stiskem itoto nastavení opustíte.

#### (3) Postup pro vstupní kontolu

Stiskem k lávesy vstoupíte do rozhraní v stupní kontroly (viz. obr. v pravo). Z de j e m ožné kontrolovat stav spínačů a senzorů.

**ON**: Zapnuto

**OFF**: Vypnuto

- A : Síla stisku pedálu
- B: Senzor pedálu
- C : Detekce přetrhu nitě
- D : Senzor nože
- E: Senzor sklopení hlavy
- F: Stop tlačítko
- G: Senzor naklonění jehly
- H : Půlměsícovitý senzor šicího stroje
- I: Výchozí bod osy Y
- J: Výchozí poloha rámečku
- K: Motor odstřihu horní nitě
- L: Motor odstřihu spodní nitě

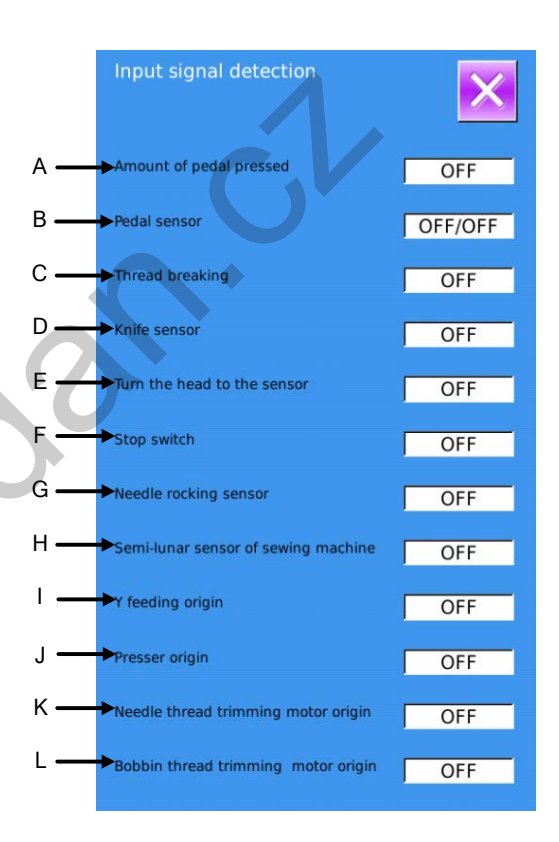

#### (4) Kontrola LCD displeje

Stiskem k lávesy v r ozhraní r ežimu t est v stoupíte do režimu kontroly LCD displeje (viz. obr. vpravo).

Dotýkejte se displeje a on se bude z obrazovat v ná sledujícím cyklu: "Modrá — Černá — Červená — Zelená — Bílá".

Stiskem 🔀 toto rozhraní opustíte.

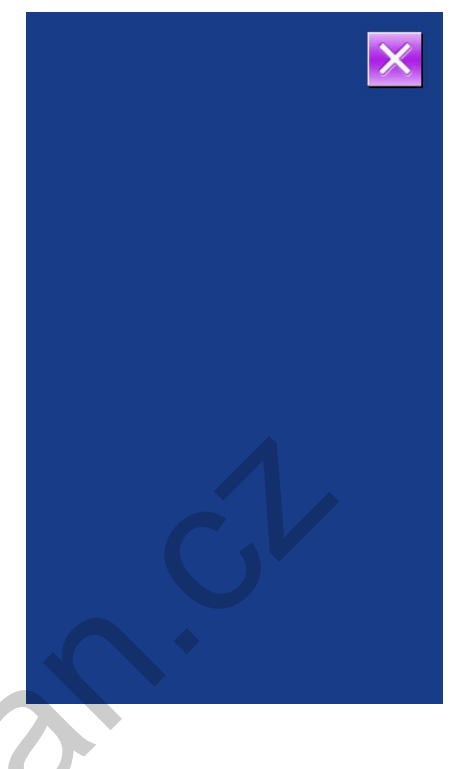

#### (5) Korekce dotykového panelu

A, Stiskněte klávesu v r ežimu te st. Poté se o bjeví:

[Enter T ouching Panel C orrection M ode?] . Stiskněte

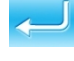

pro v stup a objeví se o brazovka v pravo ne bo

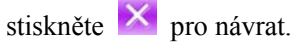

B、Korekce se provádí pomocí pěti bodů. Jelikož je potřeba tyto body stisknout přesně, je lepší si vzít např. dotykové pero.
Po ukončení se systém zeptá, zda korekce proběhla úspěšně nebo ne.

**%** Korekci proveď te pečlivě, v opačném případě nemusí panel fungovat správně.

1

TSLIB calibration utility Touch crosshair to calibrate

#### (6) Výstupní kontrola

Stiskem klávesy v režimu test vstoupíte do režimu pro výstupní kontrolu (viz. obr. vpravo). Zde je možné zkontrolovat výstupní signály magnetů a senzorů.

- A: Test motoru jehly
- B: Test motoru rámečku
- C: Test motoru odstřihu spodní nitě
- D: Motor podávání
- E: Motor odstřihu horní nitě
- F: Magnet napětí
- G: Magnet nože
- Po s tisku A~E s e z obrazí
- stisknutí [+] a [-] se provede test a zobrazí stav testu.
- Po stisku kláves F~G dojde k pohybu magnetů.
- Stiskem opustito tuto nastavení.

#### (7) Test rychlosti

#### 1 Rozhraní testu rychlosti

V režimu pro testování stiskněte pro v stup. z de j e možné testovat rychlost hlavního motoru (viz. obr. vpravo).

Stiskem provedete odchod.

#### (2) Nastavení testu

pomocí "+" & "-" nastavte rychlost motoru. Stiskněte  $\heartsuit$  a motor se rozběhne nastavenou rychlostí. Aktuální rychlost se zobrazí

na displeji. Stiskem

stroj zastavíte.

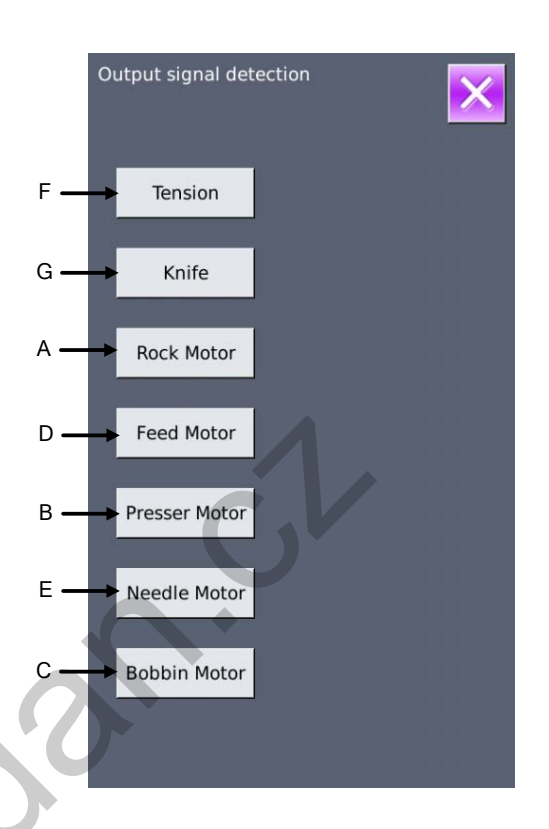

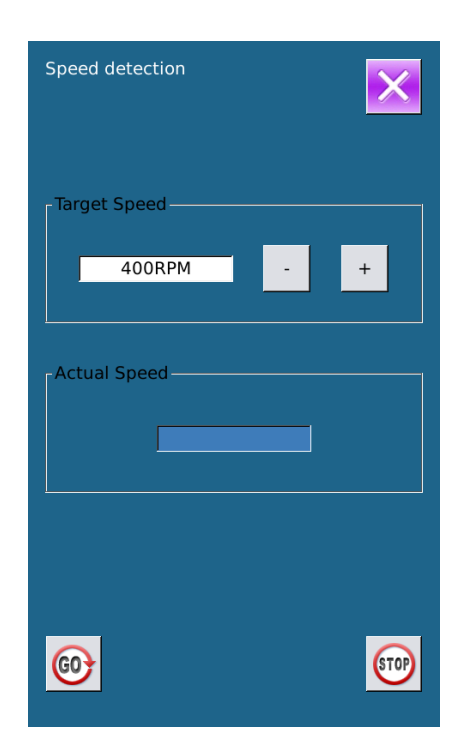

#### (8) Nekonečné šití

#### **(Rozhraní pro nastavení nekonečného šití**

V režimu test stiskněte klávesu

pro v stup do na stavení

nekonečného šití (viz. obr. vpravo).

A: Nastavení intervalu mezi jednotlivými akcemi

B: detekce počátečního bodu

Stiskem Koto rozhraní opustíte.

#### ②Nastavení nekonečného šití

Nastavte hodnotu v obou polích pomocí číselných kláves.

Stiskněte a sešlápněte pedál a stroj začne běžet v režimu nekonečného šití. Stroj lze zastavit spínačem Pauza n ebo sešlápnutím pedálu.

### 6.10 Nastavení jasu

| V r ežimu pr o nastavení úrovně 2 siskněte pro<br>vstup do nastavení jasu (viz. obr. vpravo). Pomocí |
|----------------------------------------------------------------------------------------------------|
| kláves 🗧 a 🚬, nebo pomocí číslic nastavte                                                            |
| hodnotu v r ozmezí 20 -100. Stiskem k lávesy                                                         |
| změnu potvrdíte, stiskem ktoro nastavení opustíte.                                                   |
|                                                                                                    |

| Continuous running detection                                 | ×      |
|--------------------------------------------------------------|--------|
| Action Interval: 20<br>(0~99)<br>Origin Detetion: 0<br>(0~2) | (100ms |
| 123<br>456                                                   |        |
| 789<br>0∓ ≚                                                  |        |
| <u> </u>                                                     | ~      |

|               |                    |                       |                   | × |
|---------------|--------------------|-----------------------|-------------------|---|
| -Backlight of | Lcd settin<br>(Rai | 9<br>20<br>nge:20 ~ 1 | 00)               |   |
|               | 1                  | 2                     | 3                 |   |
|               | 4                  | 5                     | 6                 |   |
|               | 7                  | 8                     | 9                 |   |
|               | 0                  | <b>†</b>              | $\mathbf{\Sigma}$ |   |
|               | C                  |                       |                   |   |
|               |                    |                       |                   | - |

### 6.11 Zamknutí klávesnice

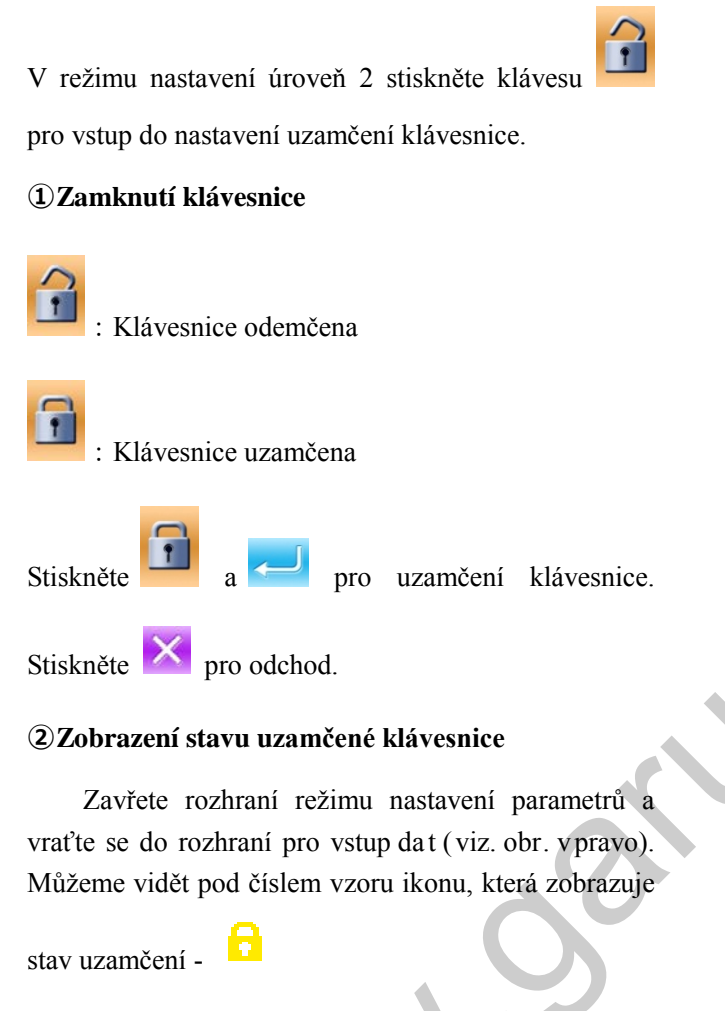

#### **③Možnosti uzamčené klávesnice**

- 1. Rozhraní pro vstup dat normálního šití :
- 1) Uložení vzoru
- 2) Kopírování vzoru
- 3) Pojmenování vzoru
- 4) Uživatelské nastavení
- 5) Výběr rámečku
- 6) Tvar a šicí data
  - 2. Rozhraní normálního šití
- 1) Nastavení počítadla
- 2) Nastavení napětí horní nitě
- 3. Rozhraní pro vstup dat řetězového šití:
  - 1) Uložení vzoru
  - 2) Kopírování vzoru
  - 3) Pojmenování vzoru
  - 4) Nastavení výšky podávání
  - 5) Výmaz

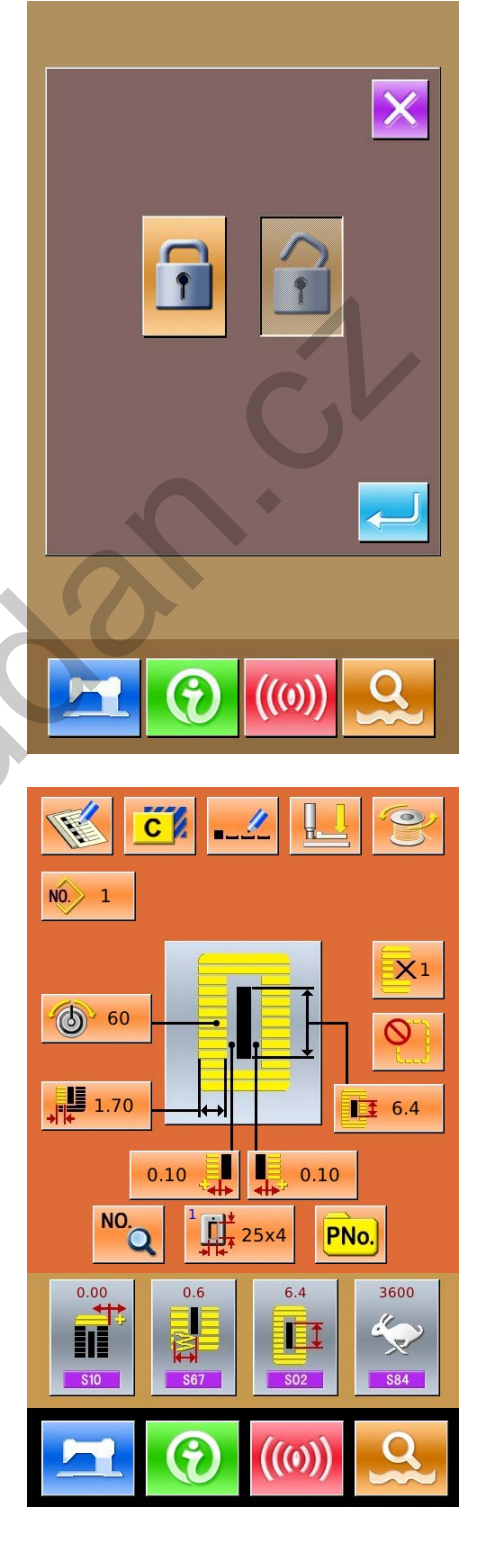

#### 6) Šicí data vzoru

- 4. Rozhraní řetězového šití
- 1) Nastavení počítadla
- 2) Nastavení napětí horní nitě
- 5. Rohraní pro vstup dat cyklického šití
- 1) Zápis vzoru
- 2) Kopírování vzoru
- 3) Pojmenování vzoru
- 4) Výmaz vzoru
- 5) Výmaz cyklu
- 6) Materiál
- 7) Zápis pod-vzoru
- 6. Rozhraní cyklického šití
- 1) Nastavení napětí horní nitě
- 7. Režim nastavení parametrů :
- 1) Parametry Úroveň 1
- 2) Parametry Úroveň 2
- 3) Editace vzoru
- 4) Uživatelské nastavení
- 5) Editace šicích dat
- 6) Režim kontroly
- 7) Editace počítadla

### 6.12 Inicializace

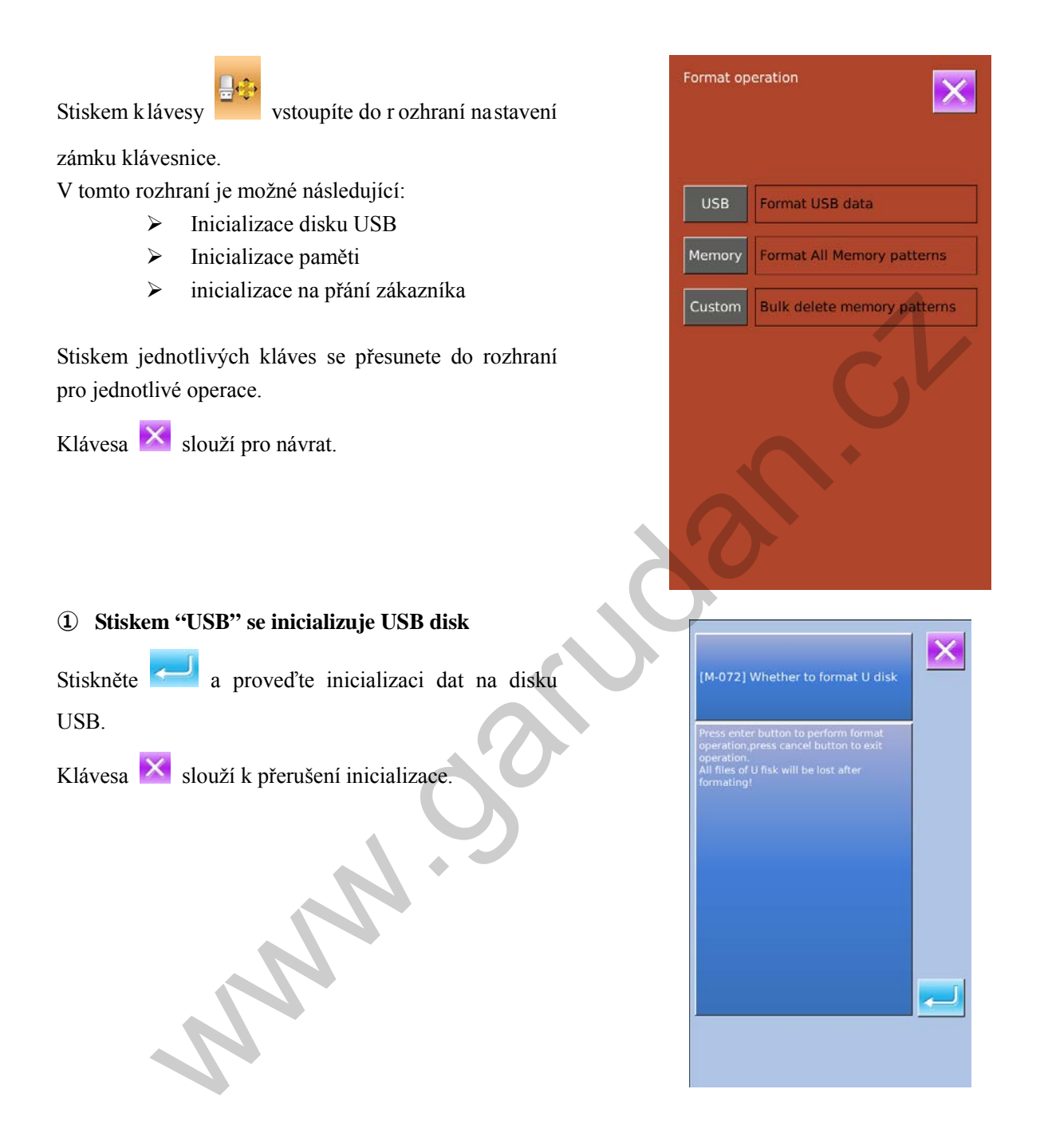

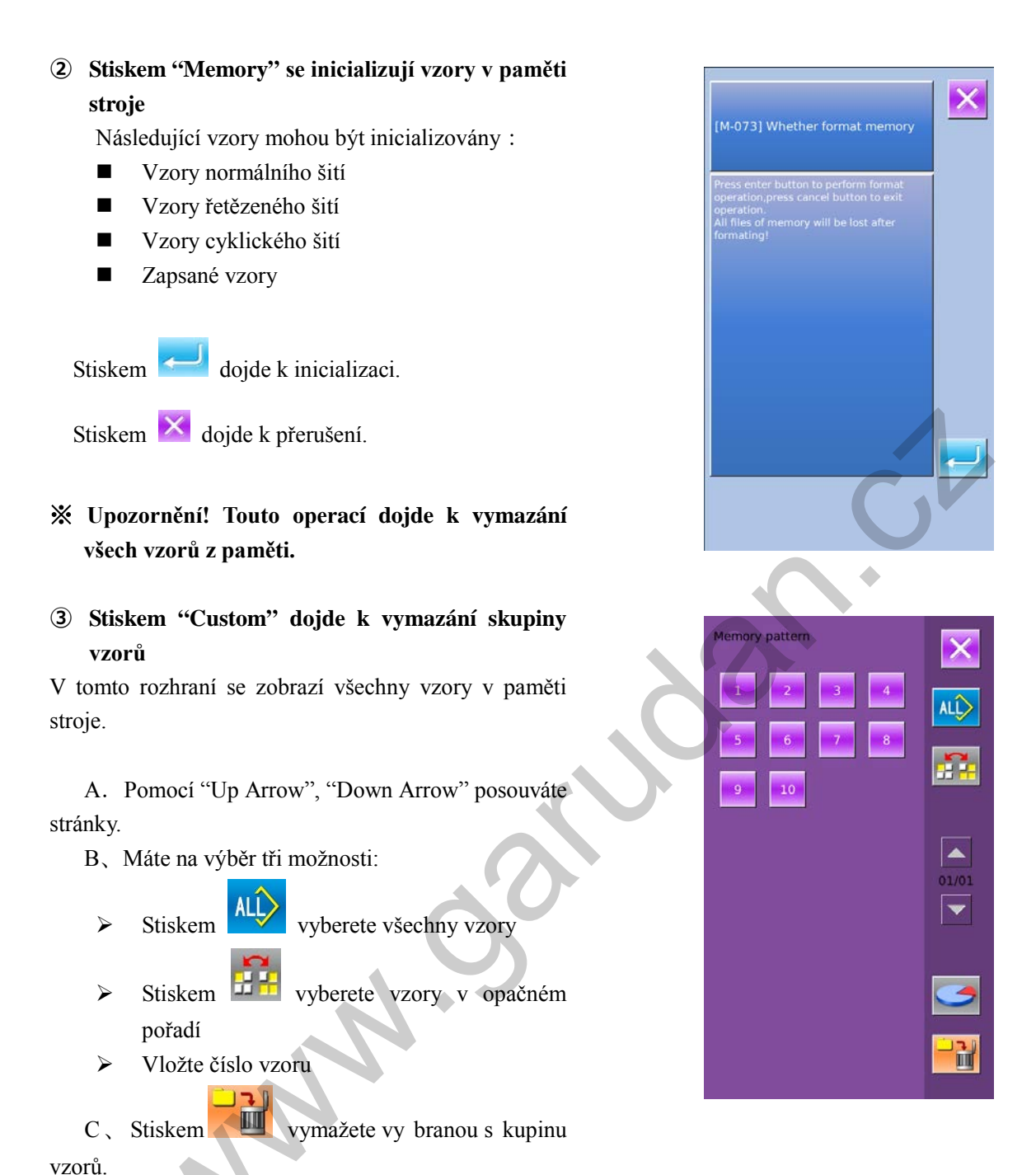

D、Stiskem se vrátítě zpět.

 4 Stiskem klávesy zobrazíte volnou paměť a počet vzorů v jednotlivých formátech.

Stiskem ise vrátíte zpět.

### 6.13 Záloha a obnovení parametrů

Uživatel může uložit až 8 skupin parametrů.

V režimu nastavení úroveň 2 stiskněte pro vstup do rozhraní zálohy a obnovy parametrů, jak je zobrazeno vpravo.:

Clear : Vymaže všechny uložené parametry. Save : Uloží současné parametry. Restore : Obnoví současné parametry.

① Vyberte poz ici, na kt erou c hcete ukl ádat pom ocí kláves <sup>User01(0ff)</sup> ~ <sup>User08(0ff)</sup> a pot é stiskněte 「Save」 pro uložení parametrů.

② Kontrola obsahu: 「User xx (On/Off)」. Pokud je zobrazeno 「On」 znamená to, že tato pozice obsahuje uložená data - User02(0n)

③ Vyberte pozici, na které jsou ul oženy parametry a pomocí klávesy 「Restore」 je obnovíte.

④ Stiskem 「Clear」 dojde k vy mazání ul ožených parametrů.

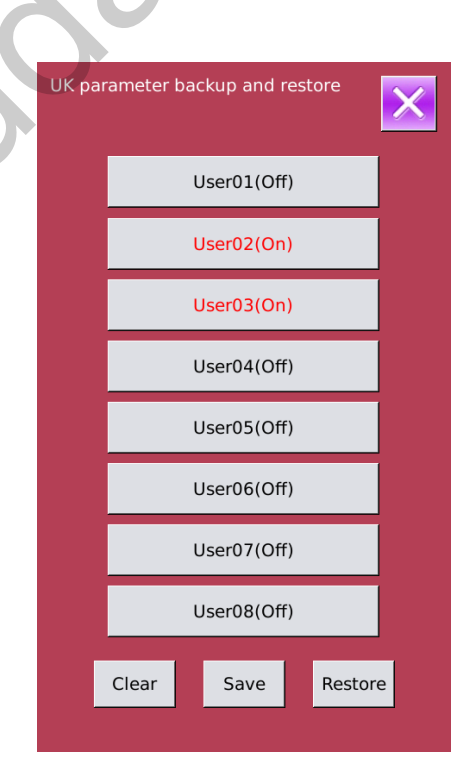

VDT : 0 EPD : 10 Free Data : 490

# 7 Komunikace

Tato funkce umožňuje následující procesy:

- Nahrát do stroje data z jiného stroje nebo vytvořená pomocí softwaru.
- > Nahrát data na USB disk nebo do počítače
- Nahrát data z USB disku
- Nahrát parametry na USB disk
- Aktualizace softwaru

### 7.1 Použitelná data

Následující dva formáty dat jsou přístupné.

| Jméno          | Přípona              | Obsah                         |
|----------------|----------------------|-------------------------------|
| Data vektorů   | [0-9][0-9][1-9].vdt  | Data vstupních bodů           |
| Data parametrů | [0-9][0-9][1-9]. epd | Tvar šití vytvořený ve stroji |

Při použití USB disku je potřeba data ukládat do složky DH\_PAT. Jinak nebude možné je přečíst.

### 7.2 Operace

#### 1 Zobrazení komunikačního rozhraní

V rozhraní pro vstup dat stiskněte (()) pro zobrazení komunikačního rozhraní.

#### 2 Výběr operace

Mohou být vybrány následující tři druhy funkcí:

- Přenos vzorů
- Přenos parametrů
- Update softwaru

Kliknutím na jednotlivé klávesy provedete požadovanou operaci.

Stiskem opustíte rozhraní Komunikace.

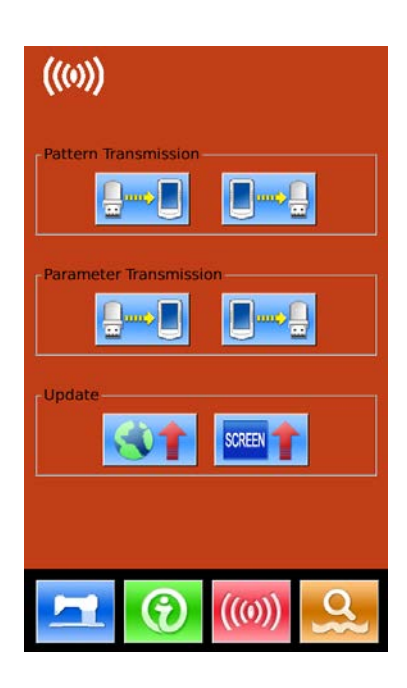

J.

### 7.3 Přenos vzorů

- 1 Popis rozhraní pro komunikaci
  - A: Kopírování vzorů z USB disku do stroje.B: Kopírování vzorů ze stroje na disk USB.

Cesta ke vzorům na USB disku : DH\_PAT

- ※ Vzory na USB disku musí být uloženy ve složce DH\_PAT.
- \* Pojmenování vzorů na disku USB

Při přesunu vzorů z USB disku musí být dodržena následující pravidla:

Jméno vzoru : 3 znaky, 001~500

Přípona : epd、vdt

Příklady :

Správné označení : 001.epd、100.vdt、003.EPD、 102.VDT

Jiné metody pojmenování nejsou přípustné a stroj by je nenačetl.

#### 2 Stiskněte klávesu A

 $\triangleright$ 

A、Pomocí šipek [Up Arrow], [Down Arrow] se přepínáte mezi stránkami.

B、K výběru vzorů slouží 3 metody.

- Stiskem Vyberete všechny vzory.
- Stiskem vybíráte v opačném pořadí.
- Vložte název vzoru.
- C, Stiskem *c* operaci potvrdíte.
- D、Stiskem dojde ke smazání vybraného vzoru.
  - E、Klávesa 🔀 slouží k odchodu z nabídky.

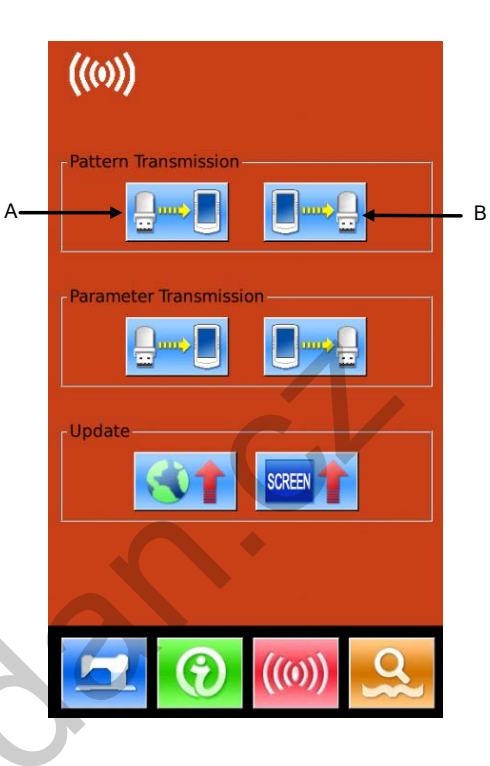

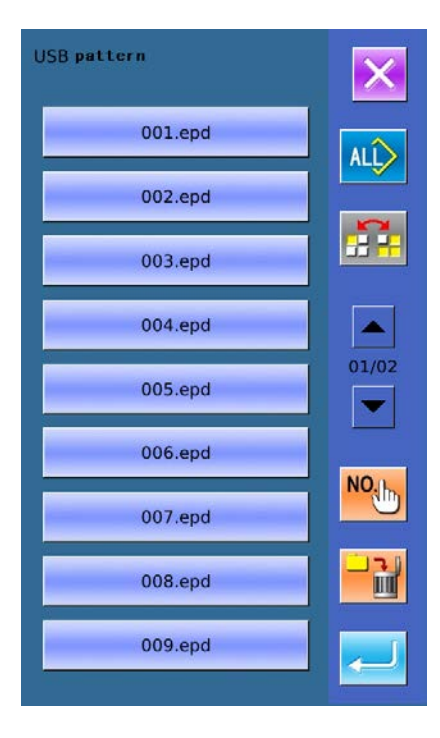

NO. F、 Stiskem klávesy se zobrazí obrazovka viz. obr. vpravo.. Vložte číslo vzoru, pod kterým jej chete uložit. NO. 16 2 1 3 dojde k překopírování Stiskem klávesy 4 5 6 vzoru z USB disku a uložení pod zadaný název a 7 8 9 návrat zpět. ↥ 0  $\mathbf{\nabla}$ Klávesa slouží k ukončení. Memory pattern 3 Stiskněte klávesu B A, Pomocí šipek [Up Arrow], [Down Arrow] se přepínáte ALL mezi stránkami. B、K výběru vzorů slouží 3 metody. 10 9 ALL Stiskem ≻ vyberete všechny vzory. Stiskem 🖾 vybíráte v opačném pořadí. - $\triangleright$ Vložte název vzoru.  $\triangleright$ C、Stiskem operaci potvrdíte. D、 Stiskem dojde ke smazání vybraného vzoru. slouží k odchodu z nabídky. E, Klávesa F, Stiskem klávesy dojde k zobrazení volné paměti pro každý formát. VDT : 0 EPD : 10 Free Data : 490

### 7.4 Přenos parametrů

1) Zobrazení rozhraní pro komunikaci

Stiskněte:

- A: Přenos parametrů z USB disku do stroje
- B: Přenos parametrů ze stroje na USB disk
- ※ USB disk musí být pojmenován jako PSmachine a musí být uložerny ve složce DH\_PARA.
- ※ Neupravujte data pomocí počítače, mohlo by dojít k jejich poškození a stroj by je nemusel načíst.
- Stiskněte klávesu A pro přenos parametrů z USB do stroje
  - A、Stiskem k lávesy dojde k přenosu a poté odchodu z nabídky.
  - B、Stiskem klávesy 🔀 dojde k přerušení a ukončení.

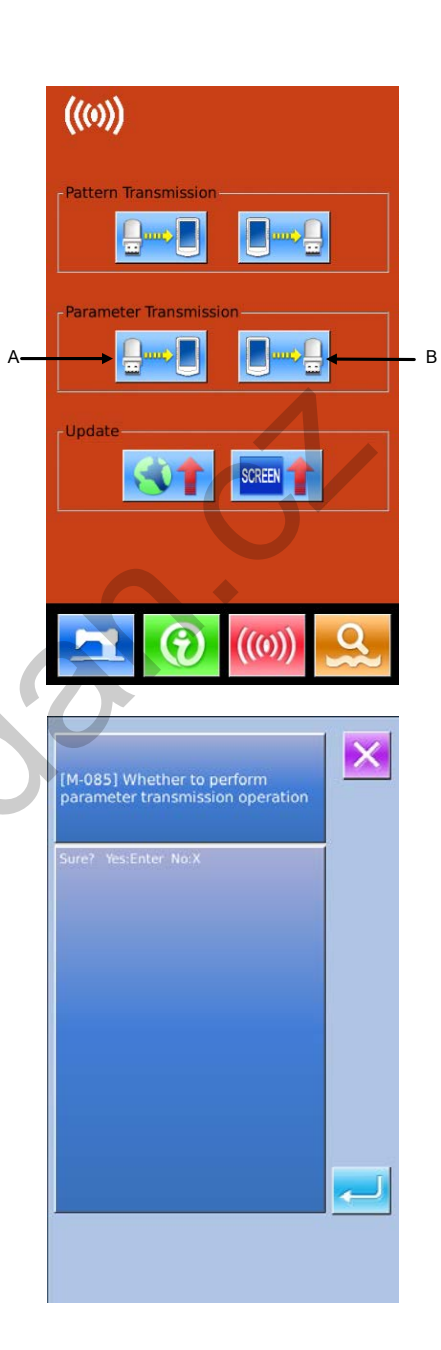

#### 3 Stiskněte klávesu B ze stroje na USB disk

- A、Stiskem klávesy dojde k přenosu parametrů a následně odchodu z nabídky.
- B, Stiskem klávesy 🔀 dojde k přerušení a ukončení.

### 7.5 Update softwaru

#### **1**Zobrazení

V rozhraní pro komunikaci stiskněte klávesu A pro přechod do rozhraní pro update ((0))

[M-085] Whether to perform

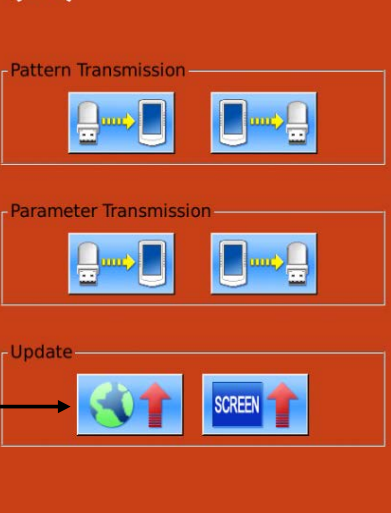

 $(\mathbf{0})$ 

#### **②**Výběr

Update obsahuje :

- Software operačního panelu
- Ikony
- ♦ Font
- Zapnutí obrazovky

Pomocí kláves 🚺 a 🕨 se pohybujete mezi

#### stránkami

- A、Stiskem klávesy dojde k výběru a ukončení
- B、Stiskem klávesy 🔀 dojde k ukončení přímo
- C、Uživatel může vybrat několik položek pro update současně.

•

N

D, po provedení updatu restartujte stroj.

|             | ×                                                                                                    |
|-------------|----------------------------------------------------------------------------------------------------|
| Panel Pram. | Update panel program,please<br>name the file<br><b>PS machine</b> ,and place<br>under <b>update</b> in the U disk         |
| lcon        | Update icon file,please name<br>the file <b>icon</b> ,and place under<br><b>update</b> in the U disk directory            |
| Font        | Update font library,please<br>name the file <b>font</b> ,and place<br>under <b>update</b> in the U disk<br>directory      |
| Screen      | Update boot screen,please<br>name the file <b>screen.bin</b> ,and<br>place under <b>update</b> in the U<br>disk directory |
| Main Pram.  | Update main program,please<br>name the file <b>mControl</b> ,and<br>place under <b>update</b> in the U<br>disk directorv  |
|             |                                                                                                    |

# 8 Informace

Pod položkou informace lze zobrazit následující informace

1) Termín výměny oleje, termín výměny jehly, čas údržby a čištění. Pokud čas k těmto úkonům vyprší, zobrazí se na displeji upozornění.

Α

- 2) Tato funkce umožňuje rychlé zobrazení určitých informací, jako je např. rychlost apod.
- 3) Schéma navlečení nitě

### 8.1 Kontrola informací o údržbě

2

•

**1** Zobrazení informačního rozhraní

Pro zobrazení stiskněte klávesu A.

#### 2 Zobrazení rozhraní pro údržbu

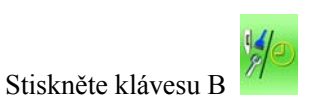

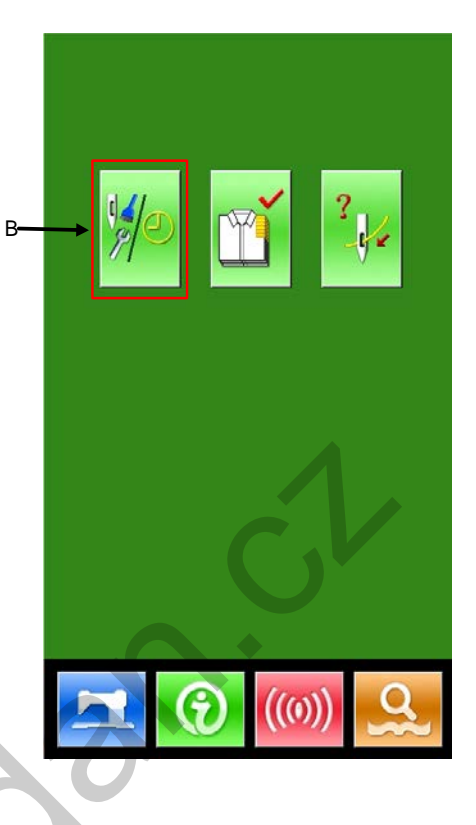

Zde jsou zobrazeny 3 následující informace:

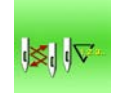

: Výměna jehly (1,000 stehů)

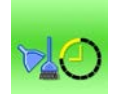

: Doba vyčištění stroje (hodiny)

: Výměna oleje (hodiny)

Jednotlivé položky jsou zobrazeny viz. obr. C, časový interval viz. D a zbývající viz. E.

Stiskem klávesy se vrátíte zpět.

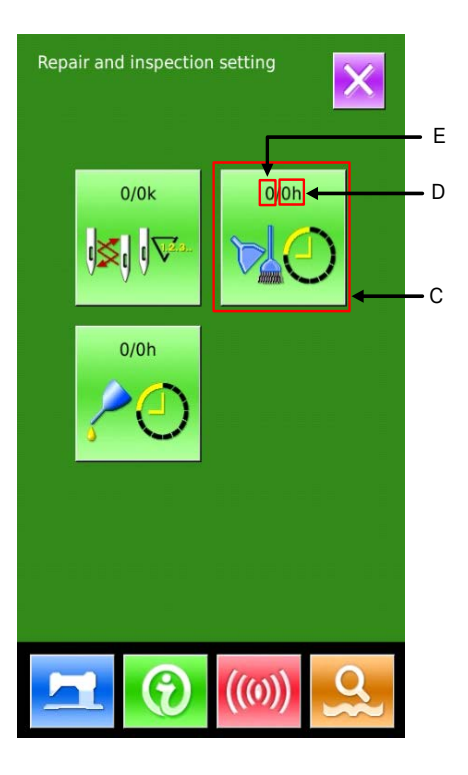

### 8.2 Nastavení času údržby

#### 1 Zobrazení

Držte klávesu A po dobu 3 sekund. Objeví se 6 tlačítek.

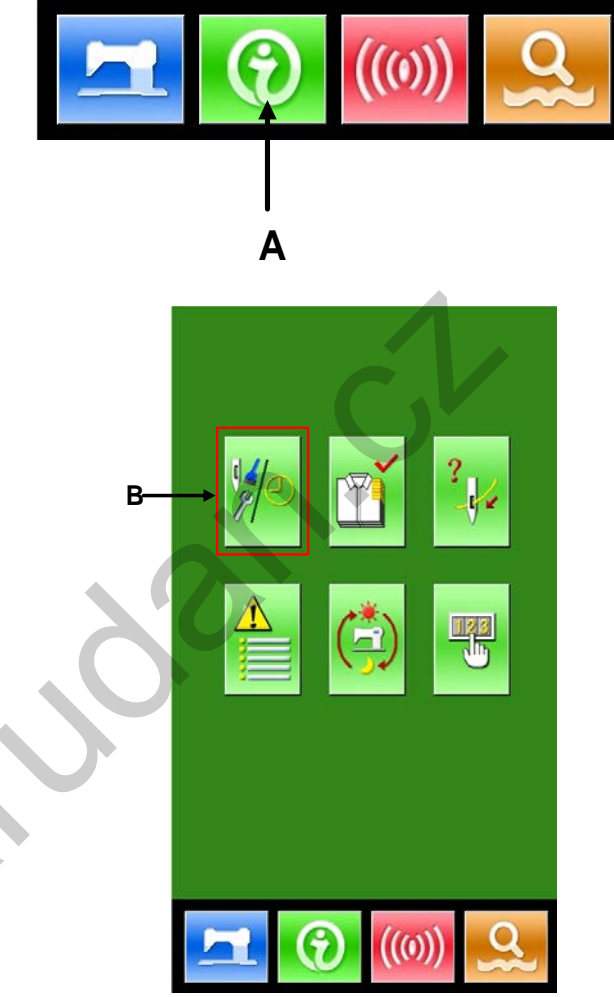

#### **②** Funkce

8

P

2

: Údržba

: Kontrola

: Navlečení nitě

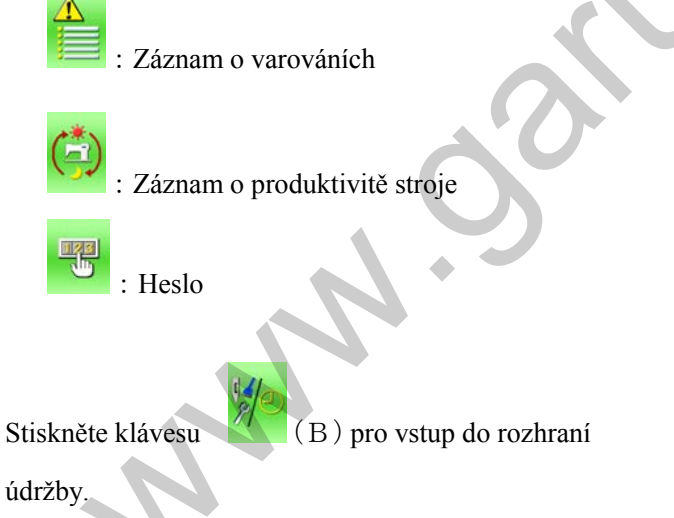

#### 3 Nastavení

Stiskněte klávesu C.

Stiskem klávesy

nastavte čas čištění

stroje.

Stiskem klávesy se vrátítě zpět.

#### (4) Nastavení položek údržby

Nastavením na hodnotu 0 bude funkce údržby zastavena.

Položky údržby obsahují:

- Čas výměny jehly
- Čas čištění stroje
- Čas pro výměnu oleje
- A、 Pomocí číselných kláves nastavte hodnotu
- B、Stiskem klávesy toto potvrdíte
- C, Stiskem klávesy se vrátítě zpět

### 8.3 Upozornění o údržbě

Pokud je dosažen čas pro údržbu, objeví se na displeji upozornění. Stiskněte klávesu

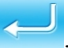

3

6

9

 $\mathbf{\Sigma}$ 

2

5

8

\$

1

4

7

0

С

Repair and inspection setting

0/0k

t

0/0h

0/0h

Е

D

С

Níže je uvedeno, který kód co znamená:

- Výměna jehly : M031
- Výměna oleje : M032
- Čištění stroje : M033

### 8.4 Informace o produktivitě

Zde je zobrazen počet produktů od začátku po aktuální stav a cílový počet produktů. Existují dva způsoby, jak do tohoto rozhraní vstoupit:

- Přes informační rozhraní
- Přes šicí rozhraní

### 8.4.1 Vstup skrze informační rozhraní

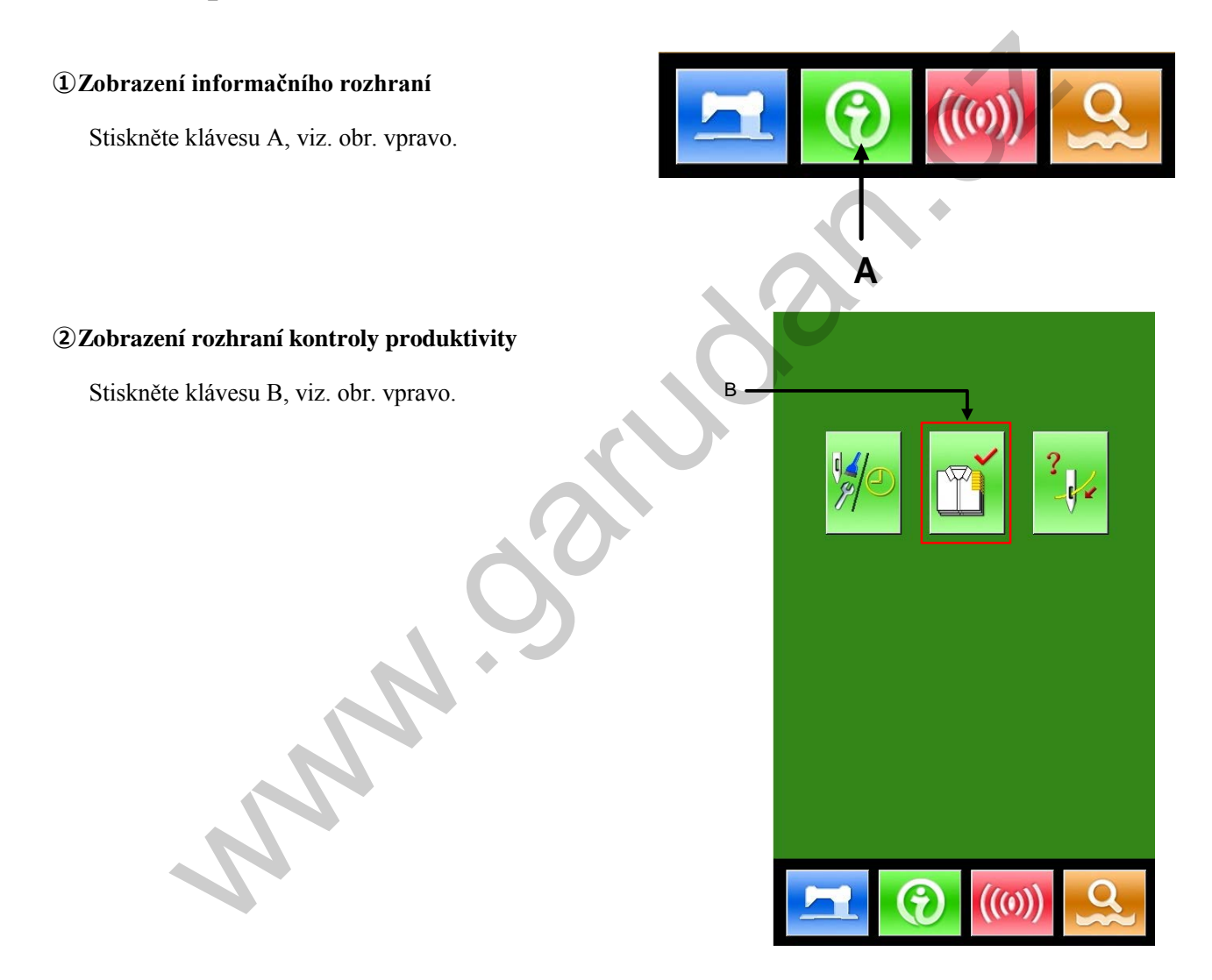
Zobrazí se 5 následujích položek:

- A: Existující cílová hodnota
- B: Aktuální hodnota
- C : Celková hodnota

Nastavte celkový počet produktů

- D: Čas potřebný pro jeden produkt
- E : Interval

Čas potřebný pro dokončení procesu.

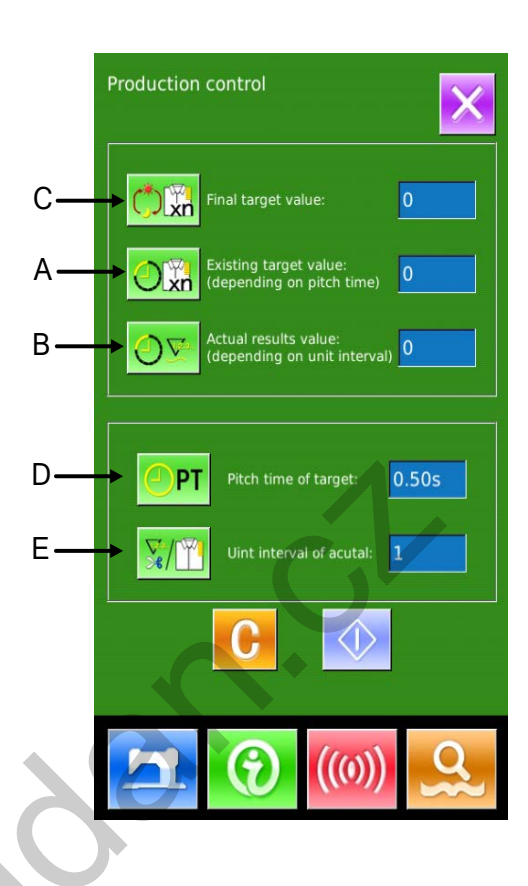

## 8.4.2 Vstup skrze šicí rozhraní

#### 1 Zobrazení šicího rozhraní

Stiskněte klávesu

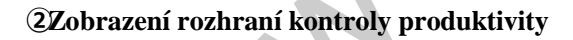

Stiskněte klávesu A.

Zobrazený obsah je stejný jako v kapitole 8.4.1

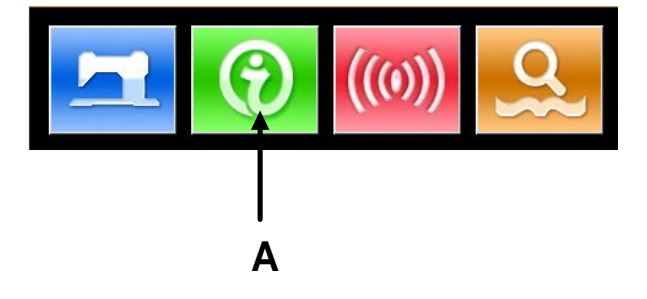

## 8.4.3 Nastavení

#### **1** Zobrazení

Stiskněte klávesu

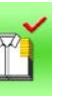

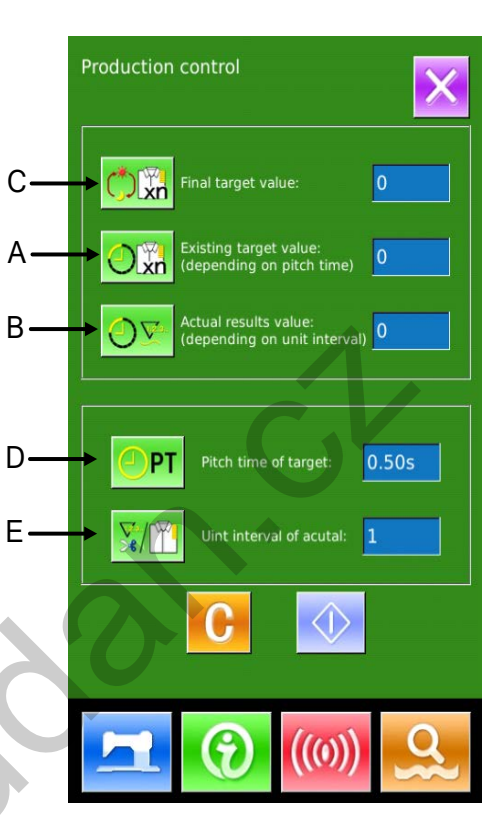

#### 2 Vložení celkové hodnoty

Nejdříve zadejte počet produktů. Stiskněte klávesu

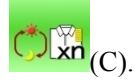

Hodnotu nastavte pomocí číselných kláves nebo

pomocí kláves "+" a "-". Poté stiskněte

pro potvrzení. Odejděte stiskem klávesy

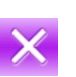

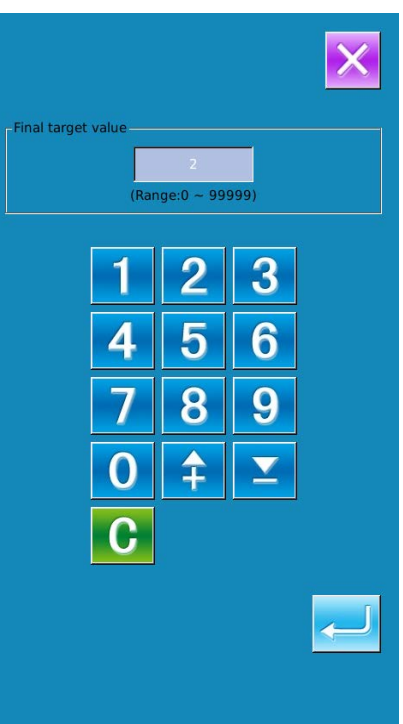

#### 3 Nastavení času operace

Nastavte čas potřebný pro ušití jedné operace.

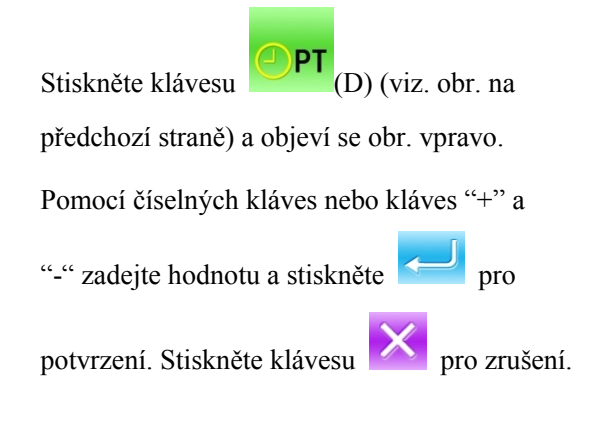

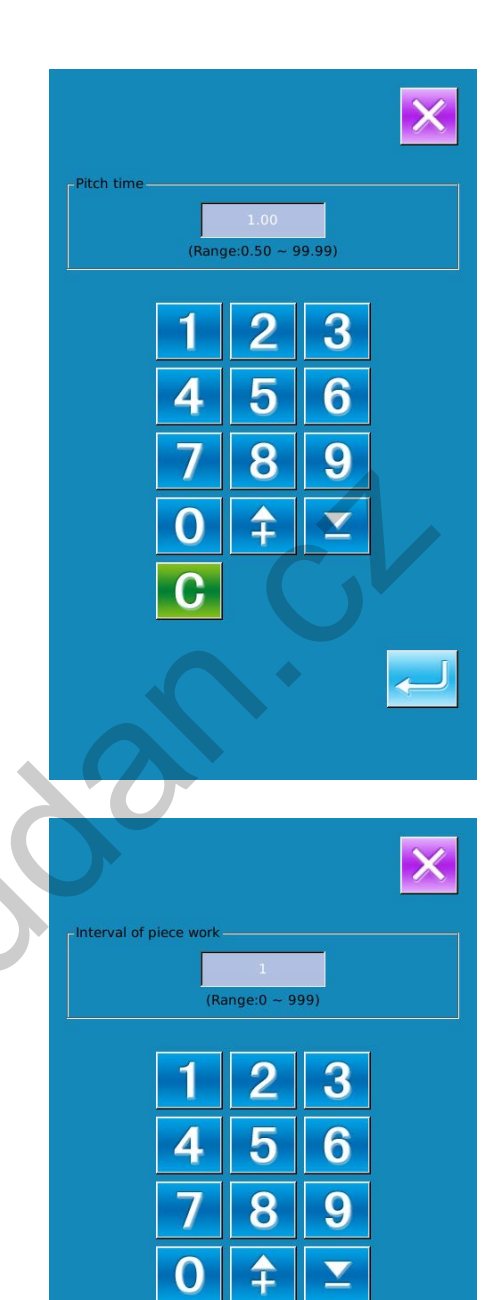

#### **4** Zadání jednotky intervalu

Poté je potřeba vložit průměrný počet odstřihů v

jedné operaci. Stiskněte klávesu

obr. na předchozí straně) a objeví se obr. vpravo. Pomocí číselných kláves nebo kláves "+" a

(E) (viz .

pro

"-" zadejte hodnotu a stiskněte

potvrzení. Stiskněte klávesu pro zrušení.

#### **5**Spuštění počítadla

Stiskněte

(I); poté klávesy (ikony) [Final

Target Value], [Existing Target Value] a [Actual Result Value] změní barvu - ztmavnou a systém začne počítat odšité kusy.

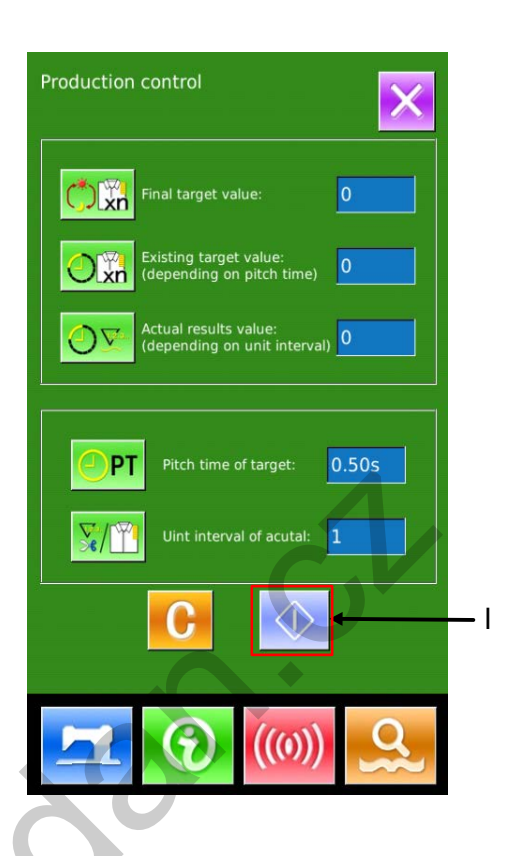

#### **5** Zastavení počítadla

K zastavení počítadla slouží klávesa . Po stisknutí dojde k zastavení a ikona se změní zpět na:

. Pro pokračování stiskněte opět klávesu

0

K vymazání hodnoty slouží klávesa

#### **⑦**Vymazání hodnoty počítadla

K vymazání hodnoty počítadla slouží klávesa

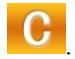

Po stisknutí se zobrazí obr. vpravo. Klávesa

slouží k potvrzení, klávesa 🔀 ke zrušení.

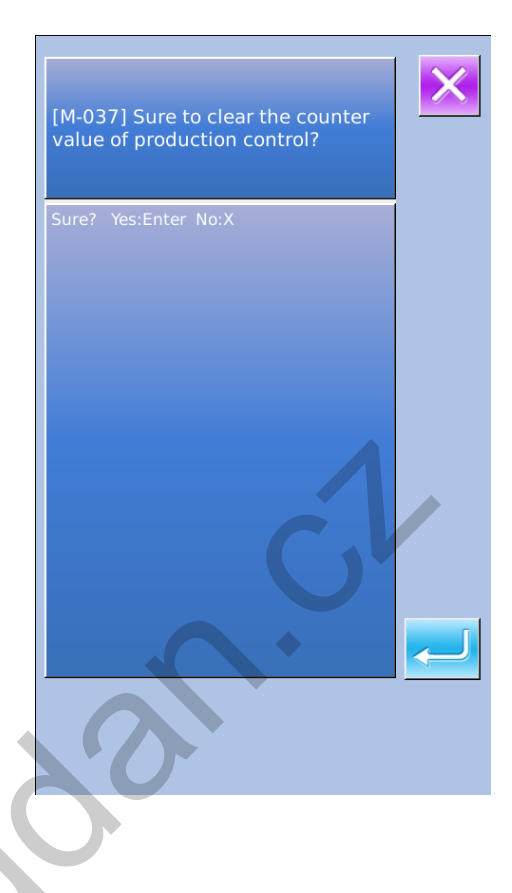

# 8.5 Schéma navlečení nitě

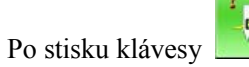

(C) se zobrazí schéma navlečení horní nitě.

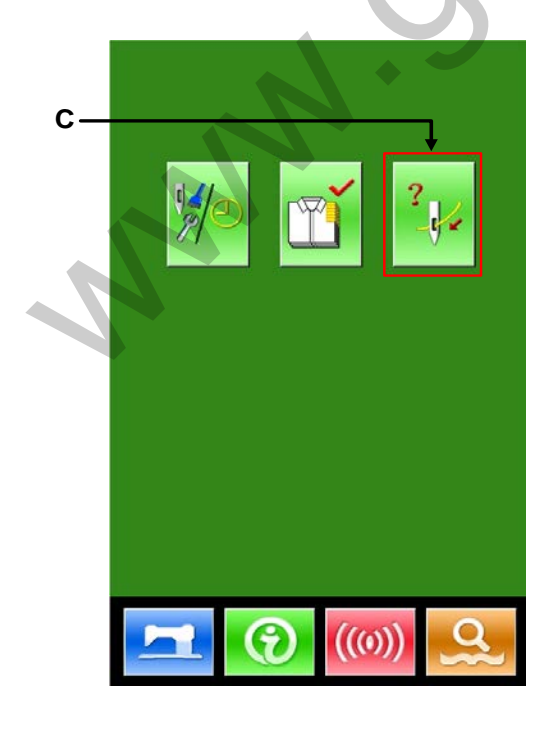

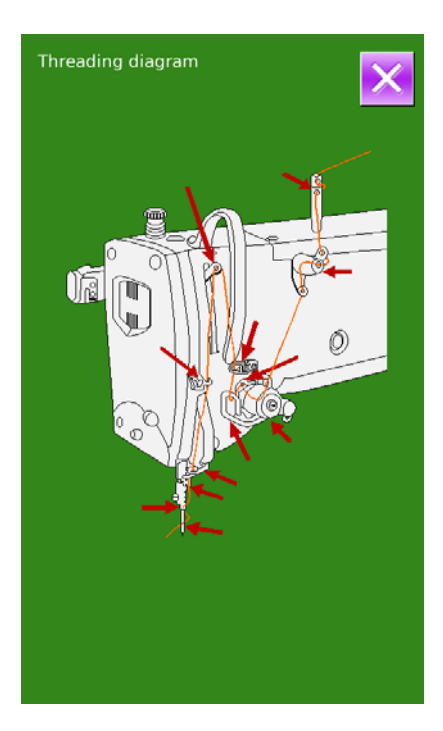

# 8.6 Záznam o chybových hlášeních

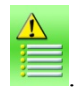

(1) V rozhraní údržby stiskněte klávesu

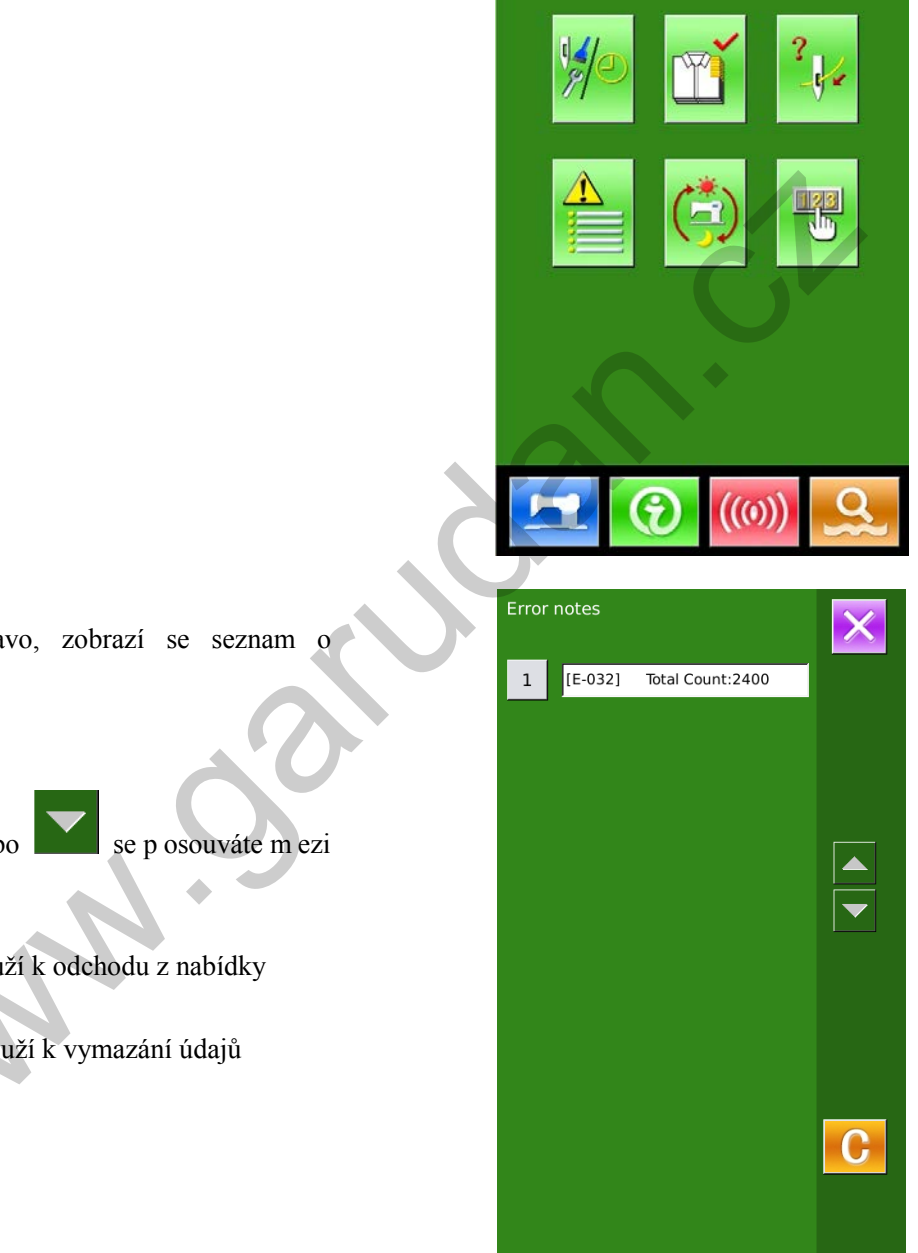

#### 2 Kontrola záznamu

Stejně jako na obr. vpravo, zobrazí se seznam o chybových hlášeních.

Funkční klávesy:

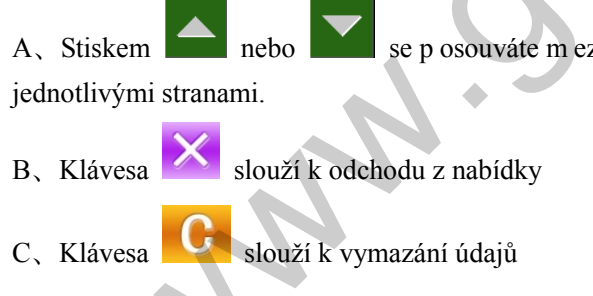

③ Stiskem klávesy vedle záznamu se zobrazí detaily o chybovém hlášení.

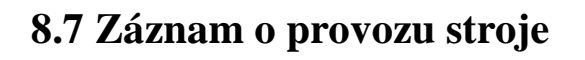

① V rozhraní údržby stiskněte klávesu

| ¥) |            | 2            |
|----|------------|--------------|
|    | (ئ         |              |
|    |            |              |
|    | <b>())</b> | ))) <u>Q</u> |

X

[E-032] Driver of step motor power abnormality

Please power off.

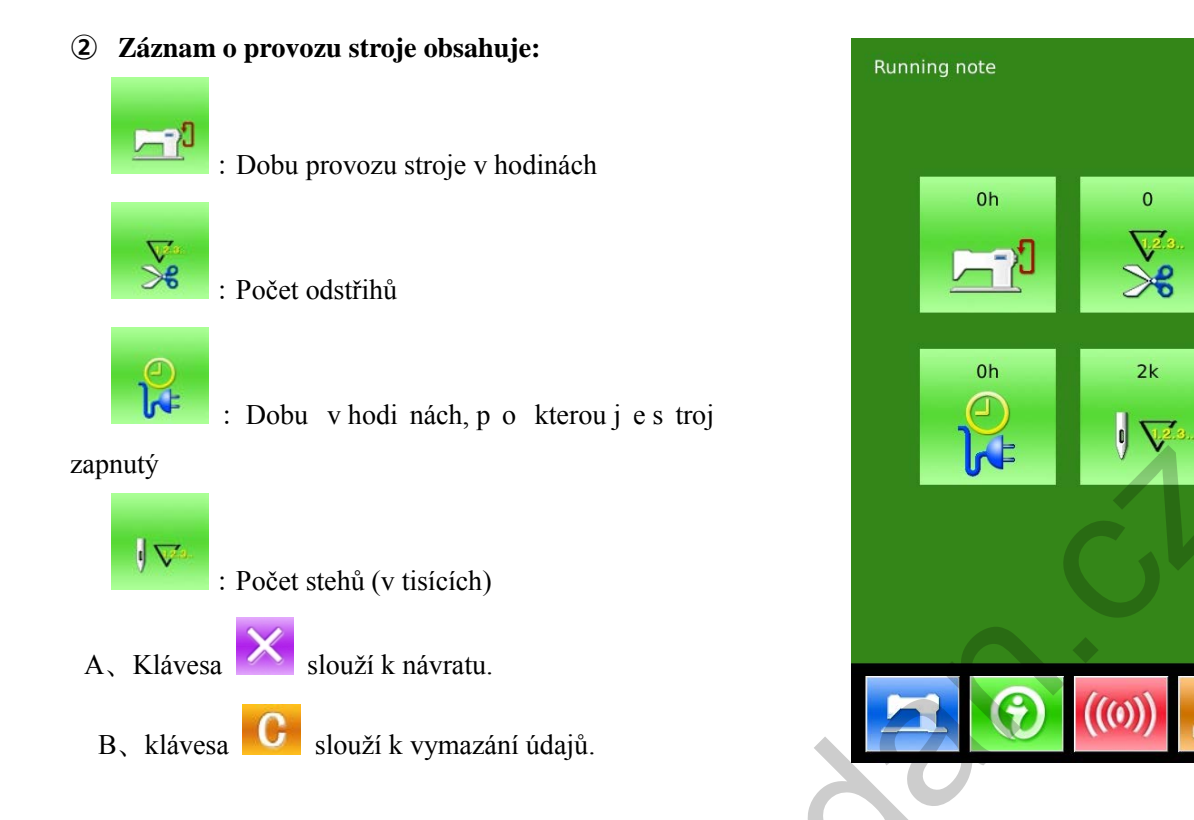

## 8.8 Nastavení periodickéh hesla

### ① V rozhraní údržby stiskněte

V t éto n abídce j e u živatel d otázán n a v ložení uživatelského ID. Po vložení správného ID (výr. číslo stroje) lze vstoupit do režimu pro správu hesla.

- Zde může být nastaveno až 10 hesel s různým datem aktivace
- Systém zo brazí i nformace o heslech nastavených z výroby.

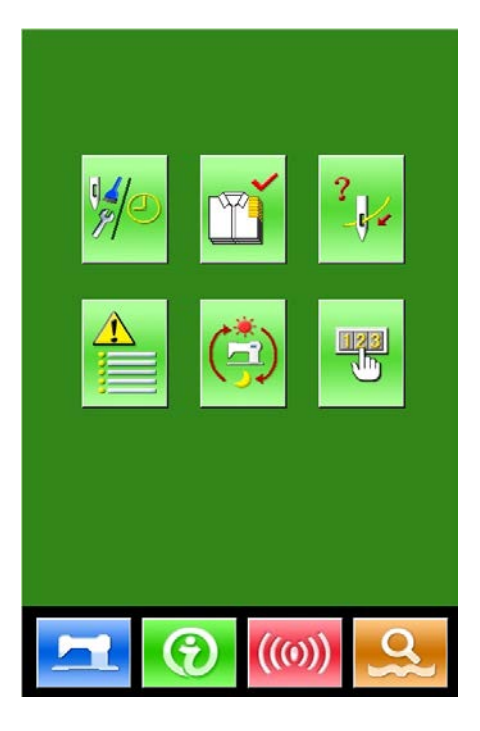

C

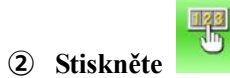

pro vložení uživatelského ID

#### Input User ID 1 2 3 4 5 6 7 9 В 8 0 А С D G н Е F Ν Т J κ L М 0 Ρ Q R S Т U v w Х z ABC CLR Factory \*\*\*\*\*\*\* No. MNN.S X

## **③** Vložte správné ID

A, Pokračujte vložením ostatních periodických hesel

#### (4) Vložte číslo karty

Stiskněte [Board Number] pro v stup do z adání

čísla karty. Zadejte číslo a stiskněte 🧲

#### XČíslo karty je čtyřmístné číslo v rozmezí 0~9999

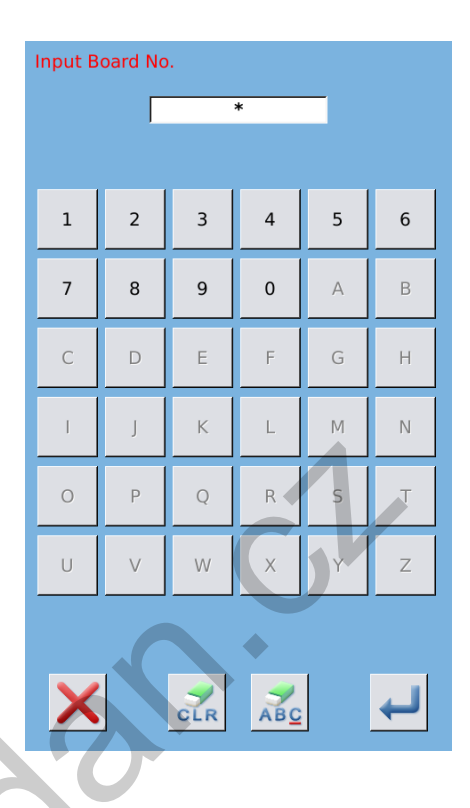

#### **5** Zadání času

Stiskněte [Clock] pro vstup do zadání času a nastavte čas.

#### 6 Vložení super hesla

Stiskněte [Super Password] pro vstup do režimu pro zadání

- X Může být zadáno až 9 hesel
- ※ Při potvrzení hesla dbejte, aby bylo stejné

|    |     |     |     | •    | • 2 | 4:36 | Þ   |
|----|-----|-----|-----|------|-----|------|-----|
| 0  |     |     | May | 2013 |     |      | ۲   |
|    | Sun | Mon | Tue | Wed  | Thu | Fri  | Sat |
| 18 | 28  | 29  | 30  | 1    | 2   | 3    | 4   |
| 19 | 5   | 6   | 7   | 8    | 9   | 10   | 11  |
| 20 | 12  | 13  | 14  | 15   | 16  | 17   | 18  |
| 21 | 19  | 20  | 21  | 22   | 23  | 24   | 25  |
| 22 | 26  | 27  | 28  | 29   | 30  | 31   | 1   |
| 23 | 2   | 3   | 4   | 5    | 6   | 7    | 8   |
|    |     |     |     |      |     |      |     |
|    |     |     |     |      |     |      |     |
|    |     |     |     |      |     |      |     |
|    |     |     |     |      |     |      |     |
|    |     |     |     |      |     |      |     |
|    |     |     |     |      |     |      |     |
|    |     |     |     |      |     |      |     |
|    |     |     |     |      |     |      |     |
|    |     |     |     |      |     |      |     |
|    |     |     |     |      |     |      |     |
|    |     |     |     |      |     |      |     |

#### Zadání periodického hesla

Stiskněte [Password-1] pro zadání prvního data. Zde zad ejte d atum p rvní a ktivace. Poté stiskněte

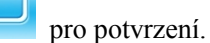

- X Datum by nemělo být dřívější, než je datum v systému.
- \* Při potvrzování hesla dbejte, aby byly obě stejná.

| ) nesia                          |       |        |       |      |      |          |     |     |   |
|----------------------------------|-------|--------|-------|------|------|----------|-----|-----|---|
| d-1] pro zadání prvního data.    |       |        |       |      |      |          |     |     |   |
| o rvní a ktivace. Poté stiskněte |       |        |       |      |      |          |     |     |   |
|                                  |       |        |       |      |      |          |     |     |   |
|                                  |       |        |       |      |      |          |     |     |   |
|                                  |       |        |       |      |      |          |     |     |   |
| nemělo být dřívější, než je      | 0     |        |       | June | 2013 |          |     | •   |   |
| tému.                            |       | Sun    | Mon   | Tue  | Wed  | Thu      | Fri | Sat |   |
|                                  | 22    | 26     | 27    | 28   | 29   | 30       | 31  | 1   |   |
| ovani hesia dbejte, aby byly     | 23    | 2      | 3     | 4    | 5    | 6        | 7   | 8   |   |
|                                  | 24    | 9      | 10    | 11   | 12   | 13       | 14  | 15  |   |
|                                  | 25    | 16     | 17    | 18   | 19   | 20       | 21  | 22  |   |
|                                  | 26    | 23     | 24    | 25   | 26   | 27       | 28  | 29  |   |
|                                  | 27    | 30     | 1     | 2    | 3    | 4        | 5   | 6   |   |
|                                  |       |        |       |      |      |          |     |     |   |
|                                  |       |        |       |      |      |          |     |     |   |
|                                  |       |        |       |      |      |          |     |     |   |
|                                  |       |        |       |      |      |          |     |     |   |
|                                  |       |        |       |      |      |          |     |     |   |
|                                  |       |        |       |      |      |          |     |     |   |
|                                  |       |        |       |      |      |          |     |     |   |
|                                  |       |        |       |      |      |          | _   |     |   |
|                                  |       |        |       |      |      |          |     |     | Î |
|                                  | Input | Pacci  | ord-1 |      |      |          |     |     |   |
|                                  | mput  |        | . F   |      |      |          | _   |     |   |
|                                  |       | In     | put:  |      |      |          |     |     |   |
|                                  |       |        |       |      |      |          |     |     |   |
|                                  |       |        |       |      |      |          |     |     |   |
|                                  | 1     |        | ,     | 3    | 4    | 5        |     | 6   |   |
|                                  | -     |        | ·     |      | -    |          |     | Ŭ   |   |
|                                  | -     |        |       |      | •    |          |     |     |   |
|                                  | /     | ۲<br>۲ | 5     | 9    | 0    | A        |     | в   |   |
|                                  |       |        |       | 1    |      | 1        |     |     |   |
|                                  | C     |        |       | E    | F    | G        |     | н   |   |
|                                  |       |        |       |      |      | 1        |     |     |   |
|                                  | 1     |        |       | к    | L    | м        |     | N   |   |
|                                  |       |        |       |      |      |          |     |     |   |
|                                  | 0     | F      | >     | Q    | R    | S        |     | т   |   |
|                                  |       |        |       |      |      | <b>-</b> |     |     |   |
|                                  | U     |        | /     | w    | х    | Y        |     | z   |   |
|                                  |       |        |       |      |      |          |     |     |   |
|                                  |       |        |       |      |      |          |     |     |   |
|                                  |       |        |       |      |      |          |     |     |   |
|                                  |       |        |       | -    |      |          |     |     |   |
|                                  |       |        |       |      |      |          |     | 4   |   |

#### (8) Vložení jiného periodického hesla

Vložení a zadání je stejné jako v předchozím bodu.

※ Další aktivace by měla mít pozdější datum než je předchozí datum.

#### 9 Uložení hesla

A, po v ložení hesla stiskněte klávesu pro uložení.

B、Po uložení hesla se objeví: 【Save the password

successfully]. Stiskněte pro potvrzení operace a návrat zpět.

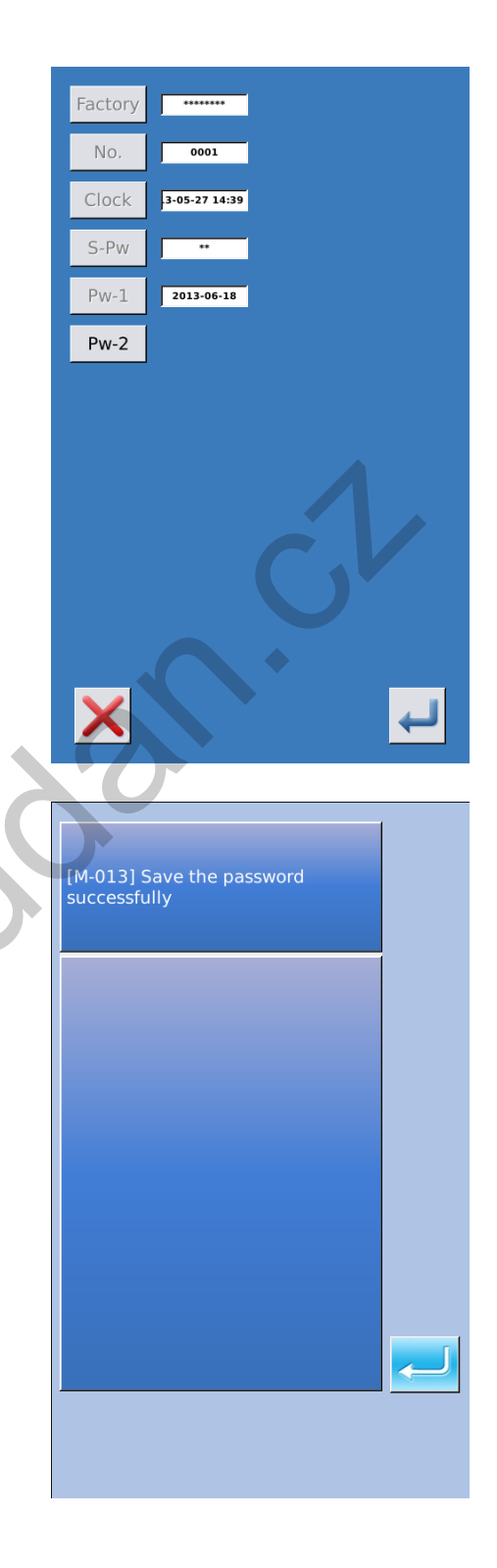

#### 10 Vymazání hesla před aktivací

Slouží k vymazání hesla před jeho aktivací

A. Metoda pro v stup do rozhraní pro z adání he sla je stejná jako v případě nastavení hesla

B、Vložte správné ID (výrobní číslo)

C、 Systém zobrazí aktuální datum a čas a datum aktivace

D、Stiskem klávesy dojde k vymazání hesla.

Vložte správné hlavní (super) heslo pro vymazání současného hesla.

Po vymazání je datum zobrazeno červeně.

| Factor<br>No.<br>Clock<br>S-Pw<br>Pw-1 | ry                         |                                 |                            |                            |                            |
|----------------------------------------|----------------------------|---------------------------------|----------------------------|----------------------------|----------------------------|
| ×                                      |                            |                                 | Ċ                          | ,1                         | 123                        |
|                                        |                            |                                 |                            |                            |                            |
| Clear Pa                               | assword                    | 1                               |                            |                            |                            |
| Clear Pa                               | assword                    | 3                               | 4                          | 5                          | 6                          |
| Clear Pa<br>1<br>7                     | 2<br>8                     | 1<br>3<br>9                     | 4                          | 5<br>A                     | 6<br>B                     |
| Clear Pa<br>1<br>7<br>C                | 2<br>2<br>8<br>D           | 1<br>3<br>9<br>E                | 4<br>0<br>F                | 5<br>A<br>G                | 6<br>B<br>H                |
| Clear Pa<br>1<br>7<br>C                | 2<br>8<br>J                | 1<br>3<br>9<br>Е<br>К           | 4<br>0<br>F<br>L           | 5<br>A<br>G<br>M           | 6<br>B<br>H<br>N           |
| Clear Pa<br>1<br>7<br>C<br>I<br>0      | 2<br>2<br>8<br>D<br>J<br>P | 1<br>3<br>9<br>Е<br>К<br>Q      | 4<br>0<br>F<br>L<br>R      | 5<br>A<br>G<br>M<br>S      | 6<br>B<br>H<br>N<br>T      |
| 1<br>7<br>C<br>I<br>O<br>U             | 2<br>8<br>D<br>J<br>P<br>V | 1<br>3<br>9<br>Е<br>К<br>Q<br>W | 4<br>0<br>F<br>L<br>R<br>X | 5<br>A<br>G<br>M<br>S<br>Y | 6<br>B<br>H<br>N<br>T<br>Z |

NN .S

# 9 Příloha 1

| Č.    | Název                                          | Odstranění             |
|-------|------------------------------------------------|------------------------|
| E-001 | Pedál není v mezipoloze                        | Automatické odstranění |
| E-002 | Emergency stop                                 | Stiskněte "Reset"      |
| E-004 | Napětí (300V) je příliš nízké                  | Vypněte stroj          |
| E-005 | Napětí (300V) je příliš vysoké                 | Automatické odstranění |
| E-007 | Přepětí IPM                                    | Vypněte stroj          |
| E-008 | Přepětí přídavného zařízení (24V)              | Vypněte stroj          |
| E-009 | Nízké napětí přídavného zařízení (24V)         | Vypněte stroj          |
| E-013 | Chyba enkodéru nebo rozpojení                  | Vypněte stroj          |
| E-014 | Chyba motoru                                   | Vypněte stroj          |
| E-015 | Šití je mimo rámeček                           | Vypněte stroj          |
| E-016 | Chyba horní polohy jehelní tyče                | Stiskněte 🗾            |
| E-017 | Chyba detektoru přetrhu nitě                   | Stiskněte 🛹            |
| E-018 | Chyba pozice nože                              | Vypněte stroj          |
| E-019 | Tlačítko Emergency stop není ve správné pozici | Automatické odstranění |
| E-020 | Hlava stroje je nakloněná                      | Vypněte stroj          |
| E-024 | Panel je chybně připojen ke stroji             | Vypněte stroj          |
| E-025 | Chyba osy X                                    | Vypněte stroj          |
| E-026 | Chyba osy Y                                    | Vypněte stroj          |
| E-027 | Chyba senzoru rámečku                          | Vypněte stroj          |
| E-028 | Chyba odstřihu horní nitě                      | Vypněte stroj          |
| E-029 | Chyba odstřihu spodní nitě                     | Vypněte stroj          |
| E-030 | Chyba řadiče                                   | Vypněte stroj          |
| E-031 | Přetočení motoru                               | Vypněte stroj          |
| E-032 | Chyba napětí řadiče                            | Vypněte stroj          |
| E-033 | Jehla se naklání                               | Vypněte stroj          |
| E-035 | Chyba odstřihu horní nitě                      | Vypněte stroj          |
| E-036 | Chyba motoru odstřihu spodní nitě              | Vypněte stroj          |
| E-037 | Nůž se nemůže vrátit zpět                      | Stiskněte 🛹            |
| E-038 | Chyba senzoru nože                             | Vypněte stroj          |
| E-041 | Chyba verze řadiče                             | Vypněte stroj          |
| E-042 | Chyba komunikace                               | Stiskněte 🗾            |

# 9.1 Seznam chybových hlášení

| Č.    | Název                   | Odstranění  |
|-------|-------------------------|-------------|
| E-043 | Chyba přenosu parametrů | Stiskněte 🔁 |
| E-044 | Chyba karty EEROM I/O   | Stiskněte 🛹 |
| E-254 | Nedefinovatelná chyba   | Stiskněte 🗾 |

# 9.2 Seznam možných závad

| 9.2 Sezn | iam moznych zavad                                         | 1.                                                               |
|----------|-----------------------------------------------------------|------------------------------------------------------------------|
| No.      | Popis                                                     | Řešení                                                           |
| M-001    | Zadaná hodnota je příliš vysoká                           | Zadejte hodnotu v rozmezí povolených                             |
| M-002    | Zadaná hodnota je příliš nízká                            | Zadejte hodnotu v rozmezí povolených                             |
| M-003    | Chyby při uložení parametrů                               | Stiskněte Enter                                                  |
| M-004    | Chyba komunikace                                          | Chyba komunikace mezi řídícím boxem a ovládacím panelem          |
| M-005    | Ovládací panel nekoresponduje s řídícím boxem             | Zkontrolujte verzi software                                      |
| M-006    | Chyba hodin                                               | Kontaktujte výrobce                                              |
| M-007    | Špatné heslo                                              | Zadejte znovu                                                    |
| M-008    | Špatné uživatelské jméno                                  | Zadejte znovu                                                    |
| M-009    | Chyba při potvrzení hesla                                 | Zadejte znovu                                                    |
| M-010    | Nelze změnit čas                                          | Bylo zadáno periodické heslo, nelze změnit                       |
| M-011    | Chyba při vložení souboru s heslem                        |                                                                  |
| M-012    | Chyba ři nahrání souboru s heslem                         |                                                                  |
| M-013    | Heslo úspěšně uloženo                                     |                                                                  |
| M-014    | Smazání hesel se nezdařilo                                | Nelze smazat soubor s hesly                                      |
| M-015    | Chyba při mazání hesla                                    |                                                                  |
| M-016    | Heslo je smazáno bez přístupových práv                    | Vypněte stroj                                                    |
| M-017    | Nelze zapisovat                                           | Vložte znovu heslo                                               |
| M-018    | Současné heslo nesouhlasí                                 | Zadejte správné heslo                                            |
| M-019    | Nové heslo nesouhlasí                                     | Zadejte nové heslo znovu                                         |
| M-020    | Periodické heslo je stejné jako administrátorské<br>heslo | Zadejte heslo znovu                                              |
| M-021    | Vstoupit do režimu korekce dotykového panelu?             | Ano : enter Ne : X                                               |
| M-022    | Úprava byla úspěšná                                       | Restartujte stroj                                                |
| M-023    | Úprava selhala                                            | Opakujte akci znovu                                              |
| M-024    | Inicializace SRAM                                         | Vymaže všechna data uvnitř SRAM,<br>vypněte stroj a obnovte DIP. |
| M-025    | Vypnutí                                                   |                                                                  |
| M-026    | Žádný záznam o varování                                   |                                                                  |

| M-027 | Smazání záznamů o varování                        | Ano : enter Ne : X                                     |
|-------|---------------------------------------------------|--------------------------------------------------------|
| M-028 | USB není připojeno                                |                                                        |
| M-029 | Nelze najít vzor na USB disku                     |                                                        |
| M-030 | Uložení verze software bylo úspěšné               |                                                        |
| M-031 | Vyměňte jehlu                                     |                                                        |
| M-032 | Vyměňte olej                                      |                                                        |
| M-033 | Vyčistěte stroj                                   |                                                        |
| M-034 | Smazání hodnoty pro výměnu jehly                  | Ano : enter Ne : X                                     |
| M-035 | Smazání hodnoty pro výměnu oleje                  | Ano : enter Ne : X                                     |
| M-036 | Smazání hodnoty pro vyčištění stroje              | Ano : enter Ne : X                                     |
| M-037 | Smazání hodnoty počtu odšitých kusů               | Ano : enter Ne : X                                     |
| M-038 | Vzor je mimo rozsah                               | Ujistěte se, zda není stroj mimo rozsah<br>šicího pole |
| M-039 | Velký počet stehů                                 | Zredukujte počet stehů ve vzoru                        |
| M-040 | Nahrajte výchozí vzory                            | V paměti nejsou žádné vzory, nahrajte<br>výchozí vzory |
| M-041 | Žádná data o vzorech                              |                                                        |
| M-042 | Chyba v datech vzorů                              |                                                        |
| M-043 | Otevření informací o vzorech selhalo              | Obnovte výchozí konfiguraci                            |
| M-044 | Vzor již existuje                                 | Zadejte jiný název vzoru                               |
| M-045 | Plná paměť                                        | Vymažte přebytečné vzory                               |
| M-046 | Překrytí vzoru                                    | Ano : enter Ne : X                                     |
| M-047 | Chyba při otevření opakujícího se vzoru           |                                                        |
| M-048 | Chyba při otevření cyklického vzoru               |                                                        |
| M-049 | Smazání dat o vzoru                               | Ano: Enter N e: ESC                                    |
| M-050 | Smazání aktuálního vzoru                          | Ano : enter Ne : X                                     |
| M-051 | Vzor nelze smazat, je používán                    |                                                        |
| M-052 | Uložte alespoň jeden vzor                         | Nelze smazat poslední vzor                             |
| M-053 | Číslo neexistuje                                  | Vložte znovu                                           |
| M-054 | Počítadlo šití dosáhlo nastavené hodnoty          | Stiskněte Enter pro smazání                            |
| M-055 | Počítadlo odšitých kusů dosáhlo nastavené hodnoty | Stiskněte Enter pro smazání                            |
| M-056 | Chyba v přepočtu vzoru                            |                                                        |
| M-057 | Chyba velikosti nože                              |                                                        |
| M-058 | Chyba při vytváření vzoru                         |                                                        |
| M-059 | Hodnota stehu je vysoká                           |                                                        |
| M-060 | Špatný typ souboru                                |                                                        |
| M-061 | Smazat podvzor                                    | Ano : enter Ne : X                                     |
| M-062 | Smazat všechny podvzory                           | Ano : enter Ne : X                                     |
| M-063 | Návrat do výchozího nastavení                     | Ano : enter Ne : ESC                                   |
| M-064 | Chyba EEPROM                                      | Stiskněte Enter                                        |
| M-065 | Obnovení všech nastavení                          | Ano : enter Ne : X                                     |
| M-066 | Obnovení vybraných hodnot                         | Ano : enter Ne : X                                     |
| M-067 | Není vybrána žádná položka                        | Vyberte jeden nebo více parametrů                      |

| M-068 | Smazání záznamů                           | Ano : enter Ne : X                                         |
|-------|-------------------------------------------|------------------------------------------------------------|
| M-069 | Úspěšné                                   | Operace byla úspěšná                                       |
| M-070 | Selhání                                   | Operace selhala                                            |
| M-071 | Zadaný vzor je prázdný                    | Editujte znovu                                             |
| M-072 | Inicializace USB disku                    | Ano : enter Ne : ESC; dojde k vymazání<br>dat na USB disku |
| M-073 | Inicializace paměti                       | Ano : enter Ne : ESC; dojde k vymazání<br>dat v paměti     |
| M-074 | Vypněte stroj                             | Operace je dokončena, restartujte stroj                    |
| M-075 | Obnova parametrů úspěšná                  | Restartujte stroj                                          |
| M-076 | Chyba při otevření souboru                |                                                            |
| M-077 | Není vybrána žádná položka                |                                                            |
| M-078 | Vybraná položka neexistuje                |                                                            |
| M-079 | Update úspěšný                            | Restartujte stroj                                          |
| M-080 | Kopírování selhalo                        | Zkontrolujte volnou paměť                                  |
| M-081 | Kopírování selhalo, zkontrolujte USB disk | USB disk není připojen                                     |
| M-082 | Chyba I/O                                 |                                                            |
| M-083 | Ověření při update software selhalo       |                                                            |
| M-084 | Nelze smazat vybraná data                 | Data jsou požívána                                         |
| M-085 | Přenos parametrů                          | Ano : enter Ne : X                                         |
| M-086 | Nelze otevřít změněný vzor                |                                                            |
| M-087 | Chyba formátu změněného vzoru             |                                                            |
| M-088 | Název změněného vzoru je příliš dlouhý    |                                                            |
| M-089 | Chyba v datech vytvářeného vzoru          | EPD parametr je chybný                                     |
| M-090 | Nelze změnit počítadlo                    | Vypněte stroj                                              |
| M-091 | Vzor je prázdný                           | Vyberte znovu                                              |
|       |                                           |                                                            |

# 9.3 Závady a odstranění

| Č.    | Popis                          |    | Řešení – jednotlivé kroky                         |
|-------|--------------------------------|----|---------------------------------------------------|
| E-004 | El. napětí je příliš nízké     | 1、 | Zkontrolujte napětí, zda je stabilní.             |
| E-005 | El. napětí je příliš vysoké    |    |                                                   |
| E-007 | IPM přepětí                    |    |                                                   |
| E-008 | El. napětí přídavného zařízení | 1、 | Zkontrolujte připojení kabelu L451 (port X16 na   |
|       | (24V) je příliš vysoké         |    | řídícím boxu)                                     |
| E-009 | El. napětí přídavného zařízení | 2、 | Zkontrolujte motory odstřihu nitě                 |
|       | (24V) je příliš nízké          |    |                                                   |
| E-013 | Chyba enkodéru                 | 1、 | Zkontrolujte připojení hlavního motoru (kabely X4 |
| E-014 | Chyba motoru                   |    | & X5 na řídícím boxu)                             |
|       |                                | 2、 | Ujistěte se, že mechanické části nejsou blokovány |
|       |                                |    |                                                   |
| E-018 | Chyba polohy nože              | 1、 | Zkontrolujte uc hycení nož e. Ujistěte se, že nůž |

| E-037 | Nůž se nevrací                |    | pracuje a vrací se do výchozí polohy.                 |
|-------|-------------------------------|----|-------------------------------------------------------|
| E-038 |                               | 2、 | Zkontrolujte připojení kabelu L438.e                  |
|       |                               | 3、 | Zkontrolujte připojení kabelu L 453 (port X 9 na      |
|       |                               |    | řídícím boxu).                                        |
|       | Chyba senzoru noze            | 4、 | Spusťte režim Test a zkontrolujte snímač nože.        |
|       |                               | 5、 | Zkontrolujte magnet a připojení kabelu, více také viz |
|       |                               |    | parametr K05.                                         |
| E-025 | Chyba snímače v ose X         | 1、 | Zkontrolujte v šechny mechanické části, obzvláště     |
|       |                               |    | snímač. Vzdálenost mezi snímačem a clonkou by         |
|       |                               |    | měla být 3mm.                                         |
|       |                               | 2、 | Zkontrolujte připojení kabelu.                        |
|       |                               | 3、 | Zkontrolujte připojení kabelu L453 (port X9).         |
|       |                               | 4、 | Zkontrolujte motor a připojení kabelu (port X15).     |
|       |                               | 5、 | Spust'te režim Test a zkontrolujte snímač.            |
| E-026 | Chyba snímače v ose Y         | 1、 | Zkontrolujte všechny mechanické části, obzvláště      |
|       |                               |    | snímač. Vzdálenost mezi snímačem a clonkou by         |
|       |                               |    | měla být 3mm.                                         |
|       |                               | 2、 | Zkontrolujte připojení kabelu.                        |
|       |                               | 3、 | Zkontrolujte připojení kabelu L453 (port X9).         |
|       |                               | 4、 | Zkontrolujte motor a připojení kabelu (port X13).     |
|       |                               | 5、 | Spusťte režim Test a zkontrolujte snímač.             |
| E-027 |                               | 1、 | Zkontrolujte všechny mechanické části, obzvláště      |
|       |                               |    | senzor. Vzdálenost mezi snímačem a clonkou by         |
|       |                               |    | měla být 3mm.                                         |
|       | Chyba snímače přítlačného     | 2、 | Zkontrolujte připojení kabelu.                        |
|       | rámečku                       | 3、 | Zkontrolujte připojení kabelu L453 (port X9).         |
|       |                               | 4、 | Zkontrolujte motor přítlačného rámečku a připojení    |
|       |                               |    | kabelu.                                               |
|       |                               | 5、 | Spusťte režim Test a zkontrolujte snímač.             |
| E-028 | Chyba snímače odstřihu horní  | 1、 | Zkontrolujte v šechny mechanické části, obzvláště     |
|       | nitě                          |    | senzor. Vzdálenost mezi snímačem a clonkou by         |
| E-035 | Chyba motoru odstřihu horní   |    | měla být 3mm.                                         |
|       | nitě                          | 2、 | Zkontrolujte snímač, spusťte režim Test, překryjte    |
|       |                               |    | senzor železnou krytkou. Mělo by být zobrazeno ON     |
|       |                               |    | na displeji.                                          |
|       |                               | 3、 | Zkontrolujte připojení kabelu L453 (port X9).         |
|       |                               | 4、 | Zkontrolujte připojení kabelu L451.                   |
|       |                               | 5, | Zkontrolujte motor odstřihu a jeho připojení. Pokud   |
| E 000 |                               | 1  | je problem v motoru, vyměňte jej.                     |
| E-029 | Chyba snímače odstříhu spodní | 1, | Zkontrolujte v šechny mechanické části, obzvláště     |
| E 621 | nitě                          |    | senzor. Vzdalenost mezi snimačem a clonkou by         |
| E-036 | Chyba motoru odstříhu spodní  | 2  | mela byt 3mm.                                         |
|       | nıtě                          | 2  | Zkontrolujte snimač, spusťte režim Test, překryjte    |
|       |                               |    | senzor zeleznou krytkou. Mělo by být zobrazeno ON     |
|       |                               |    | na displeji.                                          |

|                   |                              | 3 Zkontrolujte připojení kabelu L453 (port X9).        |  |  |
|-------------------|------------------------------|--------------------------------------------------------|--|--|
|                   |                              | 4. Zkontrolujte připojení kabelu L451.                 |  |  |
|                   |                              | 5. Zkontrolujte motor odstřihu a jeho připojení. Pokud |  |  |
|                   |                              | je problém v motoru, vyměňte jej.                      |  |  |
| E-030             |                              | 1, Zkontrolujte připojení kabelu C053-1 (uvnitř        |  |  |
|                   | Chyba řadiče krokového       | řídícího boxu).                                        |  |  |
|                   | motoru                       | 2, Zkontrolujte software řadiče.                       |  |  |
|                   |                              | Poznámka: Někdy stačí pouze vypnout a zapnout stroj.   |  |  |
| E-031             |                              | 1, Zkontrolujte motor jehly, podá vání, patky a magnet |  |  |
|                   | Děsta čení krakováh a matemi | nože. Ujistěte se, že nikde není nic blokováno.        |  |  |
|                   | Pretoceni krokoveno motoru   | 2. Restartujte stroj. Pokud problém přetrvává, vyměňte |  |  |
|                   |                              | kartu MD031.                                           |  |  |
| E-032             |                              | 1, Zkontrolujte kabel H079-1 (uvnitř řídícího boxu).   |  |  |
|                   | Chyba v dodavce el. napeti   | 2、 Zkontrolujte napětí portu X12. Hodnota by měla být  |  |  |
|                   | radice krokoveho motoru      | 300V                                                   |  |  |
| E-041             | Chyba verze řadiče krokového | Nahrajte nový software nebo vyměňte kartu MD301.       |  |  |
|                   | motoru                       |                                                        |  |  |
| E-044             | Chyba karty EEROM I/O        | 1, Zkontrolujte připojení kabelu L453 (port X9), pokud |  |  |
|                   |                              | je špatný kabel, vyměňte jej.                          |  |  |
|                   |                              | 2 Pokud je kabel v pořádku, vyměňte kartu SC041.       |  |  |
| M-004             | Chyba komunikace             | Zkontrolujte připojení kabelu mezi ovládacím panelem a |  |  |
|                   |                              | řídícím boxem (port X7).                               |  |  |
| M-005             | Nesouhlasí verze softwaru    | Nahrajte správnou verzi software                       |  |  |
|                   | řídícího boxu se strojem     |                                                        |  |  |
| P.4 Výchozí vzory |                              |                                                        |  |  |

9.4 Výchozí vzory

Níže naleznete údaje o výchozích vzorech v paměti stroje:

| Č.  | Položka                             | Jednotka |        |        |        |        |        |        |        |             |        |                 |        |        |        |        |                        |
|-----|-------------------------------------|----------|--------|--------|--------|--------|--------|--------|--------|-------------|--------|-----------------|--------|--------|--------|--------|------------------------|
| S01 | Tvar                                | Mm       | O,     | 0,     |        | Ĩ.₄    |        | j,     |        | <u>اللہ</u> |        | Ŭ <sub>10</sub> | 0,,,   |        |        |        | <b>D</b> <sub>15</sub> |
| S02 | Délka dírky                         | Mm       | 12.7   | 12.7   | 12.7   | 12.7   | 12.7   | 12.7   | 12.7   | 12.7        | 12.7   | 12.7            | 12.7   | 12.7   | 12.7   | 12.7   | 12.7                   |
| S03 | Šířka drážky vpravo                 | mm       | 0.10   | 0.10   | 0.10   | 0.10   | 0.10   | 0.10   | 0.10   | 0.10        | 0.10   | 0.10            | 0.10   | 0.10   | 0.10   | 0.10   | 0.10                   |
| S04 | Šířka drážky vlevo                  | mm       | 0.10   | 0.10   | 0.10   | 0.10   | 0.10   | 0.10   | 0.10   | 0.10        | 0.10   | 0.10            | 0.10   | 0.10   | 0.10   | 0.10   | 0.10                   |
| S05 | Šířka překrytí kraje<br>vpravo      | mm       | 1.70   | 1.70   | 1.70   | 1.70   | 1.70   | 1.70   | 1.40   | 1.40        | 1.40   | 1.40            | 1.70   | 1.70   | 1.70   | 1.70   | 1.70                   |
| S06 | Šířka překrytí kraje<br>vlevo       | %        | 100    | 100    | 100    | 100    | 100    | 100    | 100    | 100         | 100    | 100             | 100    | 100    | 100    | 100    | 100                    |
| S07 | Rozteč v paralelní<br>sekci         | mm       | 0.35   | 0.35   | 0.35   | 0.35   | 0.35   | 0.35   | 0.35   | 0.35        | 0.35   | 0.35            | 0.35   | 0.35   | 0.35   | 0.35   | 0.35                   |
| S08 | Délka druhého<br>zapošití           | mm       | 1.0    | _      | 1.0    | _      | 1.5    | 3.0    | 1.0    | _           | 1.5    | 3.0             |        | 1.0    | 1.0    | 1.5    | 3.0                    |
| S09 | Délka prvního<br>zapošití           | mm       | 1.0    | _      | _      | _      | _      | _      | -      | -           | -      | _               | _      | _      | _      | _      | _                      |
| S10 | Kompenzace šířky<br>zapošití vpravo | mm       | 0      | _      | 0      | _      | 0      | _      | 0      |             | 0      | _               | _      | 0      | 0      | 0      | _                      |
| S11 | Kompenzace šířky<br>zapošití vlevo  | mm       | 0      | _      | 0      | _      | 0      | _      | 0      | _           | 0      | -               | _      | 0      | 0      | 0      | _                      |
| S12 | Zúžení zapošití vlevo               | mm       | _      | —      | _      | _      | _      | 0.85   |        | _           | —      | 0.85            | _      | —      | —      | —      | 0.85                   |
| S13 | Zúžení zapošití<br>vpravo           | mm       | _      | _      | _      | _      | _      | 0.85   | -      | _           | _      | 0.85            | _      | _      | _      | _      | 0.85                   |
| S14 | Délka konfekční dírky               | mm       | -      | —      | —      | —      | —      | +      | 2.0    | 2.0         | 2.0    | 2.0             | —      | —      | —      | -      | —                      |
| S15 | Počet stehů                         | Stitch   | _      | —      | —      | _      | -      |        | 3      | 3           | 3      | 3               | _      | _      | _      | -      | —                      |
| S16 | Šířka                               | mm       | -      | —      | —      | —      | -      |        | 1.0    | 1.0         | 1.0    | 1.0             | -      | —      | —      | -      | —                      |
| S17 | Délka                               | mm       | -      | —      | —      | —      | -      | -      | 3.0    | 3.0         | 3.0    | 3.0             | —      | —      | —      | -      | —                      |
| S18 | Délka očka                          | mm       | -      | 2.0    | 2.0    | 2.0    | 2.0    | 2.0    | —      | 2.0         | —      | —               | 2.0    | 2.0    | 2.0    | 2.0    | 2.0                    |
| S19 | Počet stehů v<br>poloměru           | Stitch   | _      | _      | 3      | 3      | 3      | 3      | _      | 3           | _      | _               | _      | _      | _      | _      | _                      |
| S20 | Zapošití                            | _        | -      | —      | No     | No     | No     | No     | —      | No          | —      | —               | —      | —      | —      | -      | —                      |
| S21 | Rozteč zapošití                     | mm       | 0.30   | 0.30   | 0.30   |        | 0.30   | 0.30   | 0.30   | -           | 0.30   | 0.30            | 0.25   | 0.30   | 0.25   | 0.25   | 0.25                   |
| S22 |                                     | mm       | 1.5    | 1.5    | 1.5    | 1.5    | 1.5    | 1.5    | 1.5    | 1.5         | 1.5    | 1.5             | 1.5    | 1.5    | 1.5    | 1.5    | 1.5                    |
| S23 |                                     | mm       | 1.3    | 1.3    | 1.3    | 1.3    | 1.3    | 1.3    | 1.3    | 1.3         | 1.3    | 1.3             | 1.3    | 1.3    | 1.3    | 1.3    | 1.3                    |
| S31 | Jednoduché/dvojité<br>šití          | _        | Single | Single | Single | Single | Single | Single | Single | Single      | Single | Single          | Single | Single | Single | Single | Single                 |
| S32 | Výběr překřížení<br>dvojitého šití  | _        | <      | <      | <      | <      | <      | <      | <      | <           | <      | <               | <      | <      | <      | <      | <                      |
| S33 | Kompenzace šířky                    | mm       | 0      | 0      | 0      | 0      | 0      | 0      | 0      | 0           | 0      | 0               | 0      | 0      | 0      | 0      | 0                      |
| S34 | Počet předšití                      | Times    | 0      | 0      | 0      | 0      | 0      | 0      | 0      | 0           | 0      | 0               | 0      | 0      | 0      | 0      | 0                      |
| S35 | Rozteč předšití                     | mm       | 4.0    | 4.0    | 4.0    | 4.0    | 4.0    | 4.0    | 4.0    | 4.0         | 4.0    | 4.0             | 4.0    | 4.0    | 4.0    | 4.0    | 4.0                    |
| S36 | Délka předšití                      | mm       | 8.0    | 8.0    | 8.0    | 8.0    | 8.0    | 8.0    | 8.0    | 8.0         | 8.0    | 8.0             | 8.0    | 8.0    | 8.0    | 8.0    | 8.0                    |
| S37 | Rozteč předšití                     | mm       | 0.8    | 0.8    | 0.8    | 0.8    | 0.8    | 0.8    | 0.8    | 0.8         | 0.8    | 0.8             | 0.8    | 0.8    | 0.8    | 0.8    | 0.8                    |
| S38 | Šířka předšití                      | mm       | 1.5    | 1.5    | 1.5    | 1.5    | 1.5    | 1.5    | 1.5    | 1.5         | 1.5    | 1.5             | 1.5    | 1.5    | 1.5    | 1.5    | 1.5                    |
|     |                                     |          |        |        |        |        |        | 126    |        |             |        |                 |        |        |        |        |                        |

| S39 | Podélná korekce u<br>předšití             | mm     | 1.5  | 1.5  | 1.5  | 1.5  | 1.5  | 1.5  | 1.5  | 1.5  | 1.5  | 1.5  | 1.5  | 1.5  | 1.5  | 1.5  | 1.5  |
|-----|-------------------------------------------|--------|------|------|------|------|------|------|------|------|------|------|------|------|------|------|------|
| S40 | Horizontální korekce<br>u předšití        | mm     | 0    | 0    | 0    | 0    | 0    | 0    | 0    | 0    | 0    | 0    | 0    | 0    | 0    | 0    | 0    |
| S41 | Korekce vlevo u<br>předšití               | mm     | 0    | 0    | 0    | 0    | 0    | 0    | 0    | 0    | 0    | 0    | 0    | 0    | 0    | 0    | 0    |
| S42 | Korekce vpravo u<br>předšití              | mm     | 0    | 0    | 0    | 0    | 0    | 0    | 0    | 0    | 0    | 0    | 0    | 0    | 0    | 0    | 0    |
| S44 | Rychlost předšití                         | mm     | 2000 | 2000 | 2000 | 2000 | 2000 | 2000 | 2000 | 2000 | 2000 | 2000 | 2000 | 2000 | 2000 | 2000 | 2000 |
| S45 | Druhé šití                                | —      | No   | No   | No   | No   | No   | No   | No   | No   | No   | No   | No   | No   | No   | No   | No   |
| S46 | Šířka                                     | mm     | 2.0  | 2.0  | 2.0  | 2.0  | 2.0  | 2.0  | 2.0  | 2.0  | 2.0  | 2.0  | 2.0  | 2.0  | 2.0  | 2.0  | 2.0  |
| S47 | Délka                                     | mm     | 2.0  | 2.0  | 2.0  | 2.0  | 2.0  | 2.0  | 2.0  | 2.0  | 2.0  | 2.0  | 2.0  | 2.0  | 2.0  | 2.0  | 2.0  |
| S51 | Levé napětí                               | _      | 60   | 60   | 60   | 60   | 60   | 60   | 60   | 60   | 60   | 60   | 60   | 60   | 60   | 60   | 60   |
| S52 | Pravé napětí                              | _      | 60   | 60   | 60   | 60   | 60   | 60   | 60   | 60   | 60   | 60   | 60   | 60   | 60   | 60   | 60   |
| S53 | Levé napětí při<br>prvním šití            | _      | 60   | 60   | 60   | 60   | 60   | 60   | 60   | 60   | 60   | 60   | 60   | 60   | 60   | 60   | 60   |
| S54 | Pravé napětí při<br>prvním šití           | _      | 60   | 60   | 60   | 60   | 60   | 60   | 60   | 60   | 60   | 60   | 60   | 60   | 60   | 60   | 60   |
| S55 | Napětí prvního<br>zpátkování              | _      | 35   | 60   | 120  | 35   | 35   | 35   | 60   | 60   | 60   | 60   | 60   | 60   | 60   | 60   | 60   |
| S56 | Napětí druhého<br>zpátkování              | _      | 35   | 60   | 35   | 35   | 35   | 35   | 60   | 60   | 60   | 60   | 60   | 60   | 60   | 60   | 606  |
| S57 | Napětí při startu                         | —      | 25   | 25   | 25   | 25   | 25   | 25   | 25   | 25   | 25   | 25   | 25   | 25   | 25   | 25   | 25   |
| S58 | Nastavení napětí nitě<br>u předšití       | _      | 80   | 80   | 80   | 80   | 80   | 80   | 80   | 80   | 80   | 80   | 80   | 80   | 80   | 80   | 80   |
| S59 | Časování zpátkování při startu            | Stitch | 0    | 0    | 0    | 0    | 0    | 0    | 0    | 0    | 0    | 0    | 0    | 0    | 0    | 0    | 0    |
| S60 | Časování při přešití<br>vpravo            | Stitch | 0    | 0    | 0    | 0    | 0    | 0    | 0    | 0    | 0    | 0    | 0    | 0    | 0    | 0    | 0    |
| S61 | Časování při startu při<br>druhém přešití | Stitch | 0    | 0    | 0    | 0    | 0    | 0    | 0    | 0    | 0    | 0    | 0    | 0    | 0    | 0    | 0    |
| S62 | Počet stehů<br>zpátkování při startu      | Stitch | 3    | 3    | 3    | 3    | 3    | 3    | 3    | 3    | 3    | 3    | 3    | 3    | 3    | 3    | 3    |
| S63 | Rozteč zpátkování při<br>startu           | -      | 0    | 0    | 0    | 0    | 0    | 0    | 0    | 0    | 0    | 0    | 0    | 0    | 0    | 0    | 0    |
| S64 | Šířka zpátkování                          | mm     | 0.6  | 0.6  | 0.6  | 0.6  | 0.6  | 0.6  | 0.6  | 0.6  | 0.6  | 0.6  | 0.6  | 0.6  | 0.6  | 0.6  | 0.6  |
| S65 | Vertikální nastavení<br>při startu        | mm     | 0    | 1.5  | 0    | 1.5  | 0    | 0    | 0    | 1.5  | 0    | 0    | 1.5  | 0    | 0    | 0    | 0    |
| S66 | Horizontální nastavení při startu         | mm     | 0    | 0    | 0    | 0    | 0    | 0.7  | 0    | 0    | 0    | 0.7  | 0    | 0    | 0    | 0    | 0.7  |
| S67 | Šířka zpátkování na konci                 | mm     | 0.6  | 0.6  | 0.6  | 0.6  | 0.6  | 0.6  | 0.6  | 0.6  | 0.6  | 0.6  | 0.6  | 0.6  | 0.6  | 0.6  | 0.6  |
| S68 | Počet stehů                               | Stitch | 3    | 3    | 3    | 3    | 3    | 3    | 3    | 3    | 3    | 3    | 3    | 3    | 3    | 3    | 3    |

|     | zpátkování na konci                |     |      |      |      |      |      |      |      |      |      |      |      |      |      |      |      |
|-----|------------------------------------|-----|------|------|------|------|------|------|------|------|------|------|------|------|------|------|------|
| S69 | Vertikání nastavení na<br>konci    | mm  | 0    | 0    | 0    | 0    | 0    | 0    | 0    | 0    | 0    | 0    | 0    | 0    | 0    | 0    | 0    |
| S70 | Horizontální nastavení<br>na konci | mm  | 0.9  | 0.9  | 0.9  | 0.9  | 0    | 0.7  | 0.9  | 0.9  | 0    | 0.7  | 0.9  | 0.9  | 0.9  | 0    | 0.7  |
| S81 | Pohyb nože                         | _   | Yes  | Yes  | Yes  | Yes  | Yes  | Yes  | Yes  | Yes  | Yes  | Yes  | Yes  | Yes  | Yes  | Yes  | Yes  |
| S83 | Pohyb nože při<br>prvním šití      | _   | No   | No   | No   | No   | No   | No   | No   | No   | No   | No   | No   | No   | No   | No   | No   |
| S84 | Max rychlost                       | rpm | 3600 | 3600 | 3600 | 3600 | 3600 | 3600 | 3600 | 3600 | 3600 | 3600 | 3600 | 3600 | 3600 | 3600 | 3600 |
| S86 | Rozteč vpřed                       | mm  |      |      |      |      |      |      |      |      |      |      |      |      |      |      |      |
| S87 | Šířka vpřed                        | mm  |      |      |      |      |      |      |      |      |      |      |      |      |      |      |      |
| S88 | Rozteč vzad                        | mm  |      |      |      |      |      |      |      |      |      |      |      |      |      |      |      |
| S89 | Šířka vzad                         | mm  |      |      |      |      |      |      |      |      |      |      |      |      |      |      |      |
|     |                                    |     |      |      |      |      |      |      |      |      |      |      |      |      |      |      |      |

| No. | Item                                | Unit   |             |             |             |                        |                        |                        |                   |                 |             |                        |                        |    |             |             |                        |
|-----|-------------------------------------|--------|-------------|-------------|-------------|------------------------|------------------------|------------------------|-------------------|-----------------|-------------|------------------------|------------------------|----|-------------|-------------|------------------------|
| S01 | Tvar                                | mm     | <b>Ü</b> 16 | <b>Ü</b> 17 | <b>"</b> 18 | <b>D</b> <sub>19</sub> | <b>U</b> <sub>20</sub> | <b>U</b> <sub>21</sub> | $\mathbf{U}_{22}$ | Ü <sub>23</sub> | <b>Ü</b> 24 | <b>Q</b> <sub>25</sub> | <b>D</b> <sub>26</sub> | 27 | <b>1</b> 28 | <b>1</b> 29 | <b>1</b> <sub>30</sub> |
| S02 | Délka dírky                         | mm     | 12.7        | 12.7        | 12.7        | 12.7                   | 12.7                   | 12.7                   | 12.7              | 12.7            | 12.7        | 12.7                   | 12.7                   | 13 | 19.1        | 19.1        | 19.1                   |
| S03 | Šířka drážky vpravo                 | mm     | 0.10        | 0.10        | 0.10        | 0.10                   | 0.10                   | 0.10                   | 0.10              | 0.10            | 0.10        | 0.10                   | 0.10                   | —  | _           | 0.10        | 0.10                   |
| S04 | Šířka drážky vlevo                  | mm     | 0.10        | 0.10        | 0.10        | 0.10                   | 0.10                   | 0.10                   | 0.10              | 0.10            | 0.10        | 0.10                   | 0.10                   | —  | 0.10        | —           | 0.10                   |
| S05 | Šířka překrytí kraje<br>vpravo      | mm     | 1.40        | 1.40        | 1.70        | 1.70                   | 1.70                   | 1.70                   | 1.70              | 1.70            | 1.70        | 1.70                   | 1.70                   | _  | _           | _           | _                      |
| S06 | Šířka překrytí kraje vlevo          | %      | 100         | 100         | 100         | 100                    | 100                    | 100                    | 100               | 100             | 100         | 100                    | 100                    | _  | _           | _           | _                      |
| S07 | Rozteč v paralelní<br>sekci         | mm     | 0.35        | 0.35        | 0.35        | 0.35                   | 0.35                   | 0.35                   | 0.35              | 0.35            | 0.35        | 0.35                   | 0.35                   | _  | _           | _           | _                      |
| S08 | Délka druhého<br>zapošití           | mm     |             | _           | _           |                        | -                      | 1.5                    | 3.0               | _               | _           | _                      | _                      | _  | _           | _           | _                      |
| S09 | Délka prvního<br>zapošití           | mm     | _           | _           | 1.0         | 1.0                    | 1.0                    | 1.0                    | 1.0               | _               | _           | _                      | _                      | _  | _           | _           | _                      |
| S10 | Kompenzace šířky<br>zapošití vpravo | mm     | _           | _           | 0           | 0                      | 0                      | 0                      | 0                 | _               | _           | _                      | _                      | _  | _           | _           | _                      |
| S11 | Kompenzace šířky<br>zapošití vlevo  | mm     |             | _           | 0           | 0                      | 0                      | 0                      | 0                 | _               | _           | _                      | _                      | _  | _           | _           | _                      |
| S12 | Zúžení zapošití vlevo               | mm     |             | _           | -           |                        | _                      | _                      | 0.85              | _               | _           | _                      | _                      | _  | _           | _           | _                      |
| S13 | Zúžení zapošití<br>vpravo           | mm     |             | _           | -           |                        | _                      | _                      | 0.85              | _               | _           | _                      | _                      | _  | _           | _           | _                      |
| S14 | Délka konfekční<br>dírky            | mm     | 2.0         | 2.0         | _           | _                      | _                      | _                      | _                 | _               | _           | _                      | _                      | _  | _           | _           | _                      |
| S15 | Počet stehů                         | Stitch | 3           | 3           | _           | _                      | _                      | _                      | _                 | _               | _           | _                      | _                      | _  | _           | _           | _                      |
| S16 | Šířka                               | mm     | 1.0         | 1.0         |             | _                      |                        |                        | -                 | -               | -           | -                      | _                      | -  | -           | -           |                        |
| S17 | Délka                               | mm     | 3.0         | 3.0         |             | _                      | —                      | —                      | _                 | -               | _           | -                      | _                      | -  | -           | -           | —                      |
| S18 | Délka očka                          | mm     | 2.0         | 2.0         | 2.0         | 2.0                    | 2.0                    | _                      | —                 | 2.0             | 2.0         | 2.0                    | 2.0                    | —  | —           | —           | —                      |
|     |                                     |        |             |             |             |                        |                        |                        | 128               |                 |             |                        |                        |    |             |             |                        |

|     |                                     |        |        | 1      | 1      |        |        |        |        |        |        |        |        |      |      |      |        |
|-----|-------------------------------------|--------|--------|--------|--------|--------|--------|--------|--------|--------|--------|--------|--------|------|------|------|--------|
| S19 | Počet stehů v<br>poloměru           | Stitch | —      | _      | 3      | _      | _      | _      | _      | 3      | 3      | 3      | _      | _    | _    | _    | _      |
| S20 | Zapošití                            | _      | _      | —      | No     | —      | _      | _      | _      | No     | No     | No     | —      | —    | —    | —    | _      |
| S21 | Rozteč zapošití                     | mm     | 0.25   | 0.30   | 0.30   | 0.25   | 0.30   | 0.30   | 0.30   | 0.25   | 0.30   | 0.25   | 0.25   | _    | _    | _    | _      |
| S22 |                                     | mm     | 1.5    | 1.5    | 1.5    | 1.5    | 1.5    | 1.5    | 1.5    | 1.5    | 1.5    | 1.5    | 1.5    | —    | 2.0  | 2.0  | 2.0    |
| S23 |                                     | mm     | 1.3    | 1.3    | 1.3    | 1.3    | 1.3    | 1.3    | 1.3    | 1.3    | 1.3    | 1.3    | 1.3    | _    | 2.0  | 2.0  | 2.0    |
| S31 | Jednoduché/dvojité<br>šití          | _      | Single | Single | Single | Single | Single | Single | Single | Single | Single | Single | Single | _    | _    | _    | Single |
| S32 | Výběr překřížení<br>dvojitého šití  | _      | <      | <      | <      | <      | <      | <      | <      | <      | <      | <      | <      | _    | _    | _    | <      |
| S33 | Kompenzace šířky                    | mm     | 0      | 0      | 0      | 0      | 0      | 0      | 0      | 0      | 0      | 0      | 0      | _    | _    | _    | _      |
| S34 | Počet předšití                      | Times  | 0      | 0      | 0      | 0      | 0      | 0      | 0      | 0      | 0      | 0      | 0      | 3    | 2    | 2    | _      |
| S35 | Rozteč předšití                     | mm     | 4.0    | 4.0    | 4.0    | 4.0    | 4.0    | 4.0    | 4.0    | 4.0    | 4.0    | 4.0    | 4.0    | 4.0  | 4.0  | 4.0  | _      |
| S36 | Délka předšití                      | mm     | 8.0    | 8.0    | 8.0    | 8.0    | 8.0    | 8.0    | 8.0    | 8.0    | 8.0    | 8.0    | 8.0    | 8.0  | 8.0  | 8.0  | _      |
| S37 | Rozteč předšití                     | mm     | 0.8    | 0.8    | 0.8    | 0.8    | 0.8    | 0.8    | 0.8    | 0.8    | 0.8    | 0.8    | 0.8    | 0.8  | 0.8  | 0.8  | _      |
| S38 | Šířka předšití                      | mm     | 1.5    | 1.5    | 1.5    | 1.5    | 1.5    | 1.5    | 1.5    | 1.5    | 1.5    | 1.5    | 1.5    | 1.5  | 1.5  | 1.5  | _      |
| S39 | Podélná korekce u<br>předšití       | mm     | 1.5    | 1.5    | 1.5    | 1.5    | 1.5    | 1.5    | 1.5    | 1.5    | 1.5    | 1.5    | 1.5    | 1.5  | 1.5  | 1.5  | _      |
| S40 | Horizontální<br>korekce u předšití  | mm     | 0      | 0      | 0      | 0      | 0      | 0      | 0      | 0      | 0      | 0      | 0      | 0    | 0    | 0    | _      |
| S41 | Korekce vlevo u<br>předšití         | mm     | 0      | 0      | 0      | 0      | 0      | 0      | 0      | 0      | 0      | 0      | 0      | 0    | 0    | 0    | _      |
| S42 | Korekce vpravo u<br>předšití        | mm     | 0      | 0      | 0      | 0      | 0      | 0      | 0      | 0      | 0      | 0      | 0      | 0    | 0    | 0    |        |
| S44 | Rychlost předšití                   | mm     | 2000   | 2000   | 2000   | 2000   | 2000   | 2000   | 2000   | 2000   | 2000   | 2000   | 2000   | 2000 | 2000 | 2000 | _      |
| S45 | Druhé šití                          |        | No     | No     | No     | No     | No     | No     | No     | No     | No     | No     | _      | —    | _    | _    |        |
| S46 | Šířka                               | mm     | 2.0    | 2.0    | 2.0    | 2.0    | 2.0    | 2.0    | 2.0    | 2.0    | 2.0    | 2.0    | _      | —    | _    | _    | _      |
| S47 | Délka                               | mm     | 2.0    | 2.0    | 2.0    | 2.0    | 2.0    | 2.0    | 2.0    | 2.0    | 2.0    | 2.0    | _      | -    | -    | -    | -      |
| S51 | Levé napětí                         | _      | 60     | 60     | 60     | 60     | 60     | 60     | 60     | 60     | 60     | 60     | 60     | 60   | 60   | 60   | 60     |
| S52 | Pravé napětí                        | _      | 60     | 60     | 60     | 60     | 60     | 60     | 60     | 60     | 60     | 60     | 60     | 60   | 60   | 60   | 60     |
| S53 | Levé napětí při<br>prvním šití      | _      | 60     | 60     | 60     | 60     | 60     | 60     | 60     | 60     | 60     | 60     | 60     | _    | _    | _    | _      |
| S54 | Pravé napětí při<br>prvním šití     | _      | 60     | 60     | 60     | 60     | 60     | 60     | 60     | 60     | 60     | 60     | 60     | _    | _    | _    | _      |
| S55 | Napětí prvního<br>zpátkování        | _      | 60     | 60     | 60     | 60     | 60     | 60     | 60     | 60     | 60     | 60     | 60     | _    | _    | _    | _      |
| S56 | Napětí druhého<br>zpátkování        | _      | 60     | 60     | 60     | 60     | 60     | 60     | 60     | 60     | 60     | 60     | 60     | _    | _    | _    | _      |
| S57 | Napětí při startu                   | —      | 25     | 25     | 25     | 25     | 25     | 25     | 25     | 25     | 25     | 25     | 25     | 25   | 25   | 25   | 25     |
| S58 | Nastavení napětí<br>nitě u předšití | _      | 80     | 80     | 80     | 80     | 80     | 80     | 80     | 80     | 80     | 80     | 80     | 80   | 80   | 80   | 80     |
| S59 | Časování<br>zpátkování při startu   | Stitch | 0      | 0      | 0      | 0      | 0      | 0      | 0      | 0      | 0      | 0      | 0      | _    | _    | _    | _      |

|            | Časování při přešití  | Stitch |      |      |      |      |      |      |      |      |      |      |      |      |      |      |      |
|------------|-----------------------|--------|------|------|------|------|------|------|------|------|------|------|------|------|------|------|------|
| S60        | vpravo                | Suten  | 0    | 0    | 0    | 0    | 0    | 0    | 0    | 0    | 0    | 0    | 0    | 0    | 0    | 0    | 0    |
|            | Časování při startu   | Stitch |      |      |      |      |      |      |      |      |      | _    |      |      |      |      |      |
| S61        | při druhém přešití    |        | 0    | 0    | 0    | 0    | 0    | 0    | 0    | 0    | 0    | 0    | 0    | _    | _    | -    | —    |
| 562        | Počet stehů           | Stitch | 2    | 2    | 2    | 2    | 2    | 2    | 2    | 2    | 2    | 2    | 2    | 2    | 2    | 2    | 2    |
| 502        | zpátkování při startu |        | 5    | 3    | 5    | 3    | 5    | 3    | 5    | 3    | 3    | 3    | 3    | 3    | 5    | 5    | 3    |
| S63        | Rozteč zpátkování     | _      | 0    | 0    | 0    | 0    | 0    | 0    | 0    | 0    | 0    | 0    | 0    | 0    | 0    | 0    | 0    |
| 505        | při startu            |        | Ū.   | v    | Ŭ    | Ŭ    | v    | v    | Ŭ    | Ū    | v    | Ū    | Ū    | Ū    | Ū    | v    | 0    |
| S64        | Šířka zpátkování      | mm     | 0.6  | 0.6  | 0.6  | 0.6  | 0.6  | 0.6  | 0.6  | 0.6  | 0.6  | 0.6  | 0.6  | 0.6  | 0.6  | 0.6  | 0.6  |
| \$65       | Vertikální nastavení  | mm     | 1.5  | 1.5  | 1.5  | 1.5  | 1.5  | 0    | 0    | 1.5  | 1.5  | 15   | 1.5  | 0    | 0    | 0    | 0    |
| 305        | při startu            | 111111 | 1.5  | 1.5  | 1.5  | 1.5  | 1.5  | 0    | 0    | 1.5  | 1.5  | 1.5  | 1.5  | 0    | 0    | 0    | 0    |
| \$66       | Horizontální          | mm     | 0    | 0    | 0    | 0    | 0    | 0    | 0.7  | 0    |      | 0    | 0    | 0    | 0    | 0    | 0    |
| 500        | nastavení při startu  | 111111 | 0    | 0    | 0    | 0    | 0    | 0    | 0.7  | 0    | U    | 0    | 0    | 0    | 0    | 0    | 0    |
| \$67       | Šířka zpátkování na   | mm     | 0.6  | 0.6  | 0.6  | 0.6  | 0.6  | 0.6  | 0.6  | 0.6  | 0.6  | 0.6  | 0.6  | 0.6  | 0.6  | 0.6  | 0.6  |
| 507        | konci                 |        | 0.0  | 0.0  | 0.0  | 0.0  | 0.0  | 0.0  | 0.0  | 0.0  | 0.0  | 0.0  | 0.0  | 0.0  | 0.0  | 0.0  | 0.0  |
| \$68       | Počet stehů           | Stitch | 3    | 3    | 3    | 3    | 3    | 3    | 3    | 3    | 3    | 3    | 3    | 3    | 3    | 3    | 3    |
| 500        | zpátkování na konci   |        | 5    | 5    | 5    | 5    | 5    | 5    | 5    |      | 3    | 5    | 5    | 5    | 5    | 5    | 5    |
| \$69       | Vertikání nastavení   | mm     | 0    | 0    | 0    | 0    | 0    | 0    | 0    |      | 0    | 0    | 0    | 0    | 0    | 0    | 0    |
| 507        | na konci              | 11111  | 0    | 0    | V    | V    | 0    | 0    | U    |      | 0    | 0    | 0    | 0    | Ū    | 0    | 0    |
| <b>S70</b> | Horizontální          | mm     | 0.9  | 0.9  | 0.9  | 0.9  | 0.9  | 0    | 0.7  | 0.9  | 0.9  | 0.9  | 0.9  | 0    | 0    | 0    | 0    |
| 570        | nastavení na konci    |        | 0.9  | 0.9  | 0.9  | 0.9  | 0.9  | °    | 0.7  | 0.9  | 0.9  | 0.9  | 0.9  | •    | Ŭ    | °    | 0    |
| S81        | Pohyb nože            | _      | Yes  | Yes  | Yes  | Yes  | Yes  | Yes  | Yes  | Yes  | Yes  | Yes  | Yes  | _    | Yes  | Yes  | Yes  |
| 583        | Pohyb nože při        | _      | No   | No   | No   | No   | No   | No   | No   | No   | No   | No   | No   |      |      |      |      |
| 565        | prvním šití           |        | INU  | NO   | INU  | INU  | NU   | NO   | INO  | NO   | NU   | INU  | NO   |      |      | _    |      |
| S84        | Max rychlost          | rpm    | 3600 | 3600 | 3600 | 3600 | 3600 | 3600 | 3600 | 3600 | 3600 | 3600 | 3600 | 3600 | 3600 | 3600 | 3600 |
| S86        | Rozteč vpřed          | mm     |      |      |      |      |      |      |      |      |      |      |      | 0.80 | 0.80 | 0.80 | 0.80 |
| S87        | Šířka vpřed           | mm     |      |      |      |      |      |      |      |      |      |      |      | 1.7  | 1.7  | 1.7  | 1.7  |
| S88        | Rozteč vzad           | mm     |      |      |      |      |      |      |      |      |      |      |      | 0.80 | 0.80 | 0.80 | 0.80 |
| S89        | Šířka vzad            | mm     |      |      |      |      |      |      |      |      |      |      |      | 1.7  | 1.7  | 1.7  | 1.7  |

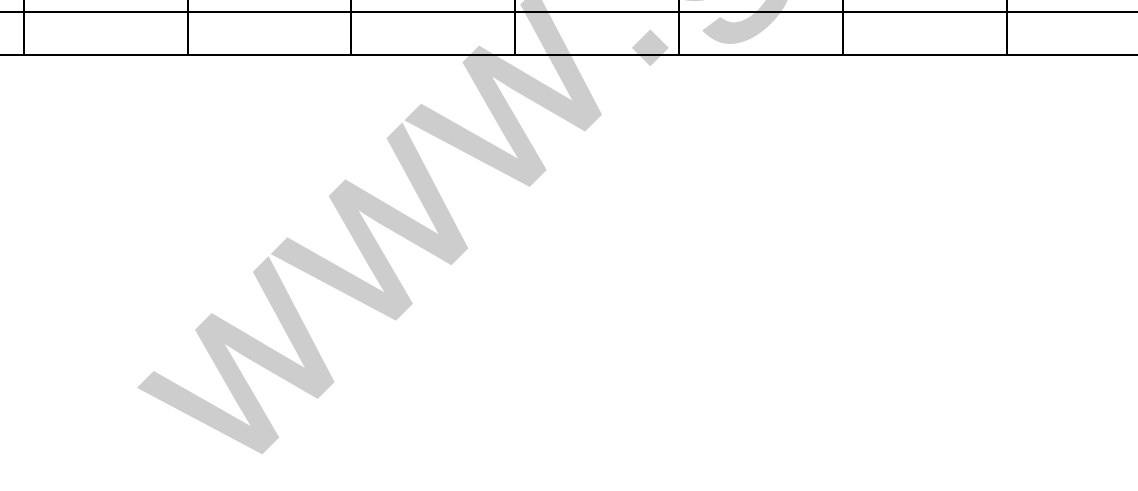

# 10 Příloha 2

# 10.1 Instalace řídícího boxu

V současné době jsou dva způsoby uchycení řídícího boxu - 4-děrový a 3-děrový, viz. obrázky níže.

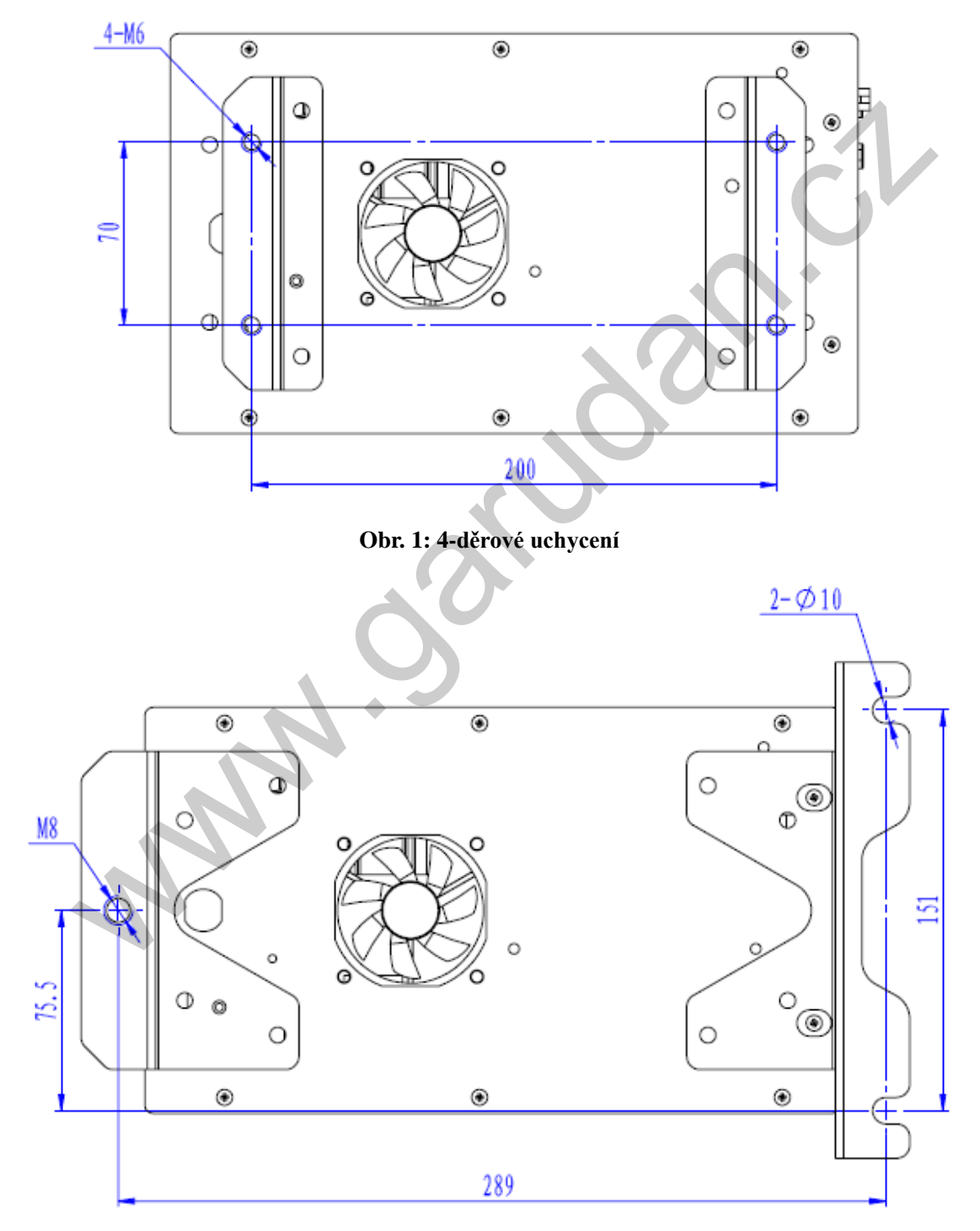

Obr. 2: 3-děrové uchycení

# 10.2 Instalace ovládacího panelu

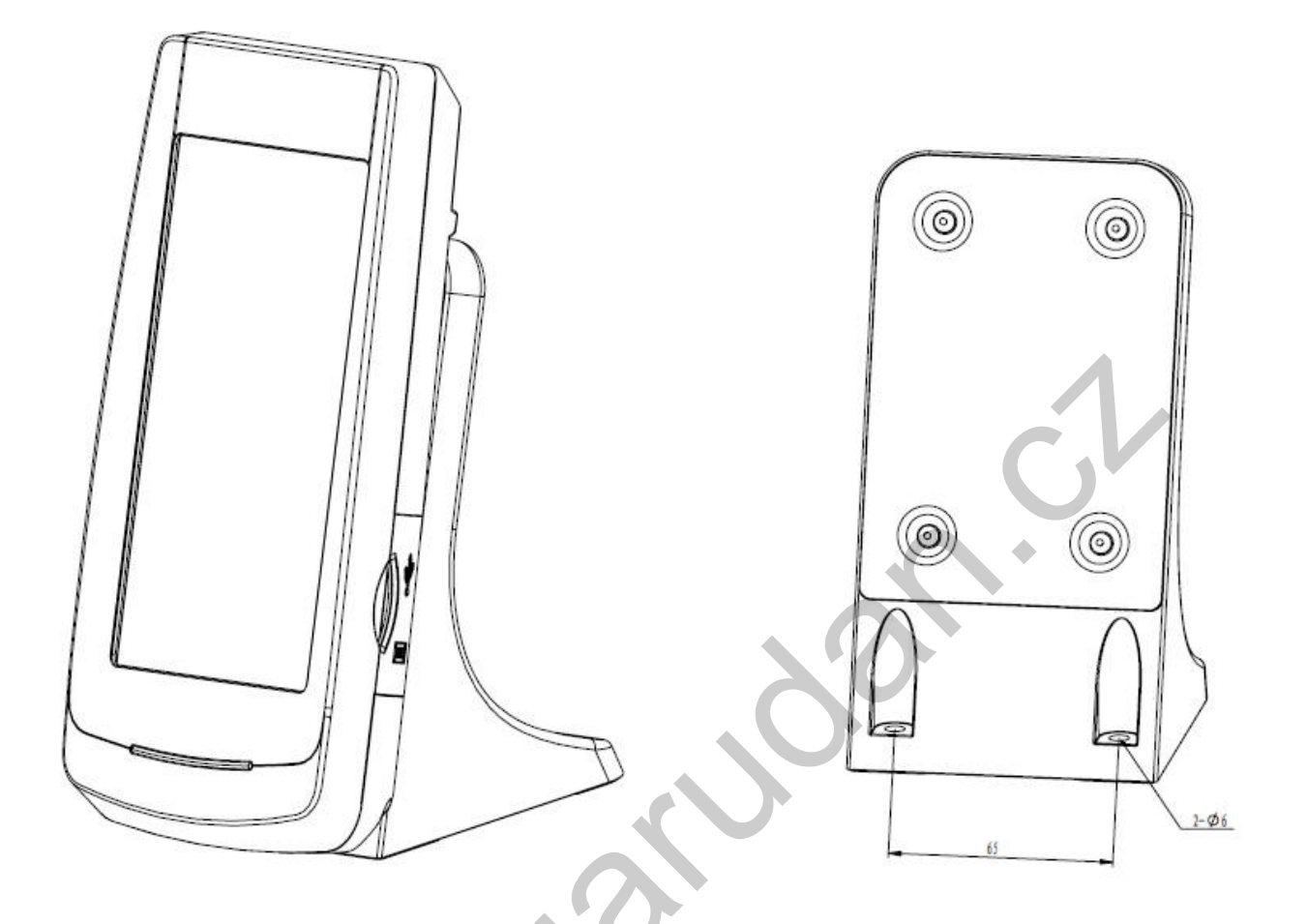

Obr. 3: Instalace ovládacího panelu

## 10.3 Schéma zapojení

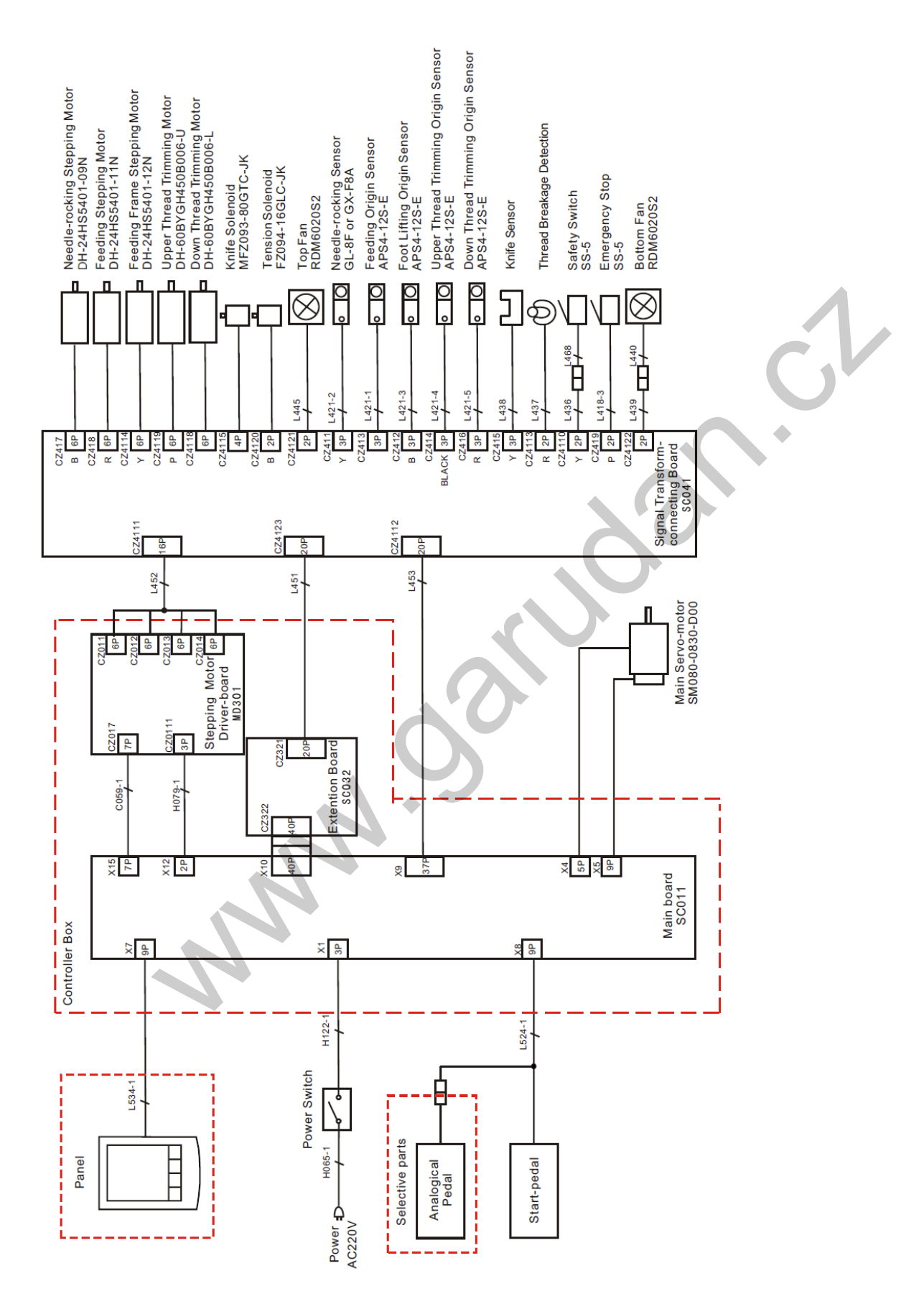